### Р.А. Кадиркулов, Г.К. Нурмуханбетова

# ИНФОРМАТИКА

Учебник для учащихся 6 класса общеобразовательной школы

Рекомендовано Министерством образования и науки Республики Казахстан

АЛМАТЫКІТАП БАСПАСЫ

УДК 373.167.1 ББК 32.973 я 72 К 13

#### Условные обозначения

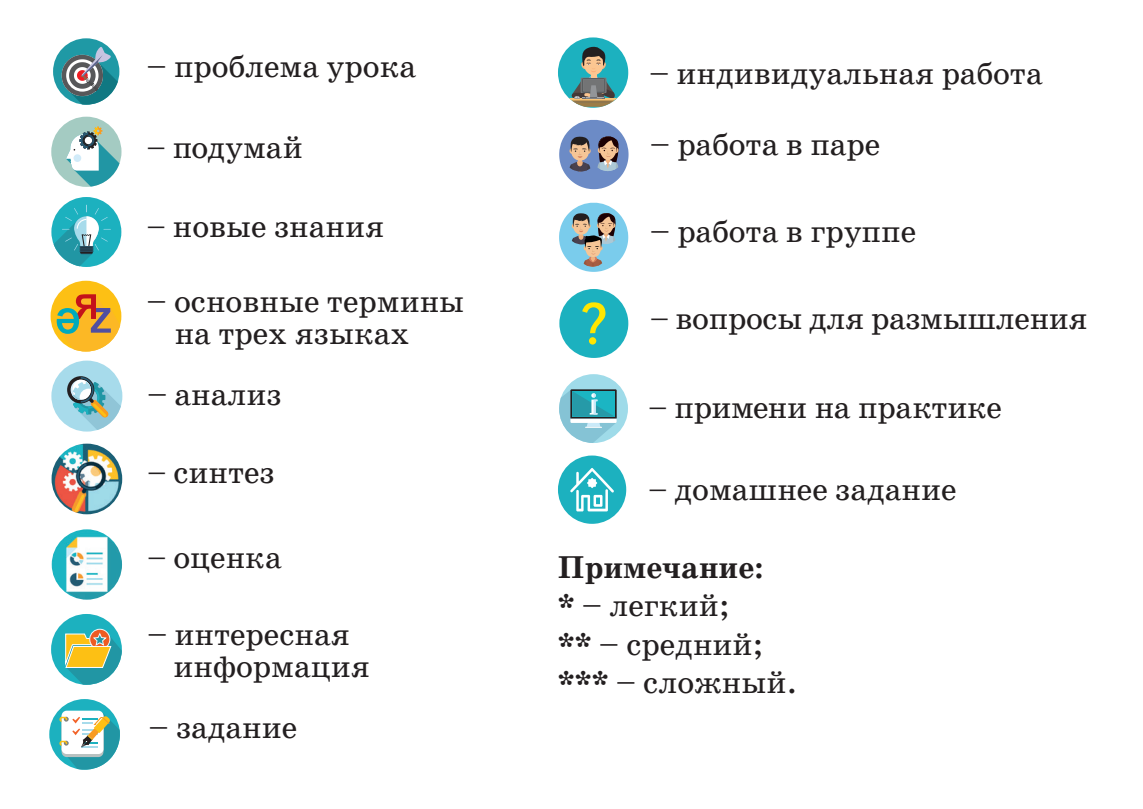

#### Кадиркулов Р.А. и др.

К 13 Информатика. Учебник для учащихся 6 класса общеобразовательной школы IOB, Алматы: «АЛМАТЫКІТАП / Р.А. Кадиркулов, Г.К. Нурмуханбетова. БАСПАСЫ», 2020. – 136 с.; илл.

ISBN 978-601-01-4364-7

УДК 373.167.1 ББК 32.973 я 72

© Кадиркулов Р.А., Нурмуханбетова Г.К. текст, 2020

© ТОО «АЛМАТЫКІТАП БАСПАСЫ», 2020

ISBN 978-601-01-4364-7

В этом учебном году ты продолжишь знакомиться с основными разделами информатики. При работе с учебником сможешь думать и находить ответы на различные вопросы, самостоятельно выполнять практические и творческие задания, совершенствовать компьютерную грамотность.

Темы в учебнике помогут тебе развивать критическое мышление, совершенствовать логический и алгоритмический подход. Работая с учебником, ты познакомишься с четырьмя разделами, в которых рассматриваются важные направления информатики.

В разделе 1 изучишь такие важные темы, как эргономика, операционные системы, беспроводные сети.

В разделе 2 узнаешь о самых популярных 3D-технологиях, которые сегодня широко распространены. С помощью программы SketchUp изучишь способы построения объектов 3D-графики и познакомишься с работой 3D-принтера.

В разделе 3 начнешь знакомство с языками программирования высокого уровня, одним из которых является Python. Будешь изучать линейные алгоритмы и учиться писать простые коды программ.

В разделе 4 научишься обрабатывать текстовые документы, вставлять ссылки и гиперссылки.

Авторы подобрали для тебя различные задания, чтобы ты стал настоящим знатоком информатики. Учебник имеет электронное приложение. В нем представлены открытые коды заданий, программы, изложенные в теоретической части учебника. Таким образом, созданы условия для того, чтобы сразу их выполнять (дается время для переписывания заданий на компьютер), анализировать, самостоятельно вносить изменения.

Таблицы, схемы к заданиям всегда переноси в свою рабочую тетрадь и только там заполняй их.

Перед тобой необычный учебник. У него есть электронная версия, которая размещена на учебной платформе «Алматыкітап баспасы». Работать с электронным учебником можно на любых устройствах: ноутбуках, стационарных компьютерах, планшетах и даже смартфонах. Мы хотим, чтобы учебный процесс стал для тебя не только познавательным, но и более комфортным.

Дорога в мир информатики не всегда будет простой, но если ты AIMATHITA проявишь интерес и внимание, то сможешь успешно применять полученные знания в жизни.

Желаем удачи в учебе!

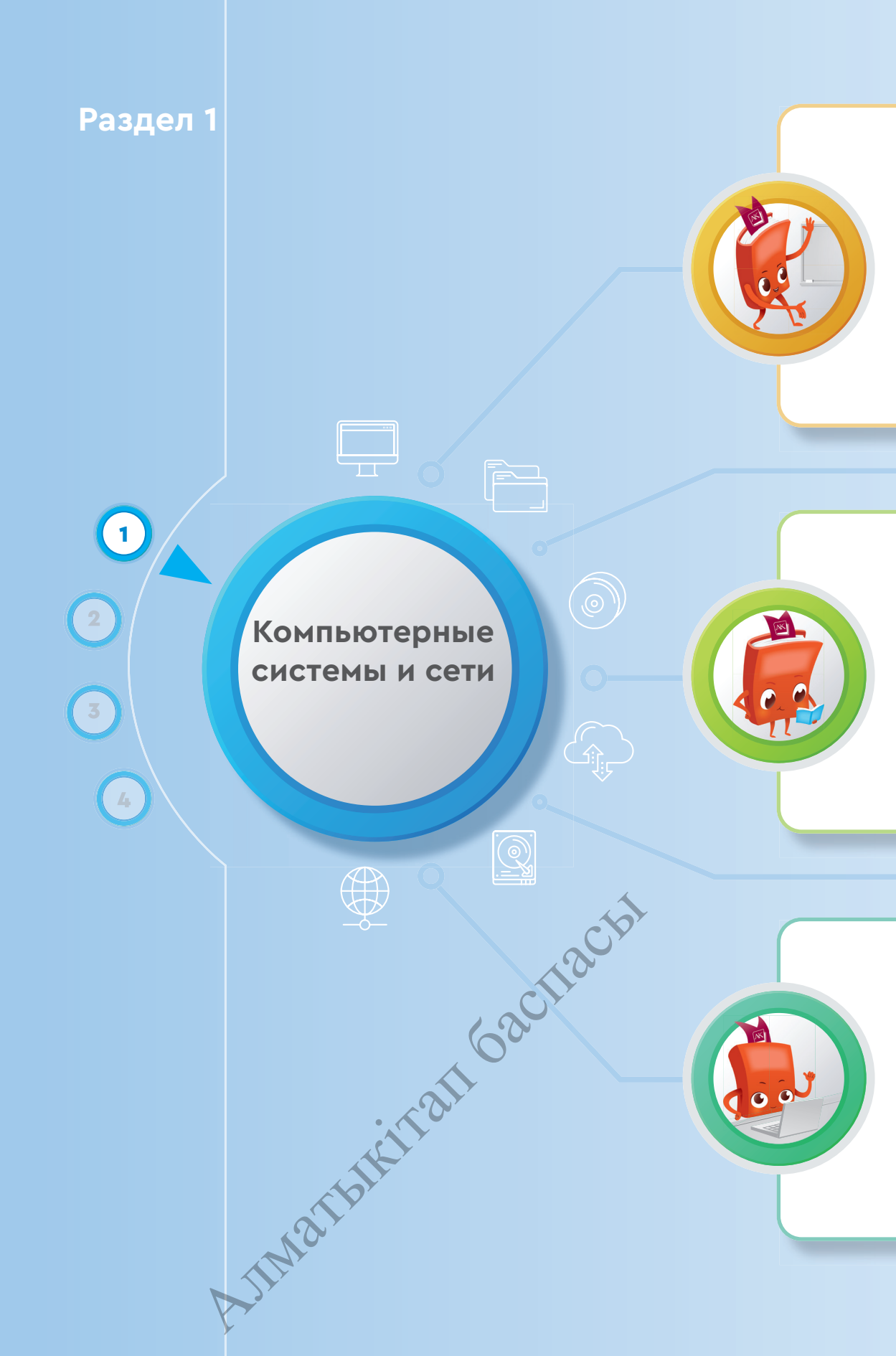

#### Ты познакомишься

- с историей развития компьютерных технологий;
- с взаимодействием основных устройств компьютера;
- с основными функциями операционной системы;
- с преимуществами беспроводной связи.

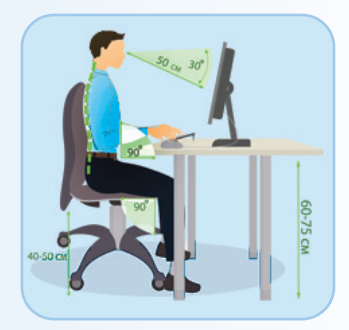

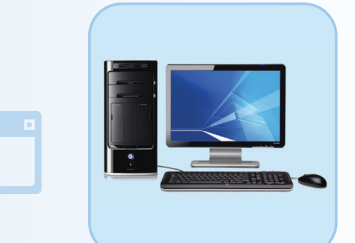

#### Ты научишься

- эргономическому подходу к организации рабочего места;
- определять функции основных устройств компьютера;
- различать поколения компьютеров;
- управлять панелью задач.

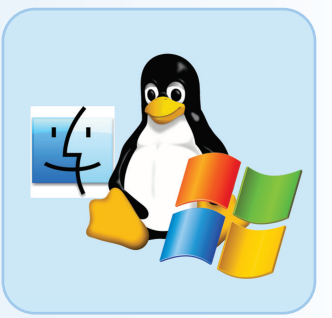

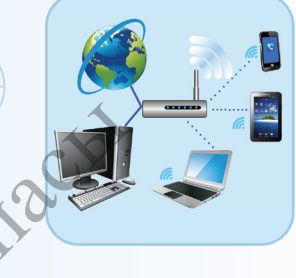

#### Ты узнаешь

- о проблемах интернет-зависимости;
- о компьютерной эргономике;
- о поколениях компьютерных технологий;
- о взаимодействии основных устройств компьютера;
- о видах беспроводных сетей;
- о пользе и вреде беспроводных сетей

JIMON

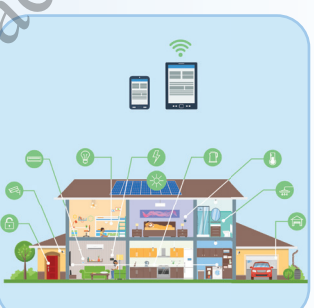

Компьютерные системы и сети

#### ЧТО ТАКОЕ ЭРГОНОМИКА?

6

1.1

Какие условия созданы в настоящее время для того, чтобы труд людей был безопасным для жизни и здоровья?

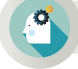

#### Подумай

- Знакомы ли тебе понятия «комфортно для жизни», «комфортно для работы»?
- Как ты понимаешь выражение «охрана здоровья и безопасность жизнедеятельности»?
- Приведи примеры мероприятий, проводимых в твоей школе для охраны здоровья и жизнедеятельности учащихся.
- Какие условия созданы для охраны здоровья и жизнедеятельности людей в различных сферах (*puc.* 1)?

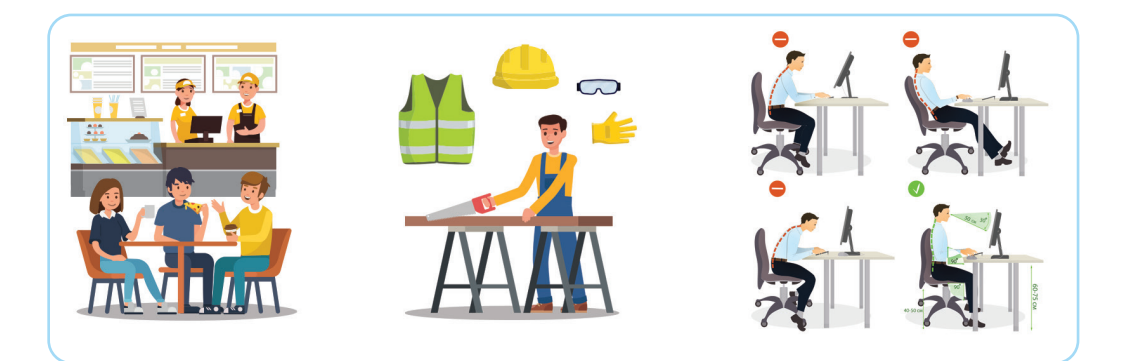

Рис. 1. Организация рабочего места

#### Новые знания

Эргономика как наука сформировалась в 1950-е годы. В результате развития техники и технологических процессов усилилось взаимодействие человека и машин. Предмет «Эргономика» изучает взаимосвязь человека с окружающей средой с целью обеспечения безопасности и комфортности жизни и эффективности его деятельности. Наряду с этим эргономика занимается

- проблемами, связанными с проектированием рабочих мест;
- формированием комфортной рабочей среды для людей со сниженной трудоспособностью.

6

**Эргономика** (от греческих слов ergon – «работа», nomos – «закон» – ergonomics) – наука, посвященная всестороннему исследованию трудового процесса, обеспечению безопасности и удобства для человека в системе «человек – технология – окружающая среда».

Цель данной науки – предоставление рекомендаций по повышению эффективности и комфорта рабочей среды. Эргономика занимается

- комфортной организацией рабочего места;
- рациональным проектированием используемых при работе предметов и мебели;
- проектированием различных машин, технических средств (цифровых инструментов и гаджетов) таким образом, чтобы они были удобными в использовании с учетом всех возможностей человека.

Основные принципы организации рабочего места в компьютерном классе – это удобство и комфорт. Эргономические характеристики рабочего места определяются психологическими требованиями. Учащийся должен правильно сидеть перед компьютером. Расположение кресла и компьютерных устройств не должно оказывать негативного влияния на его здоровье. Компьютер должен быть расположен таким образом, чтобы свет из окна падал слева, искусственное освещение должно быть равномерным (*puc. 2*).

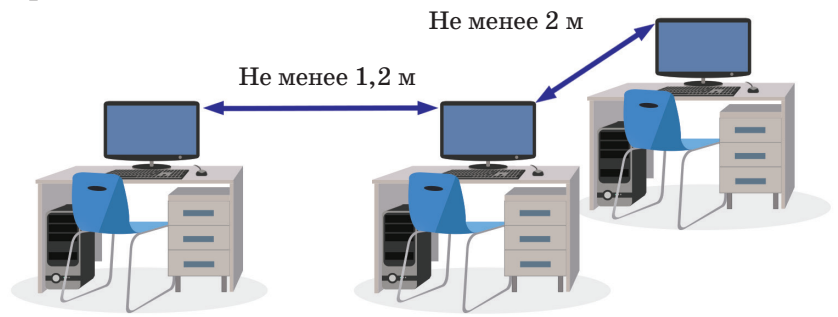

Рис. 2. Эргономика компьютерного кабинета

Основные риски, наносящие вред здоровью при работе за компьютером, вытекают не из собственно работы за компьютером, а из-за длительного сидения в неподвижной позе. Так, вставая с места после продолжительной работы за компьютером, ты чувствуешь, что у тебя болит голова, ощущаешь боль в шее, плечах, позвоночнике. Существуют две причины подобного дискомфорта при работе за компьютером.

Первая причина связана с ухудшением зрения. Наклон всего тела в сторону экрана в стремлении получше разглядеть информацию на нем увеличивает нагрузку на мышцы шеи, спины и плеч.

Вторая причина заключается в неправильной организации рабочего места.

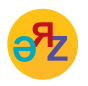

рабочее место – жұмыс орны – work place безопасность – қауіпсіздік – security

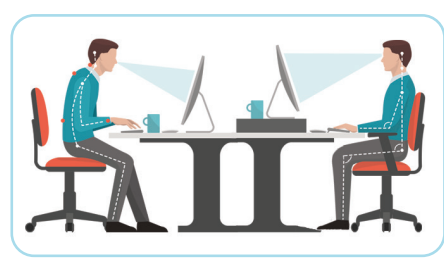

*Puc.* 3. Компьютерная эргономика рабочего места

Компьютерная эргономика – это наука, которая занимается изучением взаимоотношений человека и компьютера (*puc. 3*). В настоящее время за счет того, что производители компьютерного оборудования и мебели учитывают эргономические требования, ты получил возможность пользоваться эргономичными клавиатурами, креслами и столами.

#### Основные советы компьютерной эргономики

*Стул.* Рекомендуется использовать специальные кресла, позволяющие регулировать высоту и положение спинки. Посадка в кресле должна быть естественной и удобной. Ноги должны полностью касаться пола, а угол в коленном суставе составлять 90°.

*Клавиатура.* Клавиатура располагается на столе таким образом, чтобы руки не висели, а запястья находились в прямом и расслабленном положении. У многих компьютерных столов имеются полки для клавиатуры, по эргономическим стандартам это удобная высота для комфортной работы с клавиатурой. В настоящее время производят эргономичные клавиатуры, имеющие оптимальное расположение клавиш для удобства в работе.

*Мышь*. Рядом с клавиатурой должна находиться мышь. Это позволяет комфортно управлять курсором и избавляет от неправильного положения запястья.

*Монитор.* Экран монитора должен находиться от глаз пользователя на расстоянии 60–70 см, но не ближе 50 см с учетом размеров алфавитно-цифровых знаков и символов. Монитор должен располагаться на уровне глаз либо чуть ниже. Самое оптимальное, если источник естественного освещения находится слева, это уменьшает блики и отражения.

#### Анализ

Проведите анализ выполнения эргономических требований в компьютерной комнате, в которой вы находитесь:

- Эргономика классной комнаты.
- Эргономика рабочего места учащегося.
- Эргономика компьютерных устройств.

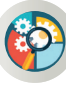

#### Синтез

Для работы в компьютерном кабинете своей школы:

- 1. Составь правила техники безопасности (используй знания, полученные тобой в младших классах).
- 2. Предложи комплекс упражнений для позвоночника, шеи, глаз, мышц.

#### Оценка

Обсудите в группе тему «Обязательно ли соблюдение требований компьютерной эргономики в компьютерном классе школы, дома?».

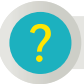

#### Вопросы для размышления

- 1. Приведи 3 примера из повседневной жизни, касающихся эргономики.
- 2. Почему эргономика считается очень важной для человека?
- 3. Какая существует связь между использованием технического оборудования, бытовых приборов и здоровьем человека?
- 4. Как ты думаешь, почему важно соблюдать требования компьютерной эргономики?

### 1 🚺

#### Задания

1. Пронумеруй слева направо упражнения для пользователей компьютером, представленные на рисунке 4. Назови их и заполни таблицу. Для каких частей тела они предназначены? Сколько раз рекомендуется выполнять данные упражнения при работе за компьютером?

Puc. 4. Виды упражнений

| № | Упражнение | Орган | Количество |
|---|------------|-------|------------|
| 1 |            |       |            |
| 2 |            |       |            |

2. На рисунке 5 представлены два способа расположения рук на клавиатуре (вид сверху и вид сбоку). В каком случае руки расположены правильно? Обоснуй свой ответ.

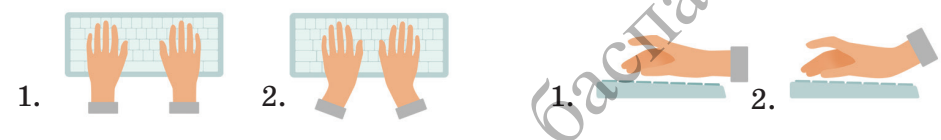

Puc. 5. Расположение кистей рук на клавиатуре

#### Домашнее задание

Подготовь в школьную газету небольшую заметку (5–8 предложений) о последствиях нарушения эргономических требований при использовании компьютера.

Компьютерные системы и сети

### 1.2

#### ПРОБЛЕМЫ ИНТЕРНЕТ-ЗАВИСИМОСТИ В ОБЩЕСТВЕ

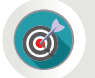

Каковы причины интернет-зависимости среди пользователей компьютером?

#### Подумай

- Какое значение имеет сеть Интернет в твоей повседневной жизни?
- Сколько времени в сутки ты тратишь на использование сети Интернет?
- С какой целью ты пользуешься сетью Интернет?
- Знакомо ли тебе понятие «интернет-зависимость» (puc. 1)?

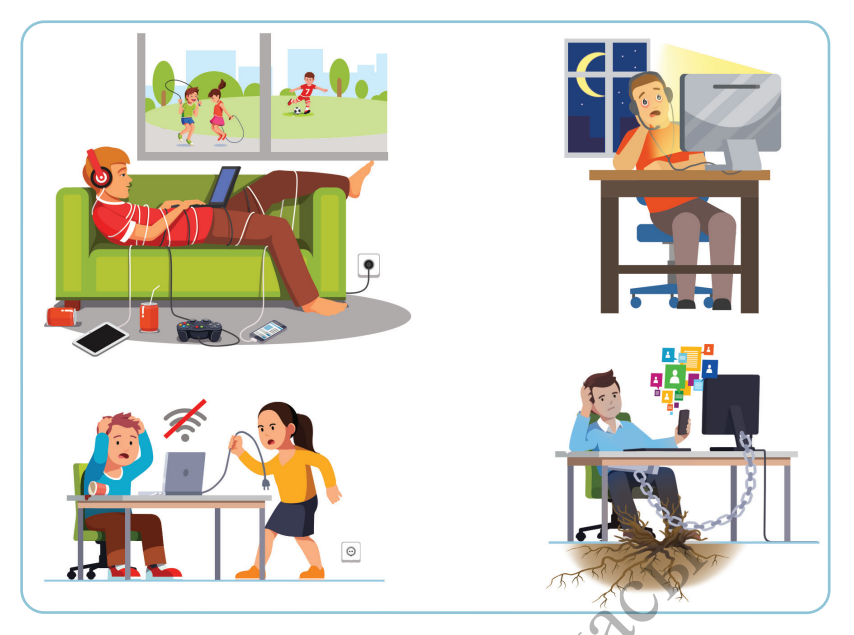

Рис. 1. Интернет-зависимость

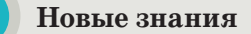

Большинство подростков основную часть своего времени проводит в социальных сетях, используя компьютер, планшет или телефон. Чрезмерное по времени нахождение в сети Интернет отдаляет человека от реальной жизни. Как достижение технологического прогресса, сеть Интернет выполняет многочисленные полезные для людей функции. Тем не менее, у сети есть и негативные, вредные стороны. Самая опасная среди них – зависимость от интернета. Эта проблема стала одной из главных в современном обществе.

**Интернет-зависимость** – психическое расстройство, проявляющееся в неспособности пользователя вовремя и добровольно выйти из сети, а также навязчивом стремлении подключиться к ней вновь.

Сейчас трудно встретить человека без сотового телефона. Для людей стало привычным явлением делиться в социальных сетях заинтересовавшей их или необходимой информацией, размещать фотографии, ставить лайки, выражать свое мнение, делать селфи. В настоящий момент из-за последствий интернет-зависимости не только ухудшается здоровье людей, но и снижаются мышление, культура речи, грамотность. Длительное неподвижное сидение за компьютером, усиление интернет-зависимости приводят к тому, что человек теряет общение с окружающими. Он не чувствует реальной жизни, не способен выбраться из пут виртуального мира. Таким образом, несмотря на внешний комфорт, предоставляемый сетью Интернет (Skype, электронная почта, интернет-торговля), она становится проблемой для психики и здоровья людей (схема представлена ниже).

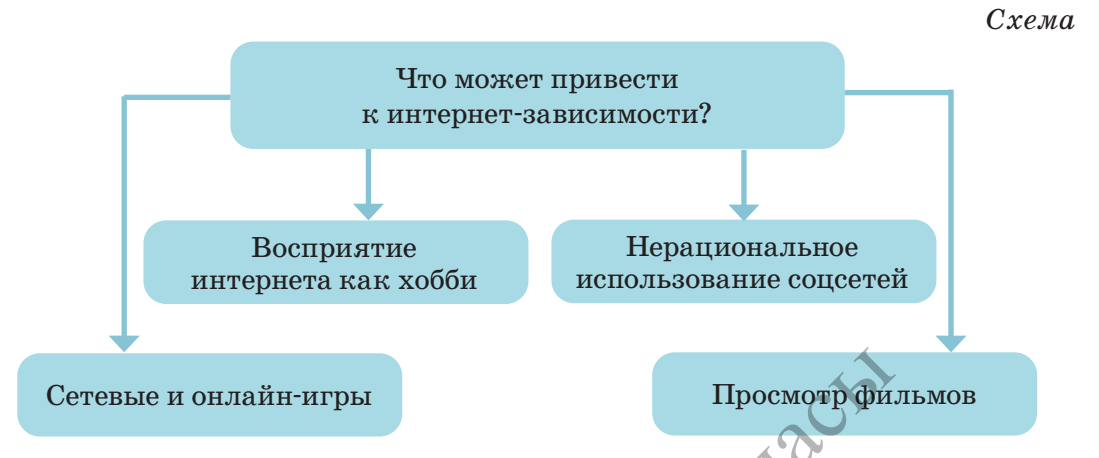

Последствиями сидения в течение длительного времени в неподвижной позе, наряду с интернет-зависимостью, являются нарушение зрения, заболевания позвоночника (сколиоз, остеохондроз), ухудшение работы сердца и состояния сосудов (аритмия, гипертония, варикозное расширение вен).

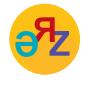

виртуальный мир – виртуалды әлем – virtual world компьютерная зависимость – компьютерге тәуелділік – computer addiction

- 1 Веб-серфинг это бесконечные путешествия по сети Интернет в поисках различной информации.
- 2 Стремление к виртуальным знакомствам и переписке это большие объемы переписки, постоянное участие в чатах, веб-форумах, большое количество знакомых и друзей в интернете.
- 3 Азартные онлайн-игры с целью выигрыша денег. Ненужные покупки в интернет-магазинах, постоянное участие в интернет-аукционах.
- 4 Зависимость от азартных игр это непрерывная игра в компьютерные игры в сети.

Люди, страдающие интернет-зависимостью, мало общаются с другими людьми. Из-за постоянного сидения за компьютером они не высыпаются, неправильно питаются, редко занимаются спортом. Постоянное обращение к поисковым серверам для нахождения незначительной информации ограничивает работу человеческой памяти и приводит к ее ослаблению.

Что необходимо делать, чтобы избежать интернет-зависимости?

- Не ищи друзей в сети Интернет, социальных сетях.
- Найди друга в реальной жизни.
- Постоянно помни о том, что нельзя долго сидеть за компьютером в сети Интернет.
- Всегда контролируй время пребывания в интернете, особенно в социальных сетях.
- Избегай онлайн-игр в сети.
- Старайся использовать сеть Интернет только как онлайн-библиотеку для максимального расширения и углубления своих знаний.
- Никогда не ставь целью заработать много денег путем азартных онлайн-игр в сети Интернет. Не забывай, что за каждым обещанным солидным выигрышем стоят мошенники!
- Полезно проводить много времени со сверстниками, гулять на свежем воздухе, играть в подвижные игры. Игра является неотъемлемой частью жизни ребенка. Различные игры способствуют психическому и физическому развитию ребенка.

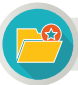

#### Интересная информация

Международный день БЕЗ интернета (International Internet-Free Day) отмечается ежегодно в последнее воскресенье января. Этот день начали отмечать с начала 2000-х годов по инициативе активных, продвинутых интернет-пользователей. Главная цель – полностью отвлечь людей от компьютеров и глобальной сети хотя бы на один день.

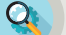

#### Анализ

- Проведите анализ, как ваши ровесники пользуются сетью Интернет. Найдите ответы на следующие вопросы:
  - 1. С какой целью чаще всего пользуются сетью Интернет?
  - 2. Сколько времени они проводят в сети Интернет?

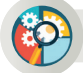

#### Синтез

Составь анкету из 7-8 вопросов для определения того, как одноклассники проводят свой досуг. Предложи заполнить ее.

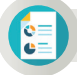

Inol

#### Оценка

Опираясь на схему на с. 11, напиши пост для социальных сетей о причинах, которые могут привести к интернет-зависимости.

#### Домашнее задание

Подготовь презентацию из 4 слайдов по предложенной теме. Содержание слайдов должно раскрывать соответствующие заголовки.

| Тема презентации                  | Заголовки слайдов                                                                                                    |
|-----------------------------------|----------------------------------------------------------------------------------------------------|
| Интернет.<br>Интернет-зависимость | <ol> <li>Уровень развития сети Интернет на<br/>сегоднящний день.</li> <li>Каковы причины возникновения<br/>зависимости от сети Интернет?</li> <li>Какие риски для здоровья несет<br/>интернет-зависимость?</li> <li>Способы быть независимыми от сети<br/>Интернет.</li> </ol> |
| Nat                               |                                                                                                    |

Компьютерные системы и сети

## **1.3**

ИСТОРИЯ РАЗВИТИЯ ВЫЧИСЛИТЕЛЬНОЙ ТЕХНИКИ

6

Как развивалась вычислительная техника и каковы перспективы ее развития в будущем?

#### Подумай

- Какие устройства для вычислений использовались людьми до появления компьютеров (*puc. 1*)?
- Знаешь ли ты, когда появились компьютеры и как они развивались?
- Как, по-твоему, будет развиваться компьютерная техника в будущем?

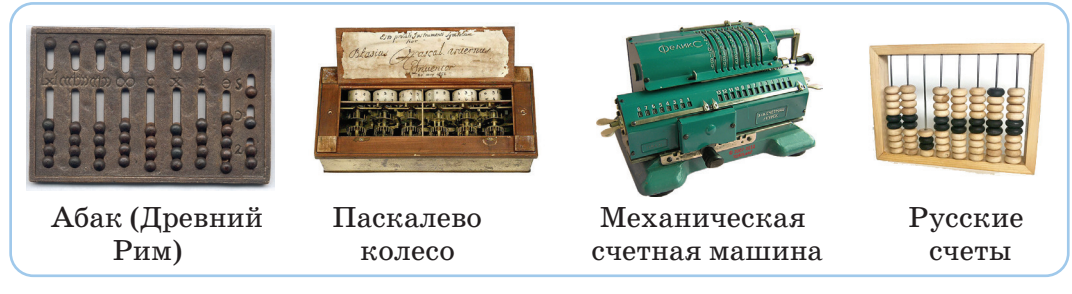

Рис. 1. Древние вычислительные устройства

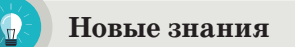

История развития компьютеров начинается с периода выполнения простейших вычислений. Еще в древности люди задумывались о том, как ускорить процесс различных вычислений, которые были необходимы в

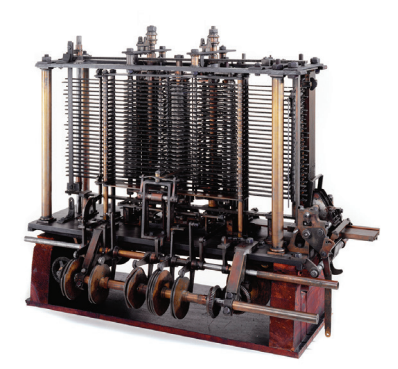

Рис. 2. Аналитическая машина

повседневной жизни, торговле, строительстве (*puc.* 1). Чтобы облегчить проведение таких вычислений, создавались специальные устройства.

Простейшая счетная машина для выполнения операций сложения и вычитания была создана в 1623 году немецким ученым, астрономом Вильгельмом Шиккардом. Она могла совершать операции лишь с шестизначными числами.

В 1642 году французский ученый Блез Паскаль создал первую вычислительную машину «Паскалево колесо» с сохраняемой в памяти программой (*puc. 1*). В 1834 году английский ученый Чарльз Бэббидж изобрел «Аналитическую машину», ставшую первой версией программируемых управляющих машин (*puc. 2*). Она состояла из 4 частей:

1) склад – механизм для сохранения значений переменных, которые участвуют в вычислениях, и результатов операций (память);

2) мельница – для осуществления арифметических действий над переменными (арифметическое устройство);

3) устройство, применяющееся для управления определенной последовательностью операций (блок управления);

4) механизм ввода исходных данных и печати результатов (блок ввода и вывода).

Чарльза Бэббиджа считают отцом современного компьютера. А первым в мире программистом считается Ада Лавлейс, написавшая программу для машины Бэббиджа.

Определение понятия «компьютер» впервые было дано в 1897 году в Оксфордском словаре английского языка. Компьютер был представлен как механическое вычислительное устройство. Слово «компьютер» происходит от английских слов «to compute», «computer». Эти слова переводятся как «вычислять», «вычислитель».

В 1927 году в США был изобретен первый аналоговый компьютер. А в 1938 году немецкий инженер Конрад Цузе создал программируемую механическую цифровую модель компьютера Z1. Он претерпел несколько модернизаций. В 1941 году появился третий вариант машины.

В 1942 году в США изобретатель Джон Атанасов создал электронный цифровой компьютер ABC. Но так как изобретателя призвали в армию, модель осталась незавершенной.

Если обратить внимание на историю развития компьютеров, то на сегодняшний день можно отметить 4 поколения компьютеров.

К компьютерам первого поколения относится созданный 14 февраля 1946 года в США первый в мире программируемый компьютер ENIAC (*puc.* 3). Его масса была 30 тонн, в нем имелись 18 тысяч электронных ламп. Скорость машины составляла 5000 операций в секунду. Данная компьютерная модель проработала в общей сложности 9 лет. Компьютеры первого поколения использовались с 1946 до конца 1954 года. Они считаются прообразом современных компьютеров.

JIME

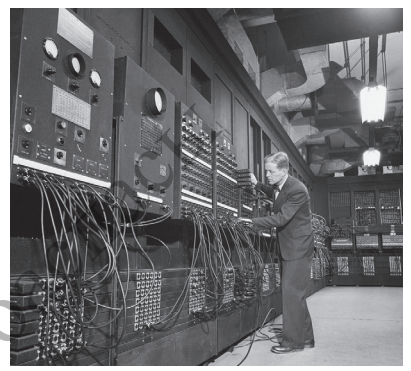

*Puc. 3.* Компьютеры первого поколения

вычислительная техника – есептеу техникасы – computing technics аналитическая машина – аналитикалық машина – analytical engine

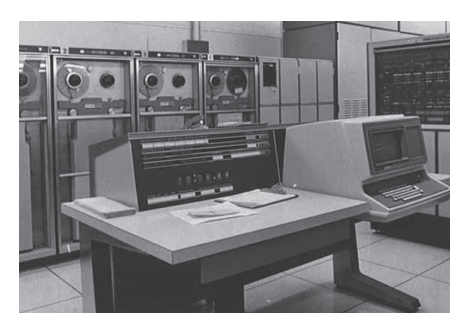

*Puc. 4.* Компьютеры второго поколения

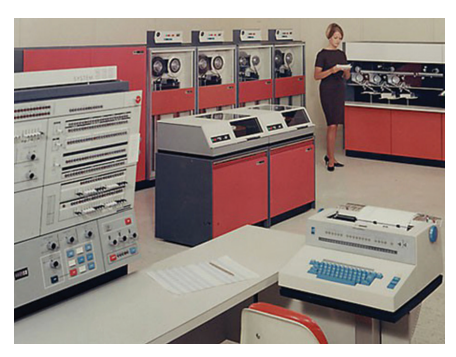

*Puc. 5.* Компьютеры третьего поколения IBM/360

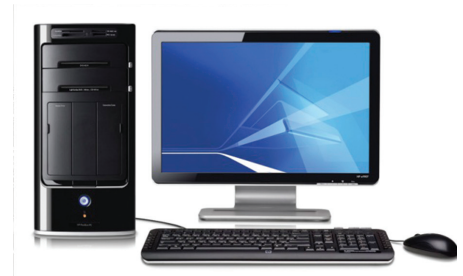

*Puc. 6.* Компьютеры четвертого поколения

Второе поколение компьютеров состранзисторные компьютеры. тавили созданные в 1955-1964 годах (рис. 4). В компьютерах этого поколения на смену электронным лампам пришли полупроводниковые транзисторы. Один из транзисторов, установленных на специальной плате, мог выполнять функцию 40 электронных ламп. Скорость работы транзисторов была значительно выше, чем у ламп. В результате производительность машин второго поколения возросла в 10 раз, увеличилась их память, они стали дешевле. По сравнению с компьютерами первого поколения они работали быстрее.

К третьему поколению относятся компьютеры, производившиеся в 1965-1974 годах (рис. 5). По сравнению с компьютерами второго поколения они были более быстродействующими и меньше по габаритам. Компьютеры третьего поколения имели единую архитектуру. При создании этих компьютеров использовались небольшие интегральные схемы (до 1000 транзисторов). Их называют также микросхемами. В компьютерах этого поколения имелись развитые операционные системы. Они обладали возможностями мультипрограммирования, то есть одновременной работы с несколькими программами.

К четвертому поколению относятся компьютеры, произведенные с 1975 года по настоящее время. В этих компьютерах стала возможной одновременная эффективная работа звуковой, видео-, системной и других плат. Вместе с компьютерами этого поколения возникло понятие «персональный компьютер». Персональ-

ный компьютер (ПК) – наиболее распространенный вид компьютера в настоящее время (*puc. 6*). Благодаря компьютерам этого поколения способы связи получили дальнейшее развитие. Появилась возможность подключения к телефонным и телеграфным сетям, создания компьютерных глобальных (например, сеть Интернет), корпоративных и локальных сетей. В таблице на с. 17 даны сопоставительные характеристики четырех поколений компьютеров.

#### Таблица

#### Сопоставительные характеристики поколений компьютеров

| Поколение                            | Элементная<br>база                         | Скорость                                                 | Средства связи<br>с пользователем                          |
|--------------------------------------|--------------------------------------------|----------------------------------------------------------|------------------------------------------------------------|
| I поколение<br>(1946–1954 гг.)       | Электронные<br>лампы                       | 10–20 тысяч<br>операций<br>в секунду                     | Есть пульт управления<br>и перфоленты                      |
| II поколение<br>(1955–1964 гг.)      | Полупровод-<br>ники                        | Приблизительно<br>100–500 тысяч<br>операций<br>в секунду | Перфокарты и<br>перфоленты                                 |
| III<br>поколение<br>(1965–1974 гг.)  | Интегральные<br>микросхемы                 | Приблизительно<br>1 млн операций<br>в секунду            | Алфавитно-цифровой<br>терминал                             |
| IV<br>поколение                      | Большие<br>интегральные<br>схемы           | Приблизительно<br>10 и 100 млн<br>операций<br>в секунду  | Монохромный<br>графический дисплей,<br>клавиатура          |
| (1975 г. – по<br>настоящее<br>время) | Сверхбольшие<br>интегральные<br>схемы      | Больше<br>100 000 000<br>операций<br>в секунду           | Цветной графический<br>дисплей, клавиатура,<br>мышь и т.д. |
|                                      | Оптоэлектрони-<br>ка, криоэлек-<br>троника | 1 млрд операций<br>в секунду                             | Устройства звука ЭВМ                                       |

#### Как будет развиваться компьютерная техника в будущем?

Одной из самых интенсивно развивающихся отраслей в мире является компьютерная техника и программное обеспечение. Вычислительная мощность компьютеров возрастает из года в год. Нас перестали удивлять такие разновидности маленьких персональных компьютеров, как

ультрабуки, нетбуки, планшеты, а также смартфоны. Купленный сегодня компьютер с высокими характеристиками в течение одного года становится компьютером среднего уровня. Интенсивное развитие компьютерной техники приведет к созданию искусственного интеллекта. Ожидается, что ученые создадут биологические организмы, способные к мышлению (киборги) (*puc.* 7).

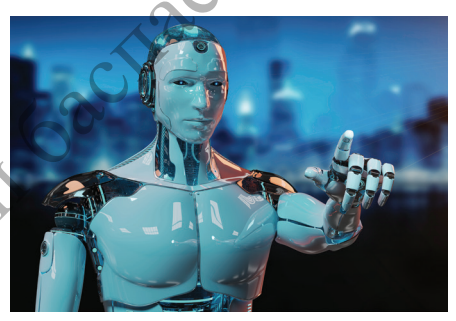

Рис. 7. Киборг

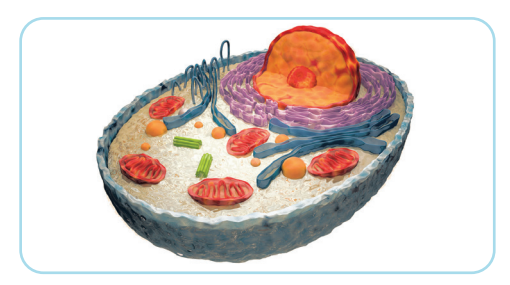

Рис. 8. Человеческая клетка

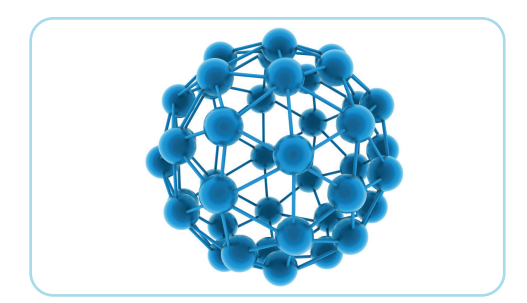

Рис. 9. Молекулярное строение

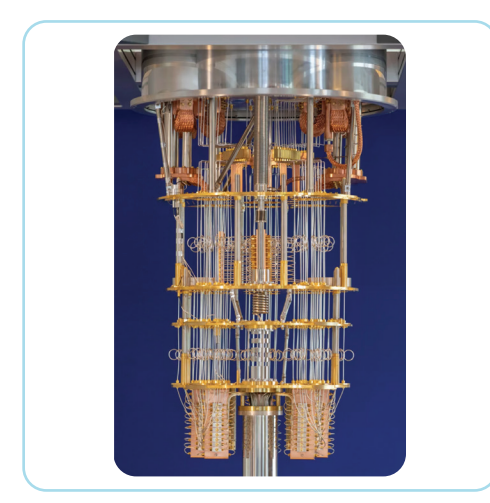

Рис. 10. Квантовый компьютер

TIMA

#### Компьютеры будущего

Биокомпьютер – это компьютер, функционирующий как живой организм. Используемые в биокомпьютерах устройства будут основываться на работе клеток, являющихся наименьшей частью живого организма (*puc. 8*).

Молекулярный компьютер. Ученые компании Hewlett-Packard и Калифорнийского университета в Лос-Анджелесе добились перехода молекул из одного состояния в другое (*puc. 9*). Предполагается, что это позволит в сотни раз увеличить память компьютера.

Квантовый (фотонный) компьютер (*puc. 10*). В используемых в настоящее время компьютерах в качестве носителей информации применяются электроны. А в квантовых компьютерах, которые будут производиться в будущем, предполагается, что в качестве носителей информации будут использоваться фотоны. Фотон – наименьшая частица света. Прогнозируется, что это позволит в сотни раз ускорить работу компьютера.

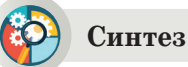

Предложите прогноз будущего развития компьютерной техники. Какие компьютеры могут быть созданы в будущем? Какие возможны отличия во внешнем виде, строении будущих компьютеров от нынешних? При презентации своих прогнозов приведите примеры.

RC

#### Оценка

Подготовь заметку в школьную газету (8–10 предложений) на тему «Компьютер и его развитие в будущем».

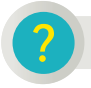

#### Вопросы для размышления

- Как дальнейшее развитие компьютерной техники улучшит жизнь и деятельность человека?
- Как ты думаешь, каковы причины стремительного развития компьютерной техники на протяжении 80 лет ее развития?
- Почему компьютер стал важен для человека?

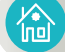

#### Домашнее задание

Найди информацию в сети Интернет. Заполни таблицу.

| N⁰  | Изобретение, устройство                        | Дата                                | Где и кем создано         |
|-----|------------------------------------------------|-------------------------------------|---------------------------|
| 1.  | Абак                                           | Приблизительно<br>с V века до н. э. | Древний<br>Рим            |
| 2.  | Счеты                                          | XVI–XVII вв.                        | Российское<br>государство |
| 3.  | Линейка для навигационных<br>расчетов          |                                     |                           |
| 4.  | Машина Паскаля                                 |                                     |                           |
| 5.  | Механическая счетная<br>машина – арифмометр    |                                     |                           |
| 6.  | Вычислительный автомат                         |                                     |                           |
| 7.  | Аналитическая машина                           |                                     | ,                         |
| 8.  | Счетно-перфорационная<br>машина                |                                     | ंगि                       |
| 9.  | Электронная вычислитель-<br>ная машина ENIAC   | cité                                |                           |
| 10. | Малая электронная счетная<br>машина (МЭСМ)     | 62                                  |                           |
| 11. | Большая электронная<br>счетная машина (БЭСМ)   | (all                                |                           |
| 12. | Первый IBM компьютер                           | <b>Y</b>                            |                           |
| 13. | Первый компьютер с<br>микропроцессором Pentium |                                     |                           |
|     | AIMO                                           |                                     |                           |

Компьютерные системы и сети

### 1.4 КАК РАБОТАЕТ КОМПЬЮТЕР

Как взаимодействуют основные устройства компьютера?

#### Подумай

- Что относится к основным и вспомогательным устройствам компьютера?
- Что ты можешь рассказать о функциях отдельных устройств компьютера?
- Как компьютерные устройства взаимодействуют друг с другом?

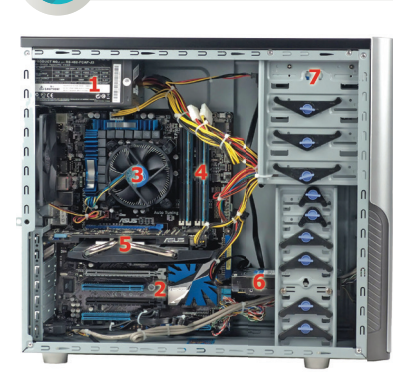

Новые знания

*Рис. 1.* Системный блок

Ты уже знаешь, что основные устройства компьютера состоят из системного блока, монитора, клавиатуры и мыши. Если снять боковую крышку системного блока и заглянуть внутрь, можно увидеть расположенные здесь устройства (*puc. 1*). Познакомься с работой внутренних устройств системного блока. Эти устройства выполняют в компьютере различные функции (таблица представлена на с. 20–21).

Таблица

#### Характеристика внутренних устройств системного блока

| Название<br>устройства   | Назначение                                                               | Изображение<br>устройства |
|--------------------------|--------------------------------------------------------------------------|---------------------------|
| Материнская<br>плата     | Плата, на которой расположены шины,<br>соединяющие внутренние устройства |                           |
| Аналық<br>тақша          | компьютера друг с другом.                                                |                           |
| Mother board             | 6.0                                                                      |                           |
| Процессор                | «Мозг» компьютера, предназначен-                                         | -                         |
| Процессор                | ный для обработки информации.<br>Все вычисления произволятся в           | intep                     |
| Central                  | процессоре Данные для обработки                                          | Core "i7                  |
| processing<br>unit (CPU) | поступают в процессор из оперативной памяти.                             |                           |
| )                        | TMA .                                                                    |                           |
|                          |                                                                          |                           |

Продолжение таблицы

| Жесткий<br>диск<br>Қатқыл диск<br>Hard disk                      | При отключении оперативной памяти<br>все данные в ней стираются. Поэтому<br>в компьютере используется жесткий<br>диск (внешняя память), предназначен-<br>ный для длительного хранения данных.                                                                                                    |  |
|------------------------------------------------------------------|----------------------------------------------------------------------------------------------------|--|
| Оперативная<br>память<br>Жедел жад<br>Random<br>access<br>memory | Оперативная память — это непо-<br>средственно связанное с процессором<br>небольшое по объему устройство<br>для записи, считывания и хранения<br>данных. Оперативная память исполь-<br>зуется только для временного хранения<br>данных и программ. При выключении<br>компьютера все данные из оперативной<br>памяти удаляются. |  |
| Видеоадаптер<br>Бейнеадаптер<br>Video adapter                    | Видеоадаптер (графическая карта,<br>видеокарта) – это устройство, пере-<br>дающее изображение из памяти ком-<br>пьютера на монитор в виде видео-<br>сигнала. У современных видеоадапте-<br>ров имеются собственные видео-<br>процессоры. Они предназначены для<br>обработки сложных изображений.                              |  |
| Звуковой<br>адаптер<br>Дыбыстық<br>адаптер<br>Sound card         | Звуковой адаптер – это устройство,<br>в состав которого входят звуковой<br>процессор и другие вспомогательные<br>составляющие. С их помощью создается<br>звуковой сигнал необходимого уровня.<br>Посредством звукового адаптера<br>можно слышать звуки из компьютера.                                                         |  |
| Сетевой<br>адаптер<br>Желілік<br>адаптер<br>Network<br>adapter   | Устройство, связывающее компьютер<br>с другим компьютером с помощью сети<br>либо через сеть Интернет.                                                                                                    |  |
| Блок питания<br>Қоректендіру<br>блогы<br>Power supply            | Блок питания – это устройство,<br>которое преобразует напряжение<br>220 Вольт, получаемое от источников<br>переменного тока, в напряжение 5 Вольт<br>или 12 Вольт.                                                                                                    |  |

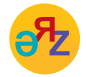

видеоадаптер – бейнеадаптер – video adapter сетевой адаптер – желілік адаптер – network adapter

#### Как взаимодействуют основные устройства компьютера?

Чтобы понять, как компьютер обрабатывает информацию, следует разобраться в основных принципах взаимодействия его устройств. Ты уже познакомился с функциями устройств, расположенных в системном блоке компьютера. Ни одно из этих устройств не может работать изолированно. Они работают в единой системе (*puc. 2*).

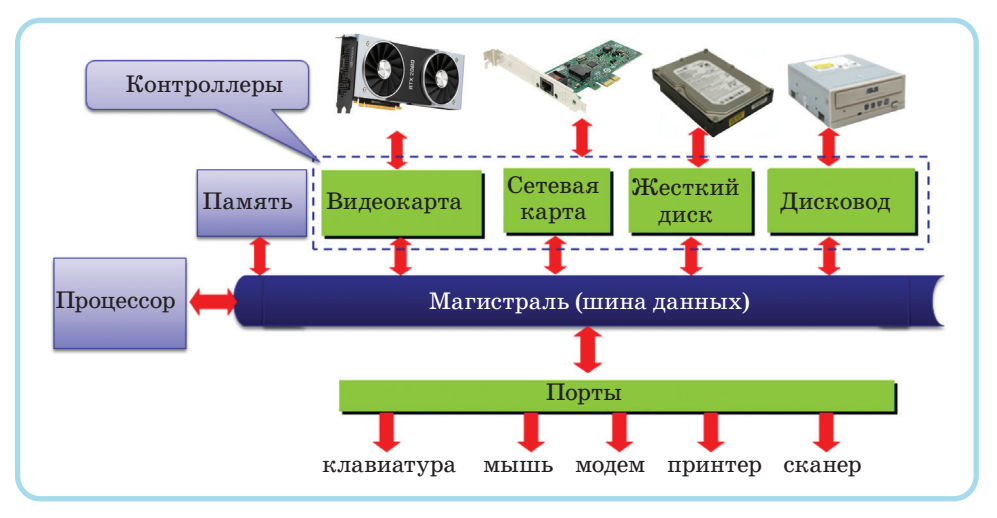

Puc. 2. Схема взаимодействия компьютерных устройств

Все современные персональные компьютеры имеют общую структуру – архитектуру.

Архитектура компьютера – это составные части компьютера и взаимосвязь между ними. Иначе говоря, это функциональная схема компьютера.

В основе архитектуры персональных компьютеров лежит магистрально-модульная структура. Каждая функция в компьютере (звук, изображение и т.д.) с помощью отдельных модулей объединяется в единую систему.

#### Компьютерные порты

Порт – это электронное устройство, расположенное на материнской плате компьютера или на дополнительных платах, устанавливаемых в системный блок (*puc. 3*). Порты имеют разъемы для подключения внешних устройств и предназначены для обмена данными между ПК и внешними устройствами. Все порты можно условно разбить на две группы.

Внешние – для подключения внешних устройств (принтеры, сканеры, плоттеры, модемы и т.п.).

JIMA

**Внутренние** – для подключения внутренних устройств (жесткие диски, платы расширения).

Внутренние порты – это магистральные шины, с помощью которых организуется взаимосвязь между внутренними устройствами.

**Магистраль** – это набор электронных линий, связывающих воедино процессор, память и внешние (периферийные) устройства (*puc. 2*). Она состоит из шины данных, шины адресов и шины управления.

Внешние порты обычно располагаются на задней панели компьютера. Они соединяют внутренние устройства, находящиеся в системном блоке, с внешними (принтер, сканер, плоттеры, видеокамера, модем и др.) (*puc. 3*).

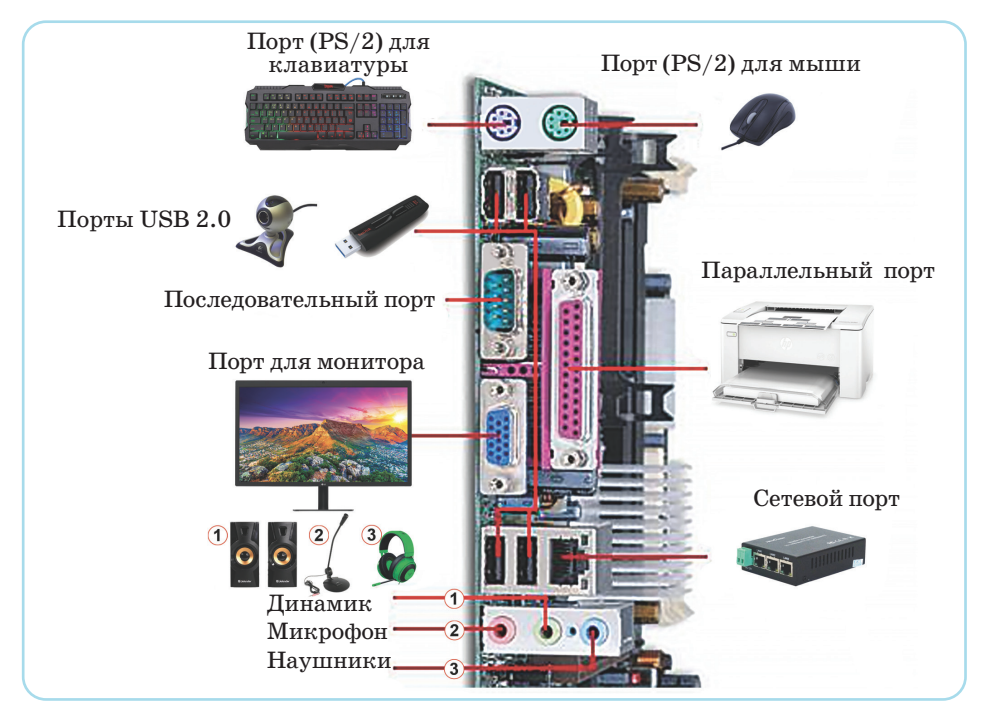

*Рис.* 3. Порты

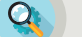

#### Анализ

Рассмотри расположение внутренних устройств в системном блоке компьютера (*puc. 4*) и определи их названия. Заполни таблицу, используя эти данные.

| №       | Наименование<br>устройства | Выполняемая<br>функция | Порт соединения |  |  |
|---------|----------------------------|------------------------|-----------------|--|--|
| 1       | •••                        |                        |                 |  |  |
| 2       |                            |                        |                 |  |  |
| AJIMATO |                            |                        |                 |  |  |

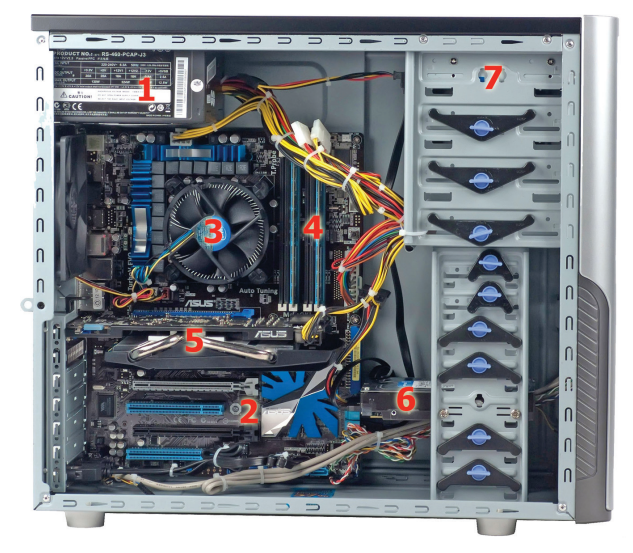

Рис. 4. Внутреннее устройство системного блока

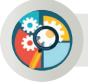

#### Синтез

Рассмотри внутреннее устройство системного блока на рисунке 4. Подготовь и представь свою схему взаимодействия компьютерных устройств, показывающую их работу.

#### Вопросы для размышления

- 1. Какую роль выполняет материнская плата в системном блоке?
- 2. Какие функции выполняют компьютерные порты?
- 3. Как называется устройство, обрабатывающее информацию в компьютере?
- 4. Как ты понимаешь выражение «магистрально-модульная структура»?

#### Домашнее задание

Подготовь презентацию из 5 слайдов по предложенной теме. Содержание слайдов должно раскрывать выбранный подзаголовок.

| Общая тема<br>презентации | Подзаголовок презентации                                                                                                    |
|---------------------------|----------------------------------------------------------------------------------------------------|
| Архитектура<br>компьютера | <ol> <li>Что подразумевается под понятием ком-<br/>пьютерная архитектура?</li> <li>Внутренние устройства компьютера.</li> <li>Функции внешних портов.</li> <li>Внутренние и периферийные устройства<br/>компьютера.</li> <li>Отличия в архитектуре компьютеров I и<br/>IV поколений.</li> </ol> |
| AIMAL                     |                                                                                                    |

Компьютерные системы и сети

## 1.5

ОПЕРАЦИОННЫЕ СИСТЕМЫ

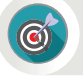

Каковы основные функции операционных систем?

#### Подумай

- Как ты понимаешь понятие «система»?
- Что объединяет все цифровые устройства, изображенные на рисунке 1?
- Как ты думаешь, каким образом осуществляется управление работой всех устройств компьютера?

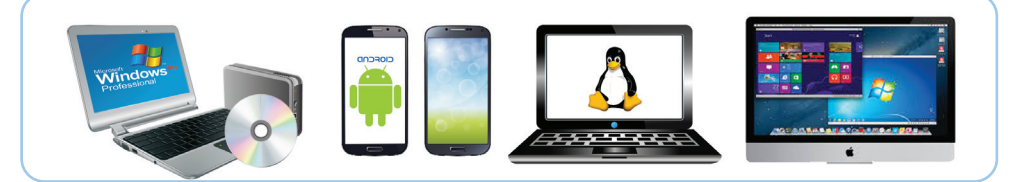

Рис. 1. Цифровые устройства

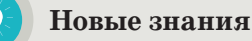

Операционная система (OC) – это самое важное программное обеспечение в компьютере. Она управляет памятью, процессором, всеми программами и аппаратным обеспечением. Другими словами, операционная система – это «мостик» между пользователем и компьютером. Без операционной системы компьютер превратился бы в бесполезную вещь. ОС объединяет все устройства компьютера в единую систему и управляет ею (*puc. 2*).

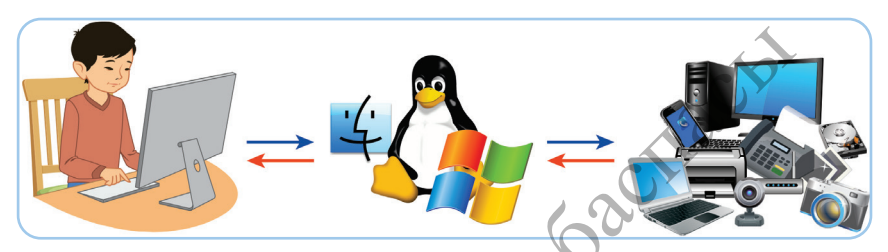

Puc. 2. ОС – это «мост» между пользователем и компьютером

Наверное, ты часто слышал выражения «Компьютер загружается», «Операционная система загружается». Так объясняется процесс загрузки ОС после нажатия кнопки включения компьютера. После включения, во время загрузки, занимающей одну-две минуты, компьютер выполняет несколько важных функций. К ним относятся:

- Организация согласованного выполнения всех процессов в компьютере.
- Организация обмена с внешними устройствами. Хранение информации и обеспечение доступа к ней.
- Запуск и контроль прохождения задач пользователя.
- Контроль за нормальным функционированием оборудования.
- Обеспечение возможности доступа к программам.
- Обеспечение общения с пользователем.
- Проверка правильности выполнения всех программ.
- Проверка подсоединения новых устройств, нового оборудования.
- Запуск операционной системы.

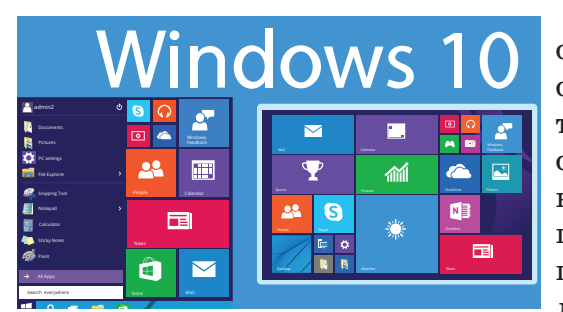

Puc. 3. Интерфейс операционной системы MS Windows 10

TIME

Способ взаимодействия человека с компьютером, его простота и удобство имеют важное значение. Интерфейс (англ. interface – место соприкосновения) \_ ЭТО способ взаимодействия человека с компьютером, который происходит с помощью кнопок, переключателей, текстовых полей и др. (puc. 3). В персональных компьютерах существуют такие виды интерфейса, как интерфейс командной строки

CLI (Command Line Interface) и *графический интерфейс пользователя* GUI (Graphical User Interface). В CLI пользователь общается с компьютером с помощью программных команд. К операционной системе с командным интерфейсом относится MS DOS.

GUI реализован в операционных системах, где компьютер может взаимодействовать только с одним устройством. Для взаимодействия с компьютером, имеющим такую OC, достаточно с помощью мыши выбрать команду, представленную в виде пиктограммы. Операционные системы с графическим интерфейсом пользователя GUI являются наиболее распространенными в мире. Существует несколько известных видов операционных систем.

#### Виды операционных систем

Операционные системы в компьютерах обычно уже установлены. Существуют три наиболее известные операционные системы, предназначенные для компьютеров: Microsoft Windows, Apple Mac OS X и Linux.

А для сотовых телефонов одной из самых распространенных операционных систем является Android (*puc. 1*). Современные операционные системы используют Графический Интерфейс Пользователя (ГИП, англ. GUI – Grafical User Interface). GUI дает пользователю возможность при помощи мыши, клавиатуры управлять пиктограммами, кнопками, значками на экране, выведенными на дисплей в виде графического изображения. Внешний вид GUI у разных операционных систем различен.

#### Операционная система Windows

Рабочий стол – это основное рабочее пространство пользователя Windows, отображающееся на экране после загрузки компьютера. На нем располагаются системные значки и Панель задач. На рабочем столе могут храниться значки и ярлыки различных программ или документов. Обычно на рабочем столе располагаются пиктограммы таких объектов, как Компьютер, Сеть, Корзина (*puc. 4*), Панель задач и кнопка Пуск (*puc. 5*).

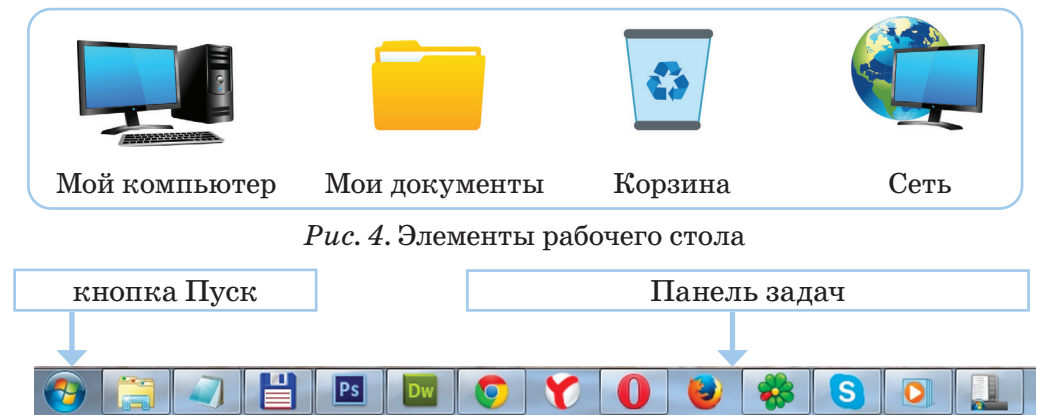

Рис. 5. Панель задач

После нажатия кнопки **Пуск** открывается **Главное меню** Windows. Теперь можно запускать программы, открывать документы, изменять настройки системы, получать справочные сведения, находить необходимые файлы и т.д. При запуске любой программы на **Панели задач** появляется пиктограмма запущенной программы (*puc. 5*).

В правой части панели задач расположена **языковая панель**, позволяющая выбирать язык для работы с программами (*puc. 6*). По умолчанию здесь установлены русский и английский языки. Панель задач в правом углу содержит время и дату.

Основной объект операционной системы Windows – это окно. Окно – прямо-

JIME

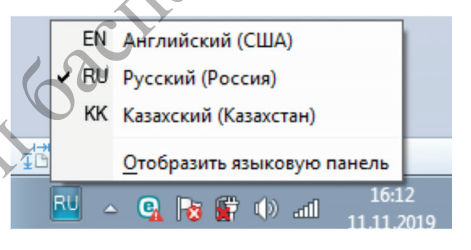

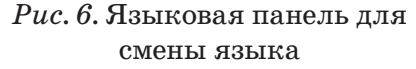

угольная область на экране, ограниченная рамкой. В операционной системе Windows различают 4 вида окон. Это окно папок, окно программ, диалоговое окно, окно справки.

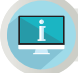

#### Примени на практике

- 1. Включи компьютер и понаблюдай за загрузкой операционной системы. После полной загрузки ОС обрати внимание на расположение объектов на рабочем столе.
- 2. Подведи курсор ко всем значкам на панели задач и выясни их назначение.
- 3. Щелкни правой кнопкой мыши свободное поле на панели задач. В открывшемся контекстном меню измени расположение панели задач на рабочем столе.
- 4. Скрой (сделай невидимой) панель задач.
- 5. Верни измененные параметры в первоначальное состояние.
- 6. Поменяй на языковой панели язык рабочего стола на русский (рис. 6).
- 7. Открой календарь и часы, расположенные на панели задач.

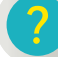

#### Вопросы для размышления

- 1. Насколько рабочий стол операционной системы Windows похож на рабочий стол, за которым ты готовишь уроки?
- 2. С чем можно сравнить работу операционной системы? Приведи примеры.
- 3. Как операционная система влияет на работу компьютера?
- 4. Чем различаются командный и оконный интерфейсы операционных систем?

### Задания

1. Заполни таблицу, указав назначение основных объектов, расположенных на рабочем столе твоего компьютера,

| 1 | Nº | Наименование объекта | Назначение |
|---|----|----------------------|------------|
|   | 1  |                      | 12         |
|   | 2  | •••                  | 0          |

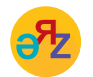

операционная система – операциялық жүйе – operating system пользователь – пайдаланушы – user 2. Одна крупная компания, занимающаяся социальными опросами, провела опрос 3200 пользователей в разных уголках мира по вопросам использования операционных систем, предназначенных для компьютеров. Изучи диаграмму, отражающую результаты опроса (*puc.* 7).

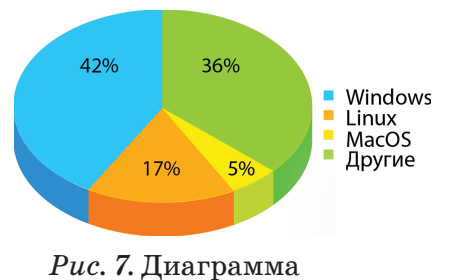

3. Компания NetMarketShare в 2018 и 2019 гг. вычисляла статистику использования операционных систем 800 млн компьютерных пользователей в мире и получила результаты, приведенные в таблице ниже. Используя эти результаты и допустив, что число пользователей не изменилось, определи, число пользователей, которые перестали пользоваться версией Windows 7 в течение одного года. И на сколько увеличилось количество пользователей Windows 10?

Таблица

| Операционные системы | 2018 год | Операционные системы | 2019 год   |
|----------------------|----------|----------------------|------------|
| Windows 7            | 42%      | Windows 10           | 45%        |
| Windows 10           | 34%      | Windows 7            | 35%        |
| Windows 8.1          | 6%       | Mac OS X 10.14       | <b>6</b> % |
| Windows XP           | 4%       | Windows 8.1          | 4%         |
| Mac OS X 10.14       | 5%       | Windows XP           | 2%         |
| Linux                | 2%       | Linux                | 1%         |
| Другие ОС            | 7%       | Другие ОС            | 7%         |

Если обратить внимание на результаты, приведенные в таблице, общее количество пользователей версии Windows 10 в мире возросло с 34% до 45%.

#### Домашнее задание

Подготовь проектную работу по предложенной теме.

| Тема проекта                       | Вопросы и направления исследования                                                                                                    |
|------------------------------------|----------------------------------------------------------------------------------------------------|
| Операционная система<br>Windows 10 | <ul> <li>Провести сравнительный анализ функций версий Windows 10 и Windows 7.</li> <li>Почему количество пользователей Windows 10 резко увеличилось?</li> <li>Как в дальнейшем будут развиваться версии OC Windows?</li> </ul> |
|                                    |                                                                                                    |

**1.6** 

()

#### Компьютерные системы и сети

#### БЕСПРОВОДНЫЕ СЕТИ

Какими преимуществами обладает беспроводная связь?

#### Подумай

- Дай определение проводной и беспроводной сети (puc. 1).
- Что такое умный дом (*puc. 2*)?
- Как ты думаешь, какие изменения внесла беспроводная сеть (Wi-Fi) в образ жизни людей (*puc. 3*)?

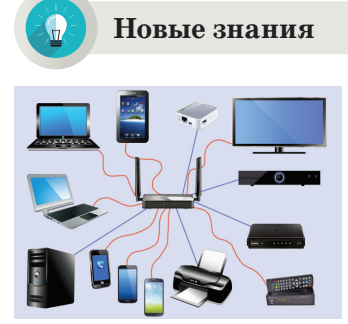

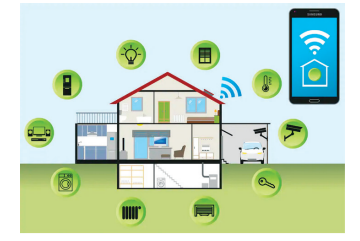

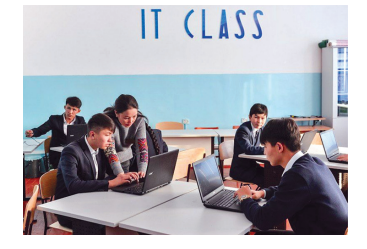

*Рис.* 1. Сеть

*Puc. 2.* Умный дом

*Рис. 3.* Беспроводная сеть Wi-Fi

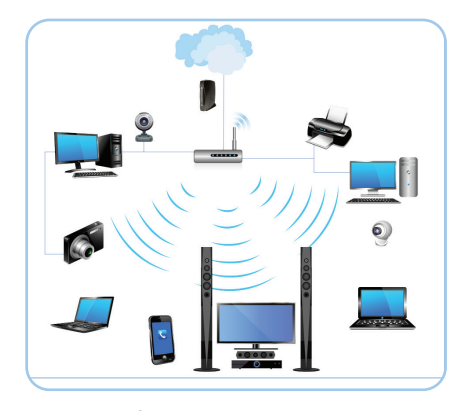

Рис. 4. Беспроводная сеть

Развитие современных технологий облегчило повседневную жизнь людей. Одной из таких технологий является беспроводная связь. С ее помощью можно объединить в определенную группу компьютеры, ноутбуки, смартфоны и другие устройства и обмениваться информацией (*puc. 4*). В настоящее время сеть Интернет является неотъемлемой частью нашей жизни. Ежедневно ты являешься свидетелем того, как люди, гуляя по улице или обедая в кафе, с помощью телефона или ноутбука выходят

в сеть Интернет. Если раньше подключиться к сети Интернет можно было только через кабель, то сейчас кабель для подключения к сети Интернет необязателен. В таблице на с. 31 представлены виды беспроводной сети.

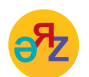

беспроводная сеть - сымсыз желі - wireless network умный дом - ақылды үй - smart house

#### Виды беспроводной сети

| Виды<br>беспровод-<br>ной сети | Описание                                                                                                    | Логотип |
|--------------------------------|----------------------------------------------------------------------------------------------------|---------|
| WiMAX                          | Универсальная технология, предоставляющая<br>беспроводную связь на больших расстояниях<br>для любых устройств. Считается, что эта<br>технология позволяет обеспечить беспроводной<br>связью территорию в 60 км. Фактически же<br>скорость передачи составляет 20 Мбит/сек,<br>и она хорошо действует на расстоянии 10 км<br>( <i>puc. 5</i> ). | wimax   |
| Wi-Fi                          | Современная технология, использующая радио-<br>каналы для передачи данных, охватывает<br>беспроводной связью небольшие расстояния.<br>Название Wi-Fi представляет собой сокра-<br>щенный вариант английского выражения<br>Wireless Fidelity, что означает «беспроводная<br>точность» ( <i>puc. 5</i> ).                                        | Wi Fi   |
| Bluetooth                      | Bluetooth – самый распространенный вид<br>беспроводной сети. Bluetooth позволяет обме-<br>ниваться данными между пользователями<br>компьютеров и мобильных телефонов. Основной<br>недостаток связи Bluetooth заключается в том,<br>что дальность передачи данных не превышает<br>10 м. А скорость достигает лишь 100 Кб/с.                     |         |

Несмотря на наличие многих технологий, позволяющих выходить в сеть Интернет без проводов, самой известной среди них является Wi-Fi-технология (*puc. 5*).

Сеть Wi-Fi состоит из точек доступа. Рядом с каждой точкой доступа в радиусе 50–100 м создается зона, называемая хотспот, или зоной Wi-Fi.

WiFi точки можно защитить паролем. Для того чтобы выйти в сеть Интернет через точку доступа Wi-Fi, необходимо ввести пароль. В настоящее время в общественных местах, таких как учебные заведения, столовые и кафе, гостиницы и парки, вокзалы и аэропорты, функционируют зоны Wi-Fi. Одной из положительных сторон сети Wi-Fi

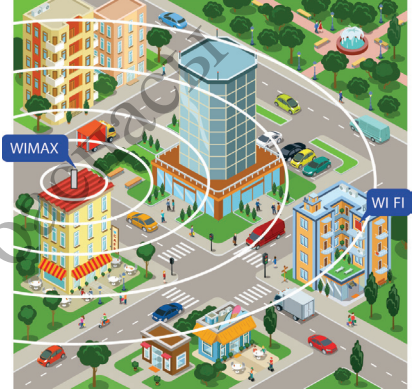

*Рис. 5.* Беспроводные сети WiMAX и Wi-Fi

является осуществление связи между устройствами беспроводным способом (*puc. 6*).

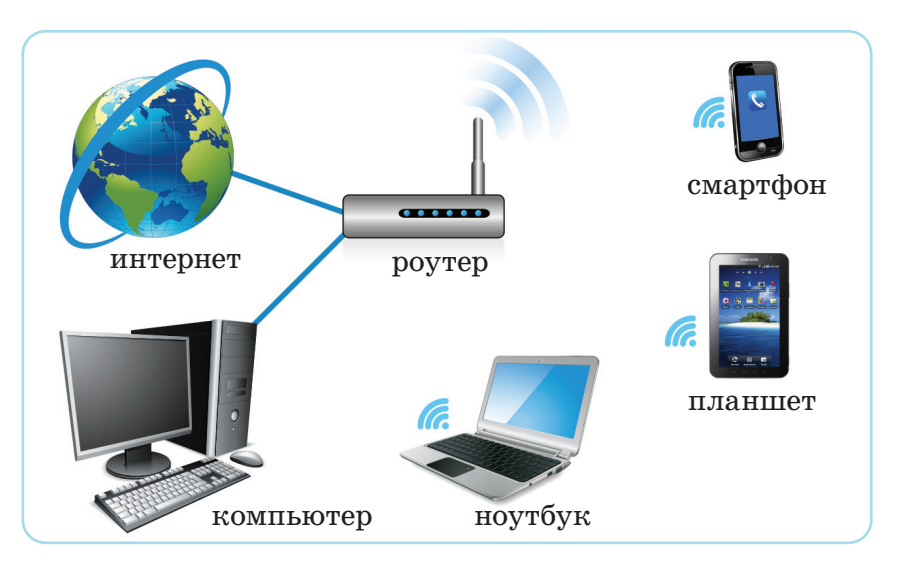

*Puc. 6.* Схема подключения беспроводной сети Wi-Fi в домашних условиях

#### Преимущества беспроводной сети Wi-Fi

- Использование сети без прокладки проводов.
- По сравнению с проводными сетями подключение новых устройств к беспроводной сети осуществляется быстрее.
- В беспроводной сети комфортнее мобильная работа.
- C Wi-Fi-оборудованием можно работать в любой точке мира.
- В зоне действия Wi-Fi в одно мгновение к сети Интернет могут подключаться десятки пользователей.

### Недостатки беспроводной сети Wi-Fi

- Ограниченность радиуса действия сети.
- Высокая чувствительность к электромагнитному излучению.
- В беспроводной сети Wi-Fi низкий уровень безопасности управления данными из-за применения старых методов шифрования.
- Большое потребление энергии по сравнению с другими сетями.

#### Анализ

Проанализируйте работу беспроводных сетей в регионе вашего проживания. Какой вид связи применяют люди для использования сети Интернет?

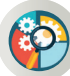

#### Синтез

Подготовь и представь схему проводной и беспроводной сети, используемой в твоем доме для организации связи. Если же в доме нет такой связи, предложи схему ее организации.

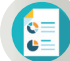

#### Оценка

Оцени, как беспроводные сети повлияли на изменение нашего образа жизни.

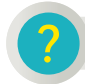

#### Вопросы для размышления

- 1. Что такое проводные и беспроводные сети?
- 2. Приведи три примера использования беспроводной сети в повседневной жизни.
- 3. Влияют ли беспроводные сети на наше здоровье?
- 4. В чем, по-твоему, заключается причина популярности сети Интернет среди населения?

#### Задание

По данным Статистического комитета Республики Казахстан, в 2018 году в нашей стране пользователи сети Интернет в возрасте от 6 до 74 лет составляли 79%. А в 2017 году этот показатель составлял 73%. Учитывая, что общая численность населения Казахстана более 18 млн, определи, как изменилась численность интернет-пользователей в нашей стране в течение одного года.

#### Домашнее задание

На рисунке ниже представлен чертеж дома (*puc.* 7). Предложи проект по перепланированию этого дома в умный дом, опираясь на его чертеж.

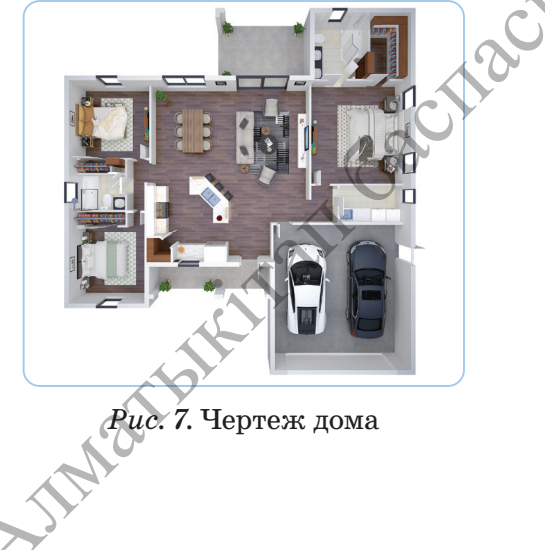

1.7

Компьютерные системы и сети

### ПРАКТИЧЕСКИЕ ЗАДАНИЯ

- Что такое компьютерная эргономика?
  - Как развивалась компьютерная техника и каковы направления ее развития в будущем?
  - Как взаимодействуют основные устройства компьютера?
  - Каковы основные функции операционных систем?
  - В чем преимущество беспроводной связи?

### Задания

 На рисунке 1 представлены положения кисти руки при работе с мышью. В каких случаях кисть руки расположена правильно? Обоснуй свой ответ.

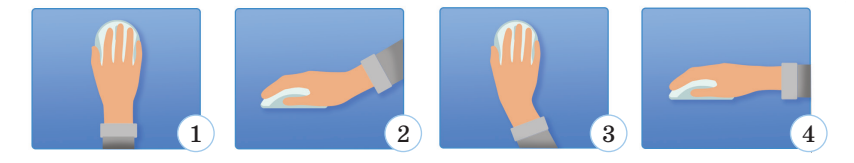

Рис. 1. Положение руки при работе с мышью

2. Рассмотри рисунок 2. Какая поза пользователя является правильной? Обоснуй свой ответ.

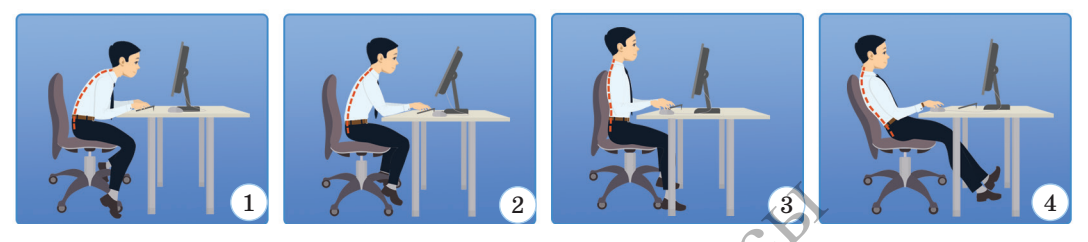

Puc. 2. Поза пользователя за компьютером

3. Соотнеси поколения компьютеров с периодами их развития.

| Первое поколение    | 1965—1974 гг.                |  |  |  |
|---------------------|------------------------------|--|--|--|
|                     |                              |  |  |  |
| Второе поколение    | С 1975 г. по настоящее время |  |  |  |
|                     |                              |  |  |  |
| Третье поколение    | 1946–1954 гг.                |  |  |  |
|                     |                              |  |  |  |
| Четвертое поколение | 1955—1964 гг.                |  |  |  |
| Mai                 |                              |  |  |  |

4. Соотнеси названия с представленными ниже изображениями компьютерных устройств.

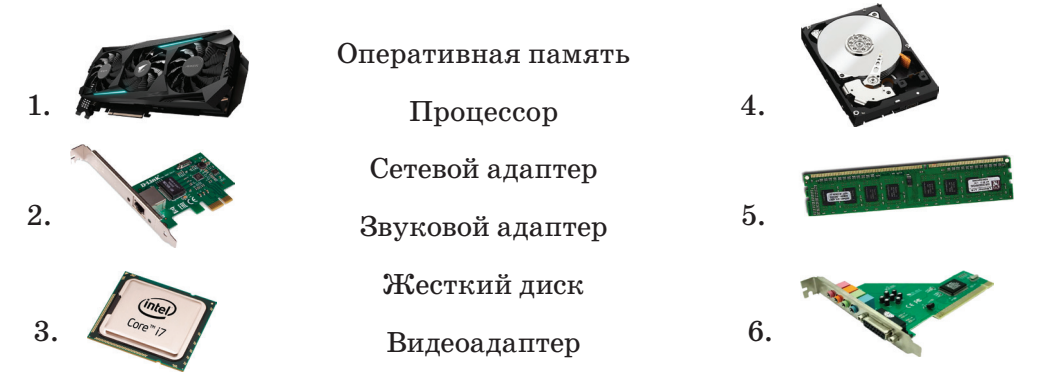

5. Запиши назначение устройств из задания 4 в тетради.

| Nº | Наименование устройства | Выполняемая функция |
|----|-------------------------|---------------------|
| 1  |                         |                     |
| 2  | •••                     |                     |

6. Представлен один из проектов умного дома, управляемого посредством беспроводной сети (рис. 3). Что обозначают условные знаки на рисунке? Определи по данному рисунку, какие удобства созданы для человека в этом умном доме. Заполни таблицу. Как, по-твоему, можно управлять устройствами из проекта «Умный дом» с помощью беспроводной сети?

| Nº | Условное обозначение | Выполняемая функция |
|----|----------------------|---------------------|
| 1  |                      |                     |
| 2  |                      |                     |

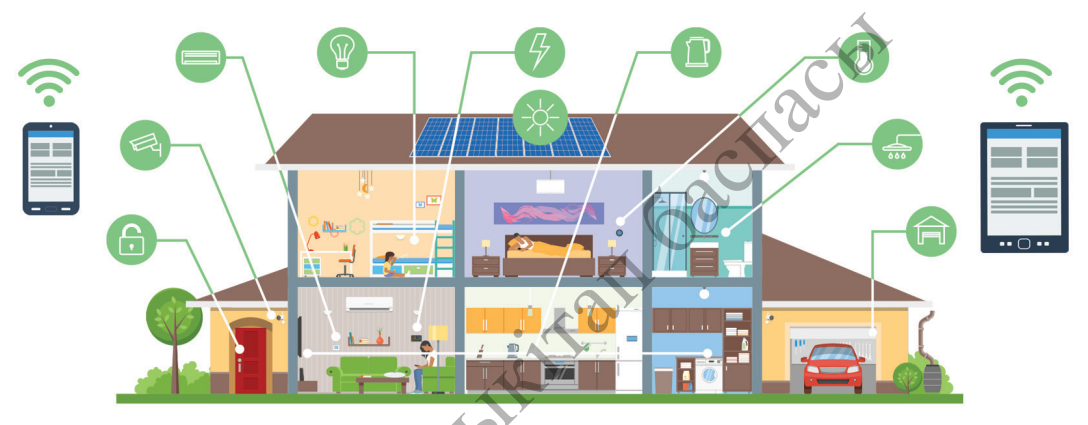

Puc. 3. Проект «Умный дом»

7. Запиши в тетради названия и функции приведенных ниже пиктограмм, расположенных на рабочем столе.

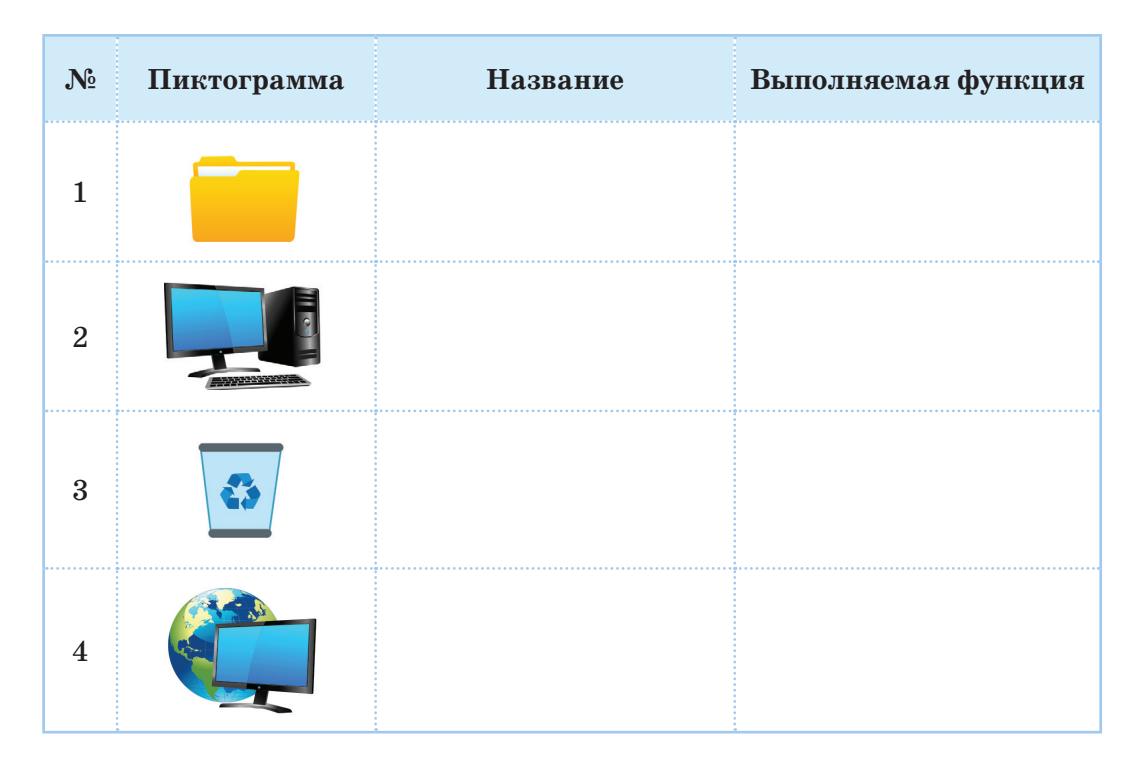

#### 8. Запиши названия терминов на трех языках в тетради.

| №  | На казахском языке | На русском языке | На английском языке |
|----|--------------------|------------------|---------------------|
| 1  |                    | Рабочий стол     |                     |
| 2  | Себет              |                  | <b>A</b>            |
| 3  |                    |                  | C by                |
| 4  | Бума               |                  | J                   |
| 5  |                    | Зависимость 🔾    |                     |
| 6  |                    | 60               |                     |
| 7  |                    | $\mathbf{A}$     | Smart House         |
| 8  | Операциялық жүйе   |                  |                     |
| 9  | Командалық         | L)               |                     |
| 10 |                    | Видеоадаптер     |                     |
|    | AJIMAN             |                  |                     |
- 9. Различные окна в операционной системе Windows можно сгруппировать по 4 типам. К ним относятся:
- окно папок;
- окно программ;
- диалоговое окно;
- окно справки.

Определи тип каждого окна, представленного на рисунке 4.

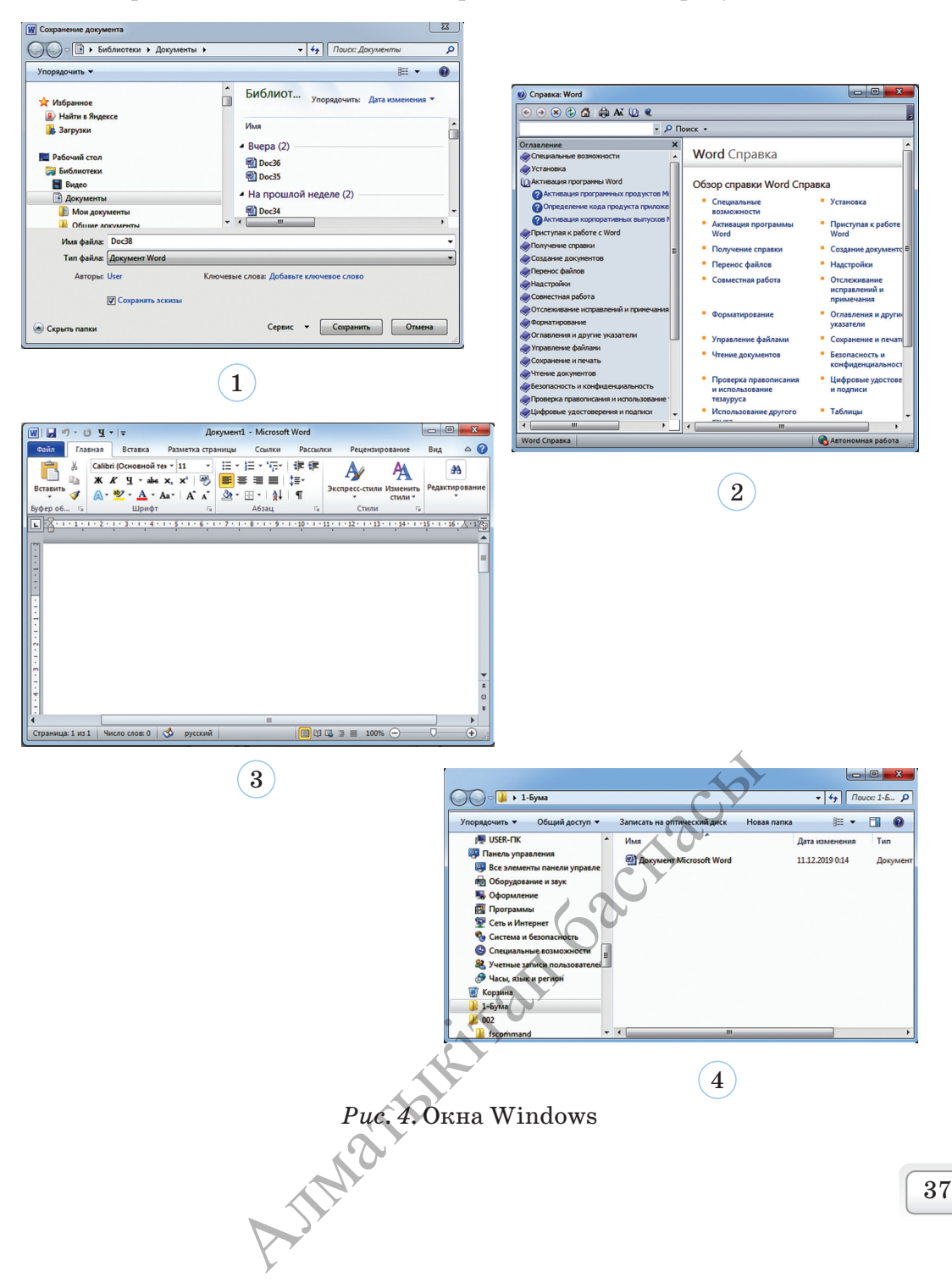

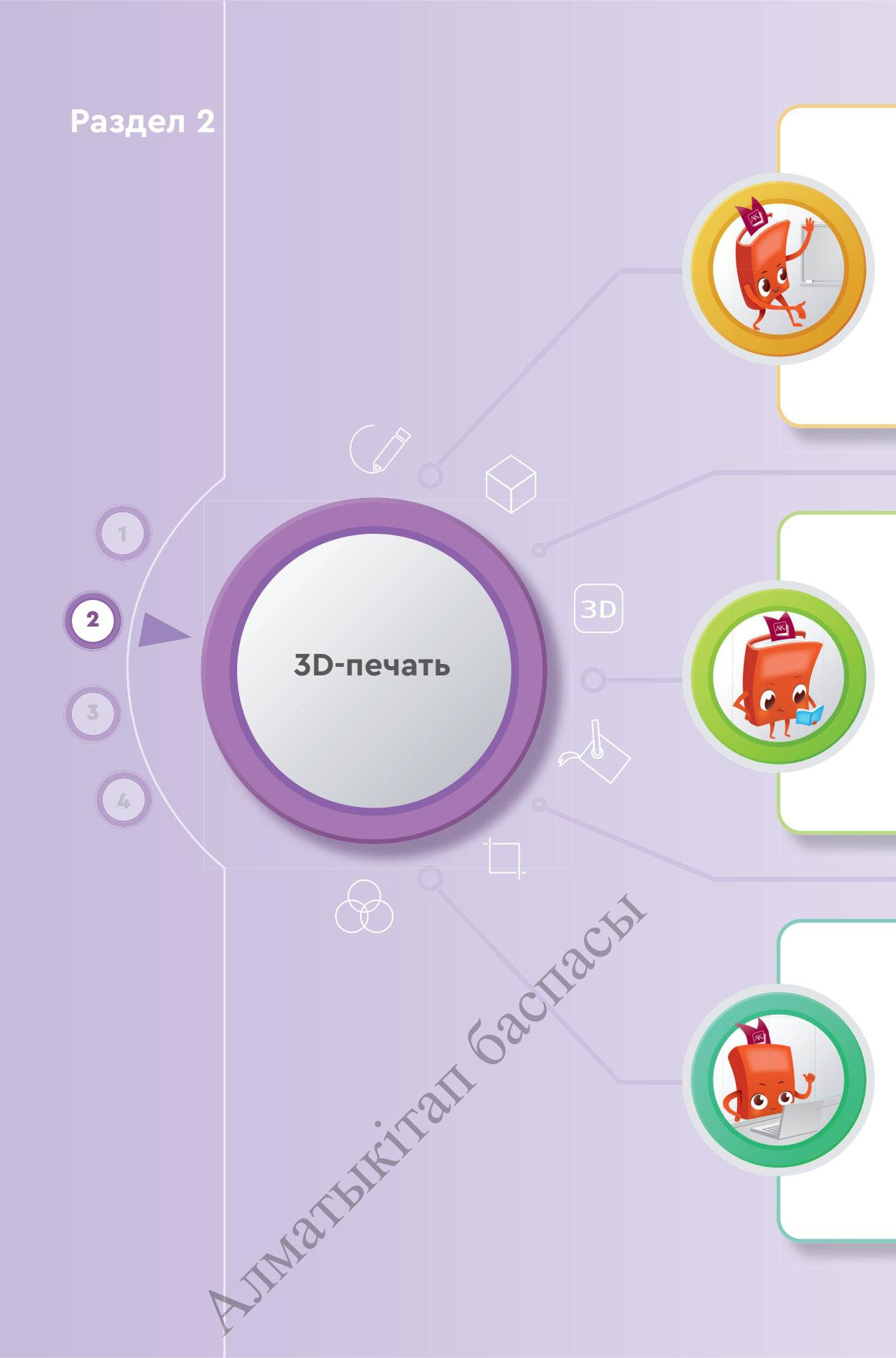

#### Ты познакомишься

- с работой программы SketchUp, предназначенной для создания 3D-моделей;
- с окнами и инструментами программы SketchUp;
- с созданием 3D-модели в программе SketchUp;
- с работой 3D-принтера.

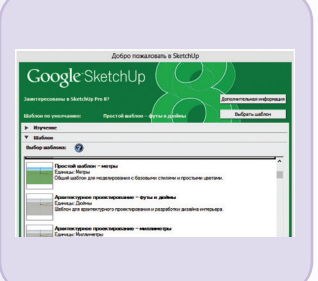

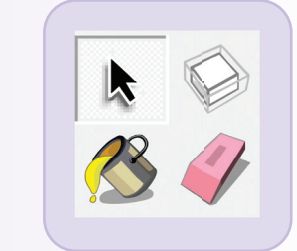

## Ты научишься

- создавать 3D-модели в программе SketchUp;
- обрабатывать 3D-модели;
- создавать конус, цилиндр и сферу;
- отличать 3D-модели и 2D-модели;
- описывать возможности 3D-редактора;
- использовать 3D-принтер для печати 3D-моделей.

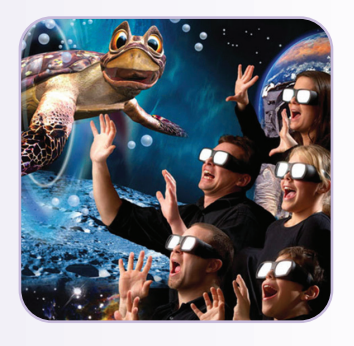

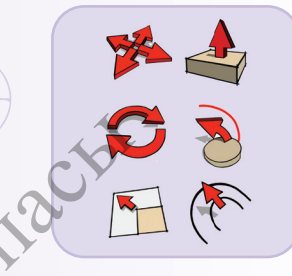

#### Ты узнаешь

- об особенностях создания 3D-моделей;
- о работе с форматами 3D-моделей;
- о значении удобства рабочего места для здоровья пользователя;
- о значении 3D-принтера;
- о создании 3D-модели с помощью программы SketchUp.

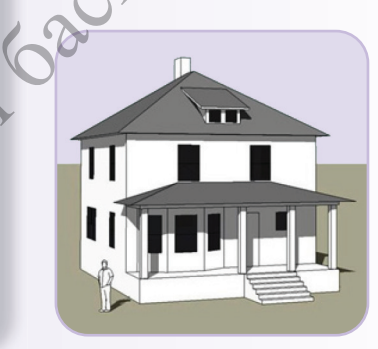

3D-печать

# 2.1 ЗД-РЕДАКТОР

Какими возможностями обладает 3D-редактор?

#### Подумай

Новые знания

• Как ты думаешь, насколько важное значение имеет компьютер при проектировании внешнего вида предметов, используемых нами в повседневной жизни, машин, зданий и строений?

<sup>y</sup>

*Рис.* 1. Куб, нарисованный от руки

.

*Puc. 2.* Куб, нарисованный на компьютере

Ты уже знаешь программы, работающие с двухмерной графикой. Возьми ручку и нарисуй на белом листе простейший куб (*puc. 1*).

Допустим, нарисованный от руки куб тебе нужно показать с другой стороны. В таком случае ты должен будешь нарисовать этот рисунок заново. А с помощью графического редактора ты сможешь, не рисуя заново, изменить рисунок – повернуть, исправить, увеличить или уменьшить размеры (*puc. 2*). При рисовании на бумаге ты имеешь дело с двухмерной рабочей областью. Название 2D – это сокращение слова «Dimension» – «Два измерения». Преимущество 2D-графики – четкость и простота изображения. Рисунок словно нарисован от руки.

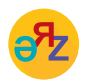

3D-измерение – 3D өлшемі – 3D (three-dimensional) окно программы – программа терезесі – program window **3D-моделирование** – это создание трехмерной модели мира при помощи формы и цвета. Разницу между двумя изображениями ты можешь увидеть на рисунках 3 и 4.

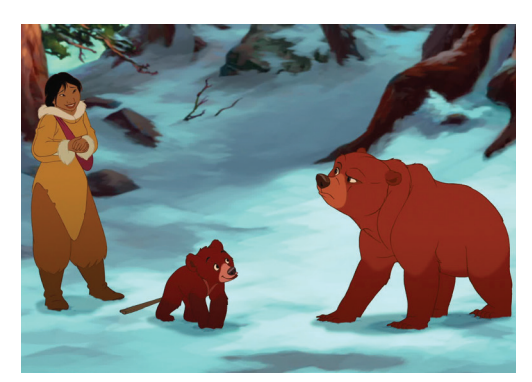

Рис. 3. 2D-анимация. «Братец медвежонок 2». Режиссер – Бен Глюк (2006)

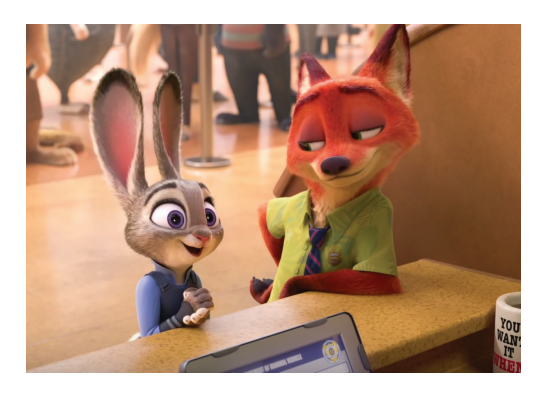

Рис. 4. 3D-анимация. «Зверополис». Режиссеры – Байрон Ховара, Рич Мур (2016)

3D-моделирование развивается быстрыми темпами и находит широкое применение. Его используют в таких сферах искусства, как кино, мультипликация, а также в рекламе и при создании игр, архитектуре, инженерии и других отраслях. Рассмотри моделирование и анимацию в 3D поэтапно. 3D-моделирование тесно связано с геометрией. На декартовой системе ты видишь пересечение координатных осей (оси х, у) (*puc. 5*). Для того чтобы понять, что такое 3D-модель, представь все

находящиеся в поле зрения объекты в пространстве (трехмерное пространство х, y, z). Тогда ты заметишь, что каждый предмет состоит из точек с определенными координатами и различных фигур (линия, эллипс, куб и т.д.). Вот на этом принципе основаны 3D-моделирование и анимация, то есть «построение сложных предметов в пространстве с помощью точек и простейших фигур».

JIM2

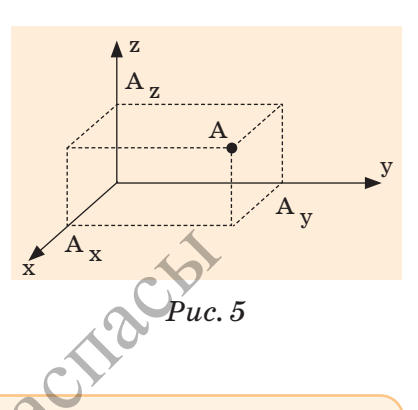

Изображение на экране монитора образуется из отдельных точек, которые называются пикселями. Общее количество пикселей, из которых складывается изображение на экране монитора, называется пространственным **разрешением монитора**. Например, пространственное разрешение монитора 800х600 означает, что изображение на экране монитора состоит из 800 строк, каждая из которых содержит 600 пикселей. Самый первый и основной этап в 3D-моделировании – это детализация всех фигур. Изображение окружающей среды, рельефа земли, персонажей – все это делается на данном этапе. Фигуры, подготовленные на этом этапе, называются **3D-моделями**. У этих моделей нет еще цвета и не определены их функции. Все детали представлены в светлосером цвете. Успех **3D**-моделей зависит от таланта и опыта создателя.

Познакомься с одной из программ для 3D-моделирования – SketchUp. SketchUp (от английского слова *sketch* – эскиз, *up* – вверх) – это компьютерный продукт американской фирмы @Last Software, созданный в 1999 году. До 2006 года было разработано две версии данной программы.

В 2007 году программу **SketchUp** купила корпорация Google и, расширяя ее возможности, создала версию **SketchUp 8**. Программа проста в изучении и в работе, имеет удобный интерфейс.

# Окно программы SketchUp

Для того чтобы запустить программу, выполни последовательность команд **Пуск**  $\rightarrow$  **Программы**  $\rightarrow$  **SketchUp.** При открытии программы появится окно (*puc. 6*).

| Добро пожаловать в SketchUp                                                                | Перед открытием       |
|--------------------------------------------------------------------------------------------|-----------------------|
|                                                                                            | основного окна        |
| Google SketchUp (                                                                          | программы появляется  |
|                                                                                            | окно выбора одного из |
| Заинтересованы в SketchUp Pro 8? Дополнительная информация                                 | готовых шаблонов.     |
| Шаблон по умолчанию: Простой шаблон – футы и доймы Выбрать шаблон                          | В шаблонах имеются:   |
| ▶ Изучение                                                                                 | 1. Простой шаблон.    |
| Шаблон<br>Выбор шаблона:                                                                   | 2. Архитектурное      |
|                                                                                            | проектирование.       |
| Простой шаблон – метры<br>Единицы: Метры                                                   | 3. Моделирование.     |
| Общий шаблон для моделирования с базовыми стилями и простыми цветами.                      | 4. Инженерное         |
| Архитектурное проектирование - футы и дюймы                                                | проектирование.       |
| Единицы: Доймы<br>Шаблон для архитектурного проектирования и разработки дизайна интерьера. | 5. Проектирование     |
|                                                                                            | изделий и             |
| Архитектурное проектирование – миллиметры<br>Единицы: Миллиметры                           | деревообработка.      |
| шаолон для архитектурного проектирования и разрафотки дизаина интерьера.                   | 6. Горизонтальная     |
| Моделирование для Google Планета Земля – футы и доймы<br>Единицы: Доймы                    | проекция.             |
| Моделирование для Google Планета Земля – футы и доймы                                      | 7. Вводный            |
| ✓ Всегда показывать при запуске<br>Начать использование \$ketchUp                          | обучающий шаблон.     |
|                                                                                            | обучающий шаблон.     |

Рис. 6. Окно программы в SketchUp

AIMATE

Выбрав необходимый шаблон, нажми на кнопку Начать использование SketchUp. После полного запуска программы открывается основное окно (*puc.* 7).

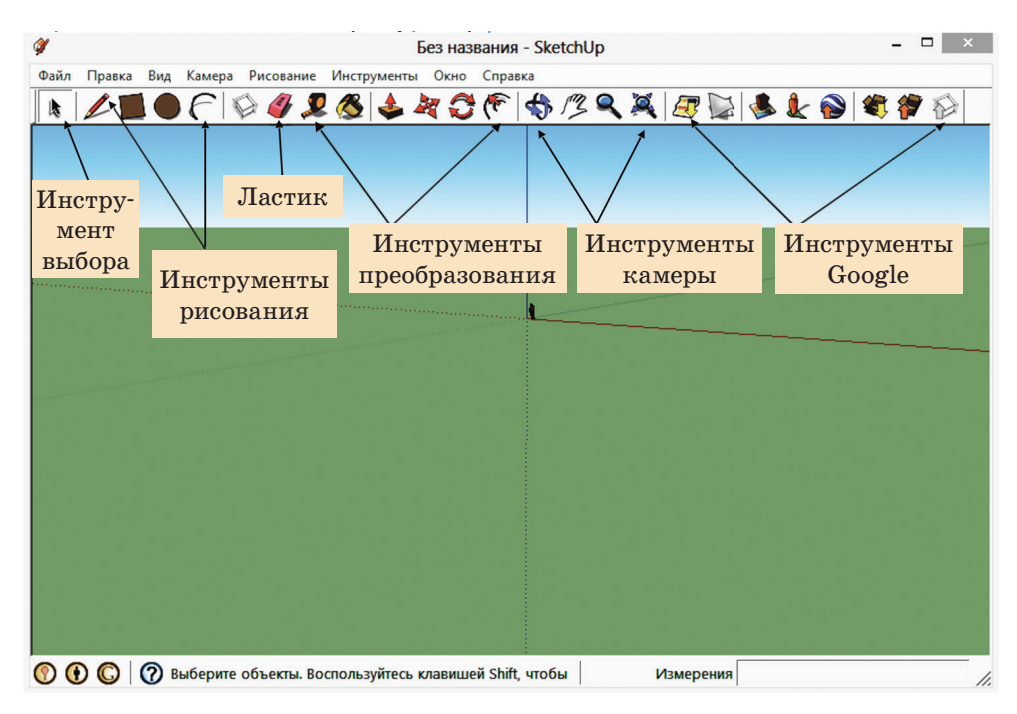

Рис. 7. Основное окно программы

Инструменты, изображенные в окне SketchUp (*puc.* 7), относятся к стандартным инструментам программы. В окне программы можно разместить и другие инструменты. Для этого выполни команду Вид  $\rightarrow$  Панель инструментов  $\rightarrow$  Расширенная. В окне программы появится расширенная панель инструментов (*puc.* 8).

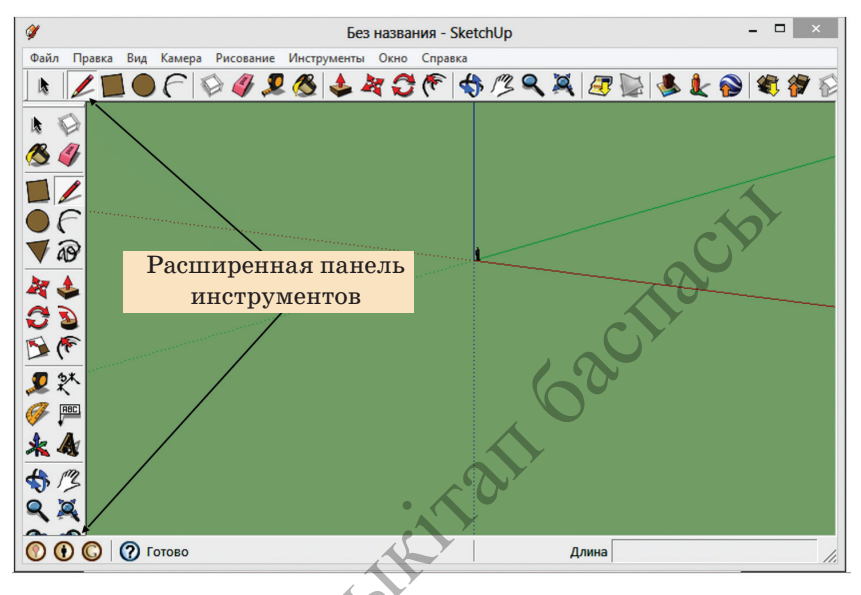

Puc. 8. Расширенная панель инструментов

# Примени на практике

- 1. Ознакомься со структурой окна программы, используя теоретический материал учебника.
- 2. Запусти программу SketchUp. При запуске появится начальное окно программы SketchUp. В этом окне с помощью мыши выбери шаблон «Вводный обучающий шаблон метры». После полного запуска программы в правой части открывшегося основного окна ты видишь «Учебник». С помощью учебника познакомься с функциями инструментов.
- 3. Выполни первоначальные действия с инструментами (сдвиг, рисование, построение).
- 4. Потренируйся в создании простейших моделей. Например, пирамиды, куба, параллелепипеда (*puc. 9*).

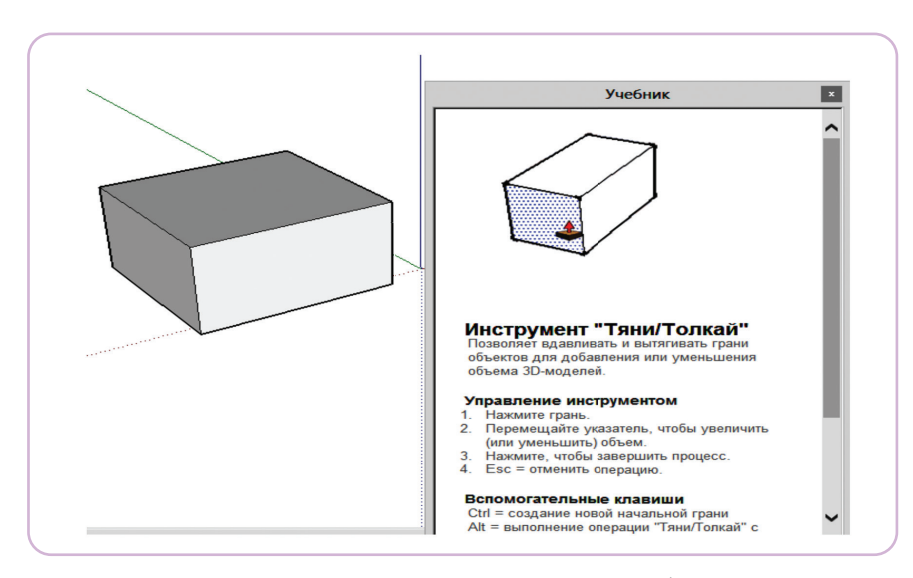

Рис. 9. Построение простейших моделей

# Анализ

- Обсудите, на какие группы можно распределить инструменты программы SketchUp.
- Объясните назначение основных инструментов программы.

# Синтез

Преобразуй рисунки, выполненные в 2D-графике, в пространственное изображение средствами 3D-графики (*puc. 10, 11*).

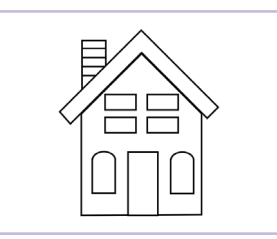

*Puc. 10.* 2D-модель дома

# Вопросы для размышления

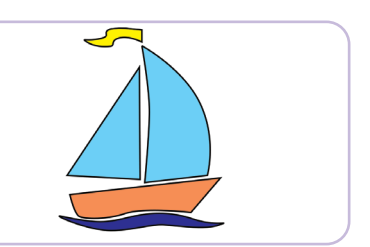

Puc. 11. 2D-модель корабля

- 1. В чем преимущества 2D-графики перед рисунком от руки?
- 2. Какие программы, предназначенные для создания 2D-графики и 3D-графики, ты знаешь?
- 3. Какие шаблоны есть в программе SketchUp?
- 4. Какие команды нужно выполнить, чтобы увеличить число инструментов в окне SketchUp?
- 5. Чем различаются 2D-графика и 3D-графика?

# Задание

Вычисли общую площадь приведенных ниже 3D-моделей (*puc. 12*, 13).

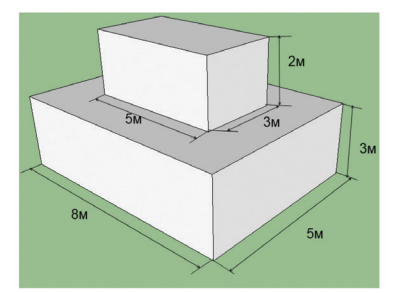

*Рис. 12.* 3D-модель

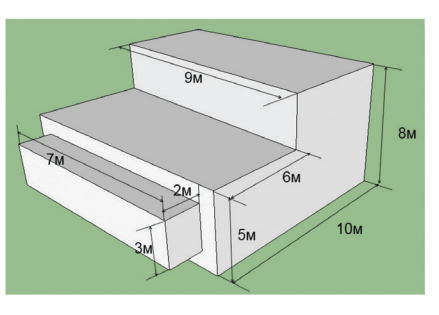

*Puc. 13.* 3D-модель с заданными измерениями

# Домашнее задание

Выполни проектную работу по одной из предложенных тем.

| № | Темы проектов                                         | Вид проекта       |
|---|-------------------------------------------------------|-------------------|
| 1 | Программы, предназначенные для создания<br>3D-графики | Исследовательский |
| 2 | Кинофильмы и мульфильмы в 3D-формате                  | Информационный    |
| 3 | Сходства и различия 2D- и 3D-технологий               | Исследовательский |
|   | AJIMA                                                 |                   |

2.2

3D-печать

# ИНСТРУМЕНТЫ ЗД-РЕДАКТОРА

Каким образом можно эффективно использовать инструменты 3D-редактора, предназначенные для построения графических примитивов?

#### Подумай

- О каких инструментах редакторов для 2D-графики ты можешь рассказать?
- Поделись мнением о сходстве и различии инструментов 2D-редакторов с теми инструментами, которые ты обычно используешь для рисования.

#### Новые знания

Познакомься с основными инструментами программы SketchUp (таблица 1).

Таблица 1

#### Основные инструменты

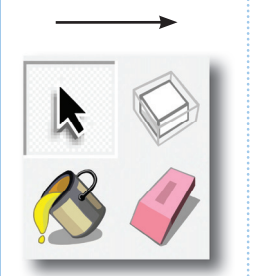

Выбор – выбирает нужный инструмент или объект. Для того чтобы выбрать несколько объектов, кликнет на них, одновременно нажимая клавишу Shift.

Компонент – выбирает компоненты для выбранного объекта.

Палитра – заливает построенный объект.

Ластик – удаляет ненужные линии объекта.

#### Инструменты рисования

Прямоугольник – инструмент рисования прямоугольников по двум точкам.

Линия – инструмент для рисования начальной схемы объекта.

Окружность – инструмент для рисования правильных окружностей.

Дуга – инструмент рисования дуг по трем параметрам.

**Многоугольник** — инструмент для встраивания многоугольников в объект.

**Ручная работа** – инструмент рисования объекта от руки.

# Инструменты модификации – основной инструмент преобразования линии на 3D

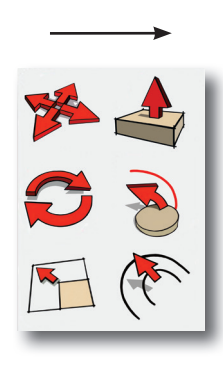

Перемещение – используется для перемещения любого объекта. Если перемещать, нажимая клавишу Ctrl, тогда сам объект остается на месте, а копия объекта перемещается.

**Тяни/толкай** – инструмент, придающий объектам трехмерность. Если тянем двухмерную фигуру, то у нее появляется высота.

**Вращение** – вращает полностью или отдельную часть объекта.

Следуй за мной — улучшенный вид инструмента Тяни/ толкай. Вращает объекты в определенном направлении. Масштабирование — предназначен для изменения размера или пропорции объекта.

Контур – рисуя начальные контуры трехмерного объекта, тянем вовнутрь или наружу выделенный объект.

Ты познакомился с основными инструментами, необходимыми для создания трехмерных моделей в **SketchUp**. Теперь попробуй применить полученные знания на практике.

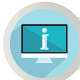

Примени на практике

# Задание №1

Нарисуй параллелепипед, используя инструменты программы SketchUp.

- 1. Запусти программу.
- 2. Выбери нужный шаблон. Из шаблонов выбери «Простой шаблонметры».
- 3. После открытия окна программы нажми кнопку «Прямоугольник». Нарисуй в рабочем пространстве прямоугольник, поставив курсор на начало координат, где стоит «Модель человека» (*puc. 1*).
- 4. Нажми на кнопку **Тяни/Толкай**. Потяни прямоугольник. В результате сможешь нарисовать объемную фигуру (*puc. 2*).

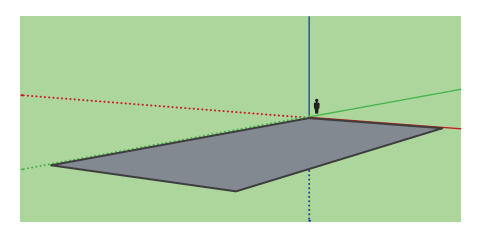

Рис. 1. Начало координат

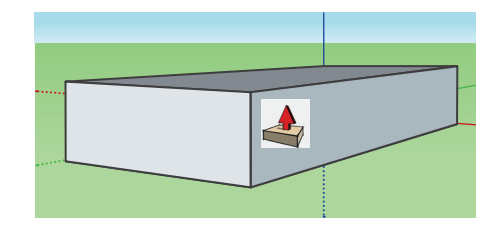

Рис. 2. Объемная фигура

# Задание №2

Нарисуй головной убор-цилиндр (*puc.* 3). Раскрась его. Для создания заданной модели выполни следующие действия (*таблица* 2).

| L                | billovilleliini ougalliini                                                                      |                              |
|------------------|-------------------------------------------------------------------------------------------------|------------------------------|
| Пикто-<br>грамма | Выполняемая работа                                                                              |                              |
|                  | Выбери кнопку <b>Окруж-<br/>ность.</b> Наведи курсор на<br>рабочее поле, нарисуй<br>окружность. |                              |
| <b></b>          | Выбери кнопку <b>Контур.</b><br>Внутри нарисованной<br>окружности нарисуй еще<br>одну.          |                              |
|                  | Выбери кнопку <b>Тяни</b> /<br><b>толкай</b> и потяни внутрен-<br>нюю окружность.               |                              |
|                  | Выбери кнопку <b>Заливка,</b><br>выбери нужный цвет и за-<br>лей фигуру.                        |                              |
|                  |                                                                                                 | <i>Puc. 3.</i> Шляпа-цилиндр |

*Таблица 2.* Действия для выполнения задания

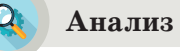

Проанализируйте достоинства инструментов в 2D- и 3D-программах. Найдите 5 сходств и 5 различий в назначениях инструментов графического редактора **Paint** и программы **SketchUp**.

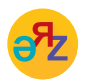

прямоугольник – тіктөртбұрыш – rectangle вращение – айналдыру – rotation

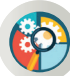

# Синтез

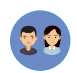

Выбери один из предметов, находящихся в компьютерном классе. Создай 3D-модель выбранного предмета.

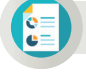

# Оценка

Сделай прогноз о возможностях использования инструментов программы SketchUp. Модели каких предметов удобно создавать с помощью данной программы?

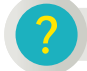

# Вопросы для размышления

- 1. На какие виды подразделяются инструменты программы SketchUp?
- 2. Какие инструменты имеются на панели рисования и каковы их функции?
- 3. Какие инструменты относятся к группе инструментов модификации?
- 4. Для чего предназначен инструмент Тяни/толкай?
- 5. Какова функция инструмента Окружность?
- 6. Какие правила необходимо соблюдать при работе с программой SketchUp?

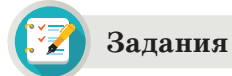

# Задание №1

Построй модель «Лестница» (*puc. 4*). Инструменты, необходимые для построения данной модели:

- 1. Прямоугольник.
- 2. Линия.
- 3. Тяни-толкай.
- 4. Заливка.

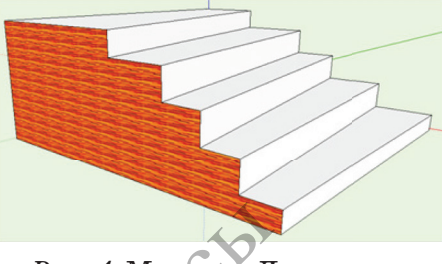

Puc. 4. Модель «Лестница»

# Задание №2

Построй часть кирпичной стены (*puc. 5*). Выполняя это задание, ты научишься перемещать объекты.

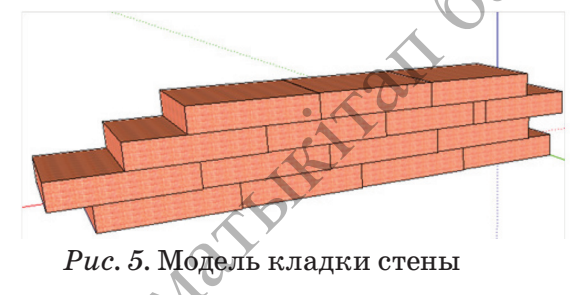

 $\mathbf{2.3}$ 

3D-печать

# ТРЕХМЕРНЫЕ МОДЕЛИ ОБЪЕКТОВ. ПОСТРОЕНИЕ КОНУСА, ЦИЛИНДРА И СФЕРЫ

Как эффективно использовать инструменты 3D-редактора при создании моделей различных объектов?

#### Подумай

- О каких двух удивительных моделях в технике, созданных человеком и представляющих собой часть живой природы, ты можешь рассказать?
- Какие трехмерные геометрические фигуры ты знаешь? Опиши их.

#### Новые знания

Как и в других программах для моделирования, в программе SketchUp имеются инструменты навигации. Они позволяют нам приблизить или отдалить, повернуть, рассмотреть со всех сторон создаваемую модель. Навигационные инструменты расположены в разделе меню «Camera» (таблица представлена ниже). Значки этих инструментов имеются и на панели инструментов.

### Средства навигации

Таблица

| № | Пиктограмма | Функция                                                                                                    |
|---|-------------|----------------------------------------------------------------------------------------------------|
| 1 |             | Вращение – инструмент, предназначенный для рассмотрения<br>объекта путем вращения камеры вокруг него. По умолчанию<br>в рабочем пространстве камера передает вид объекта спереди.            |
| 2 | 13          | Панорамирование – панорамирование объекта. Перемещает<br>объект в рабочем пространстве вправо, влево, вверх, вниз.                                                                           |
| 3 | P           | <b>Лупа</b> – средство увеличения изображения объекта.                                                                                                    |
| 4 | R           | Вращать колесико – передвижная лупа. Если навести мышь<br>на объект и потянуть на себя, то изображение уменьшится.<br>Если же потянуть мышь от себя к объекту, то изображение<br>увеличится. |
| 5 |             | <b>В размер окна</b> – окно увеличения. Максимально увеличивает<br>объект.                                                                                                    |
| 6 | R           | Предыдущий вид. Возвращает к предыдущему виду объекта.                                                                                                    |
| 7 | R           | Следующий вид. Пошагово убирает последние отмененные действия.                                                                                                    |
|   |             | SIMO                                                                                                    |

Зная функции значков, ты научишься видеть создаваемый объект с разных сторон. Это позволяет рассмотреть не только видимые нам стороны рисуемого объекта, как в двухмерной графике, но и невидимые стороны, а также вносить изменения. На рисунках 1–2 представлен вид объекта спереди. С помощью кнопки **Вращение** можно рассмотреть нижнюю часть объекта.

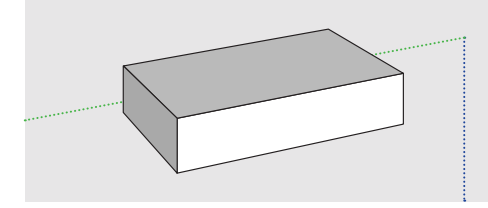

Рис. 1. Вид объекта

*Puc. 2.* Нижняя часть объекта

# Следуй за мной

Чтобы научиться работать с инструментами, познакомься с нижеследующими действиями.

- 1. Выбрав инструмент рисования 🦳 Дуга, нарисуй дугу в рабочем пространстве, как на рисунке 3.
- 2. На одном конце нарисованной дуги с помощью инструмента Окружность нарисуй круг (*puc. 4*).
- 3. Нарисованный круг с помощью инструмента Следуй за мной (Ведение) потяни вдоль дуги. Получишь фигуру, представленную на рисунке 5.
- 4. Получившуюся арку залей с помощью инструмента Заливка (*puc. 6*).

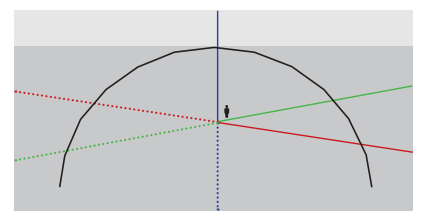

*Рис. 3.* Изображение дуги

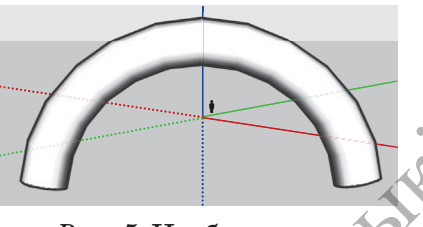

*Puc. 5.* Изображение трехмерной арки

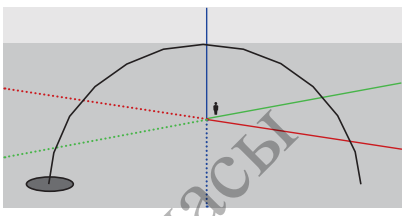

Puc. 4. Изображение круга на конце дуги

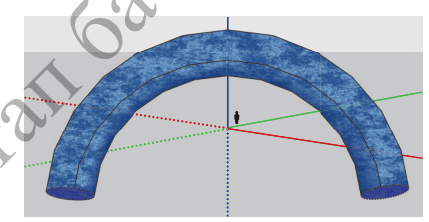

Рис. 6. Заливка арки цветом

При эффективном использовании инструментов программы SketchUp можно легко создавать трехмерные модели сложных объектов.

# Построение цилиндра

Чтобы в программе SketchUp построить цилиндр, необходимо выполнить следующие команды.

- 1. На рабочем пространстве с помощью кнопки **Окружность** нарисуй круг.
- 2. Выбрав кнопку **Тяни/толкай**, потяни выделенную часть круга (*puc.* 7).
- 3. Для построения модели, представленной на рис. 8, надо применить к цилиндру на рис. 7 кнопку Смещение 💎 .

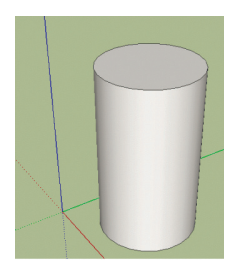

Рис. 7. Цилиндр

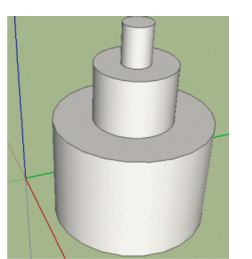

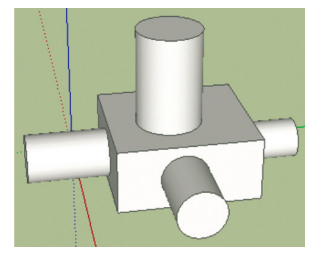

*Puc. 8.* Комбинация цилиндр

*Puc. 9.* Комбинация трехмерных фигур

# Построение конуса

Чтобы в программе SketchUp построить конус, надо выполнить следующий ряд команд.

- 1. С помощью инструмента **Окружность** нарисуй на рабочем пространстве круг (*puc. 10*).
- 2. С помощью кнопки **Линия** и нарисуй высоту, радиус и образующую конуса (*puc. 11*).
- 3. Используя инструмент Следуй за мной (Ведение), потяни выделенный белым цветом треугольник (*puc. 11*) вдоль радиуса основания. Получится конус (*puc. 12*).

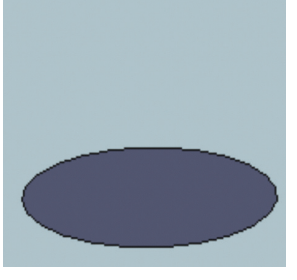

*Рис. 10.* Изображение круга

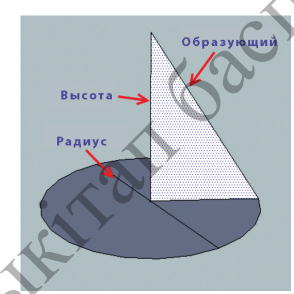

*Puc. 11.* Изображение основных элементов конуса

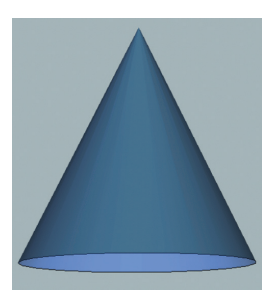

*Рис. 12.* Изображение конуса

# Построение сферы

Для построения сферы в программе SketchUp необходимо выполнить следующую последовательность команд.

- 1. В рабочей области с помощью инструмента Окружность нарисуй круг (*puc. 13*).
- 2. Левой кнопкой мыши дважды кликни в круг и выдели его.
- 3. Перемести **№** в центре круга при нажатой клавише Ctrl, получи копию круга (*puc. 14*).
- 4. Используя инструмент Повернуть С, поверни верхний круг на 90 градусов (*puc. 15*).
- 5. Потяни выделенный верхний круг (*puc. 16*) с помощью инструмента **Ведение** . Получится сфера (*puc. 16*).

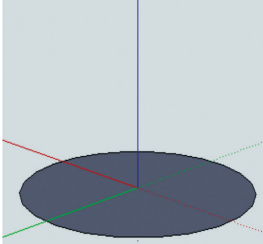

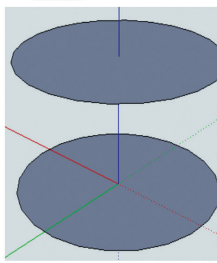

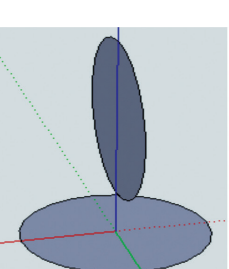

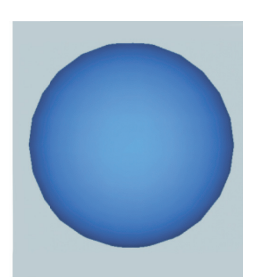

*Рис. 13.* Круг

Рис. 14. Рис. 15. Копирование круга Поворот круга

Рис. 16. Изображение сферы

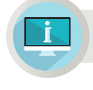

# Примени на практике

# Задание №1

Создай модель здания, изображенного на рисунке 17, используя инструменты программы SketchUp. При построении модели здания используй знакомые тебе инструменты. Для получения прозрачного стекла нажми на кнопку «Заливка». Выполни последовательность команд «Материалы — Светопроницаемое — Стекло-синее».

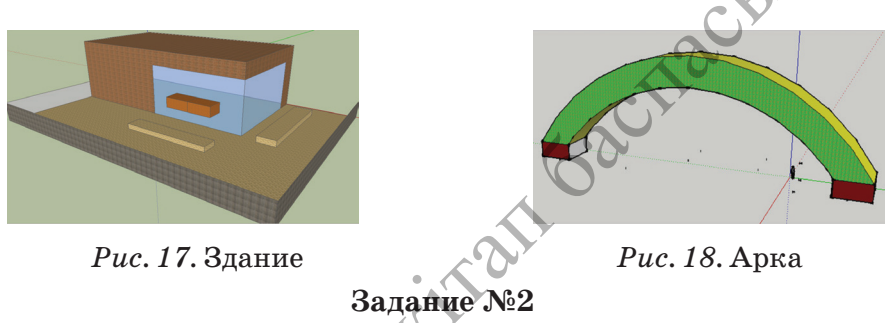

Построй модель арки, представленной на рисунке 18. При изображении данного объекта используй инструмент «Следуй за мной».

#### Вопросы для размышления

- 1. Как можно создавать модели в программе SketchUp?
- 2. Каковы функции инструментов управления пространством в программе SketchUp?
- 3. Для выполнения каких действий используется инструмент **Враще**ние?
- 4. Как бы ты описал алгоритм использования инструмента Следуй за мной?
- 5. Какова роль инструмента Следуй за мной в построении Конуса и сферы?

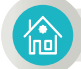

# Домашнее задание

Познакомься со способами построения моделей конуса, цилиндра и сферы в программе SketchUp (*puc. 19*), используя сеть Интернет. Выбери понравившуюся тебе модель и выполни ее на компьютере.

Источник: https://www.youtube.com/watch?v=HrmGaVNW5PU

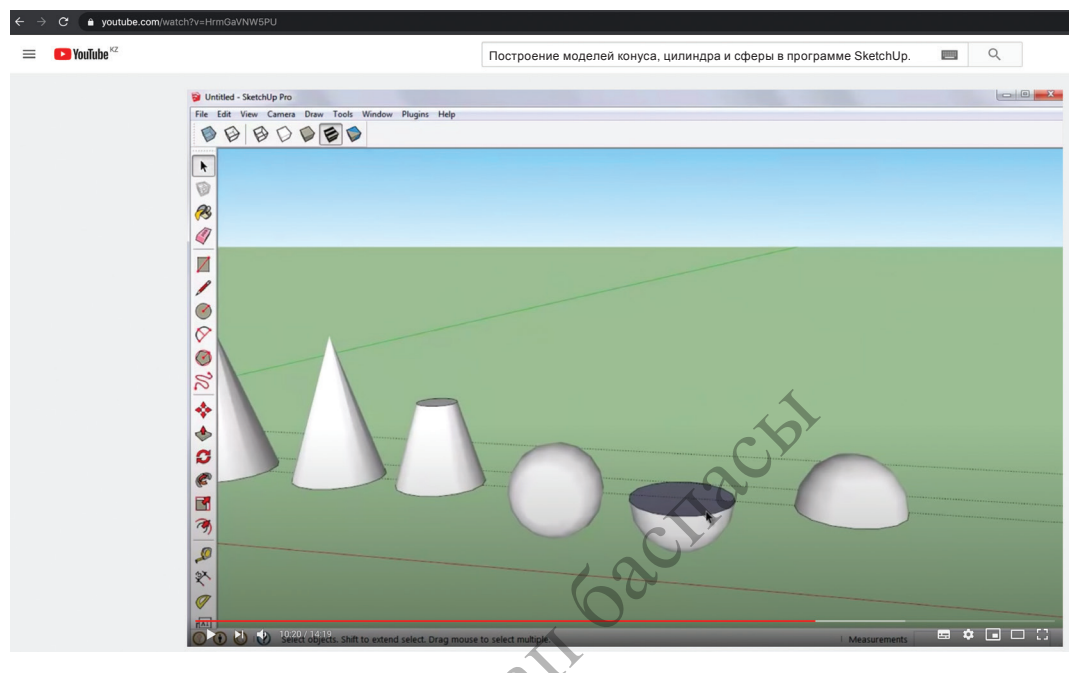

Рис. 19. Конус, цилиндр и сфера

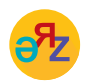

предыдущий вид – алдыңғы көрініс – previous view следующий вид – келесі көрініс – next view

3D-печать

2.4

# ПОСТРОЕНИЕ МОДЕЛЕЙ ОБЪЕКТОВ В 3D-РЕДАКТОРЕ

Как эффективно использовать инструменты при создании 3D-моделей объектов и событий?

#### Подумай

• Как ты думаешь, специалисты какой отрасли часто используют 3D-модели объектов?

#### Новые знания

В различных программах имеются объекты, обеспечивающие привлекательность и наглядность продуктов. Например, в текстовом процессоре вместе с текстом можно использовать звук, анимацию, рисунки, диаграммы, объекты автофигур. Внутренние стандартные модули программы, дающие возможность внедрить такие объекты, называются встроенными объектами или программами. Такие внутренние модули есть и в SketchUp. При создании 3D-моделей в программе SketchUp для того, чтобы возможности, создаваемые с помощью инструментов модели, соответствовали реальным объектам, используются вставка, заливка, шаблон.

Познакомься с функциями диалоговых окон «Материалы», «Компоненты» и «Стили», расположенных в разделе «Окно» меню программы SketchUp (*puc. 1*).

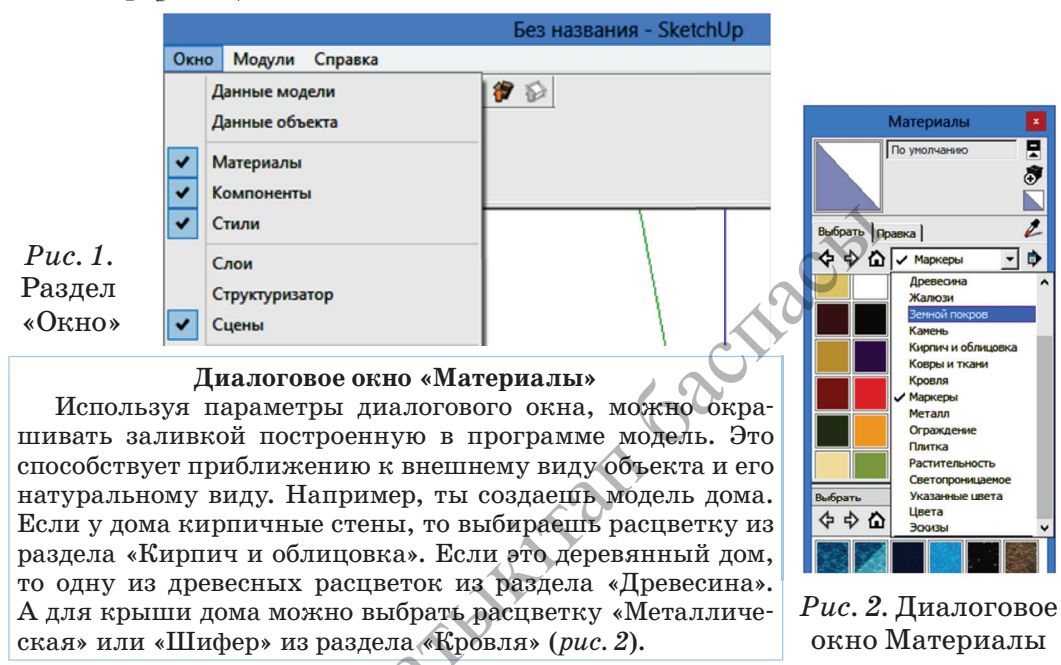

# Диалоговые окна «Компоненты» и «Стили»

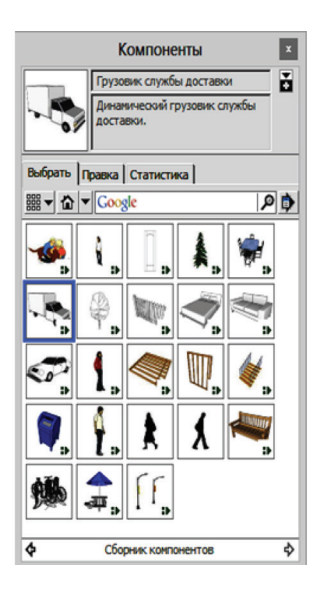

С помощью диалогового окна «Компоненты» можно в программе использовать готовые объекты. Можно найти в сети Интернет готовые эскизы 2Dили 3D-моделей и скопировать их. Скопированные компоненты можно преобразовать и, дополнив, перестроить заново.

С помощью диалогового окна «Стили» можно изменить стиль изображения создаваемого объекта и его расцветку. Вместо тех цветов, которые ты видишь на рисунке, можно выбрать любые другие по своему усмотрению.

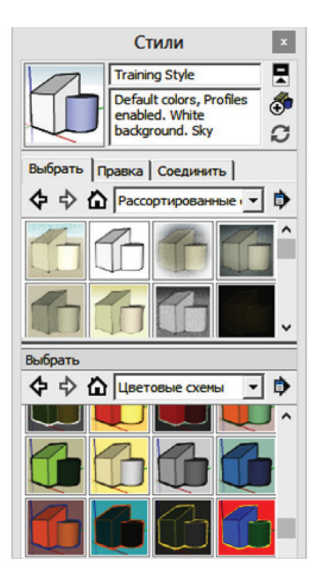

Ты познакомился с функциями основных вкладок раздела Окно меню программы SketchUp. По сравнению с другими программами, предназначенными для 3D-моделирования, в SketchUp мало встроенных объектов. Но и с имеющимися встроенными объектами в SketchUp можно создавать реальные модели природных объектов.

Теперь попробуй применить полученные знания на практике.

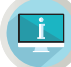

Примени на практике

#### Задание №1

Построй параллелепипед, используя инструменты программы SketchUp.

- 1. Запусти программу.
- 2. Выбери соответствующий шаблон. Из шаблона выбери «Простой шаблон-метры».
- 3. После открытия окна программы нажми на кнопку «Прямоугольник». Наведи курсор на начало координат «Фигура человека», нарисуй на рабочем поле прямоугольник.
- Нажми на кнопку Тяни /Толкай, потяни прямоугольник. Получишь объемную фигуру, представленную на рисунке 3.

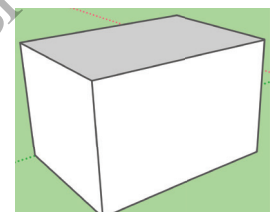

Puc. 3

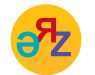

компоненты – компоненттер – components стили – стильдер – styles

IMA

- Запусти диалоговое окно с помощью команды «Окно → Материалы». С помощью элементов появившегося диалогового окна облицуй стороны параллелепипеда кирпичом.
- 6. Сверху параллелепипед выложи «Черепицей» из раздела «Кровля» (*puc. 4*).

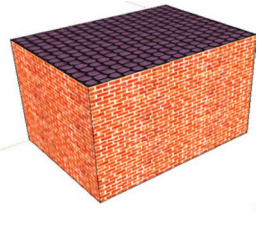

Puc.4

# Задание №2

Создай модель огражденного пастбища для животных.

- 1. Запусти программу.
- 2. Выбери соответствующий шаблон. Из шаблонов выбери «Простой шаблон-метры».
- 3. После открытия окна программы нажми на кнопку «**Прямоугольник**». Наведи курсор на начало координат «**Фигура человека**». Нарисуй прямоугольник на рабочем поле.
- 4. Выбери инструмент **Тяни/Толкай**. Путем растягивания прямоугольника получишь объемную фигуру (*puc. 5*).
- 5. Для выполнения задания выбери из панели выбора материалы «Растительность» и «Ограждение» в диалоговом окне «Материалы».
- 6. После того, как задание будет полностью выполнено, получится объект (*puc. 6*).

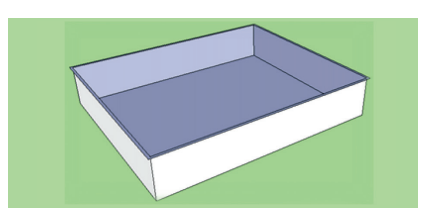

*Рис. 5.* Модель коробки

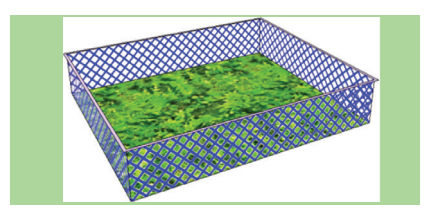

*Рис. 6.* Модель огражденного пастбища

# Анализ

Проанализируйте сходства и различия инструментов и встроенных объектов.

# Вопросы для размышления

- 1. Что такое встроенные объекты? Для чего они используются?
- 2. Какие модули встроенных объектов имеются в программе SketchUp?
- 3. Как бы ты мог охарактеризовать назначение диалоговых окон «Материалы», «Компоненты» и «Стили»?
- 4. Можешь ли ты привести примеры встроенных объектов в других программах, с которыми тебе приходилось работать?
- 5. Какие преимущества, по-твоему, дает использование встроенных объектов в программе?

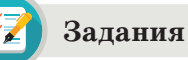

# Задание №1 Изображение параллелепипеда

- 1. Запусти программу.
- 2. Выбери соответствующий шаблон. Из шаблонов выбери «Простой шаблон-метры».
- 3. После открытия окна программы нажми на инструмент «Прямоугольник». Наведи курсор на начало координат «Фигура человека». Нарисуй прямоугольник на рабочем поле.
- 4. Выбрав инструмент **Тяни** /**Толкай**, путем растягивания прямоугольника получишь объемную фигуру (*puc.* 7).
- 5. Для выполнения задания открой диалоговое окно «Стили». Выбери стиль «Рассортированные». После того, как задание будет полностью выполнено, получится объект (*puc. 8*).

# Задание №2 Исследование диалогового окна «Компоненты»

- Запусти диалоговое окно с помощью команды «Окно → Компоненты». Выбери необходимые компоненты. К примеру, легковой автомобиль (*puc. 9*).
- Размести автомобиль на рабочем поле, покрась его в другой цвет. Для этого

   а) нажми правой кнопкой мыши на автомобиль. В появившемся диалоговом окне выбери команду «Редактировать компонент»;

б) с помощью команды «Окно → Материалы» открой диалоговое окно и приступи к раскрашиванию объекта (*puc. 10*).

3. Ты можешь разделить автомобиль на детали. Для этого
а) выбери инструмент «Разъединить»;
б) раздели автомобиль на составные части (*puc. 11*), используя инструмент к (переместить».

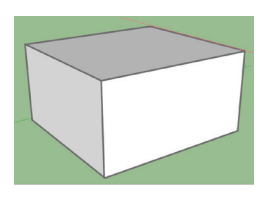

*Puc.* 7. Параллелепипед

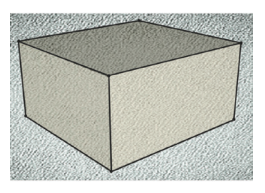

*Рис. 8.* Параллелепипед со стилем

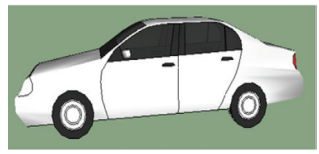

*Puc. 9.* Легковой автомобиль

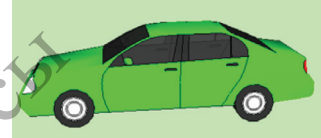

*Puc. 10.* Покрашенный автомобиль

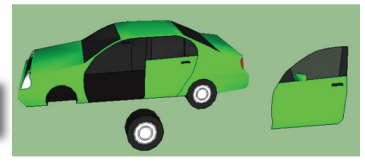

Puc. 11. Детали автомобиля

2.5

()

3D-печать

# ТРЕХМЕРНЫЕ МОДЕЛИ СОБЫТИЙ

Как можно управлять событиями при построении 3D-модели?

#### Подумай

- Что такое событие?
- Как ты думаешь, какие параметры могут быть у событий?

# Новые знания

У всех трехмерных объектов есть определенные свойства. Все трехмерные объекты, независимо от того, как они создаются, имеют следующие события.

- 1. **Имя** программа автоматически задает имя создаваемому трехмерному объекту.
- 2. Видимость можно управлять видимостью-невидимостью трехмерного объекта.
- 3. Событие любой объект можно включить в список или исключить из списка. При исключении объекта из списка он будет выглядеть так, как будто его нет в компьютере.
- 4. Цвет показывает цвет трехмерного объекта.

В программе SketchUp сохранение создаваемого объекта можно выполнить с помощью команды «Файл  $\rightarrow$  Сохранить как». Если объекту не задавать имени, то проект сохранится под именем «Без названия», а тип файла будет указан с расширением \*.skp. В программе SketchUp можно свернуть или переставить модель создаваемого или созданного объекта на рабочем поле. Для этого следует выполнить следующую последовательность команд. Выбери инструмент «Выбрать». С его помощью выдели модель и выполни команду «Правка  $\rightarrow$  Скрыть».

Одно из основных свойств моделирования объектов в программе SketchUp – выбор цвета. Для этого в программе имеются большие возможности. Создаваемой модели можно придать текстуру и цвет воды, дерева, кирпича, камня, металла, керамики и т.п. (*puc. 1*). Используя эти свойства и возможности окрашивания, ты создал модель бассейна с водой (*puc. 2*).

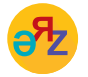

событие – оқиға – event размер окна – терезе өлшемі – window size

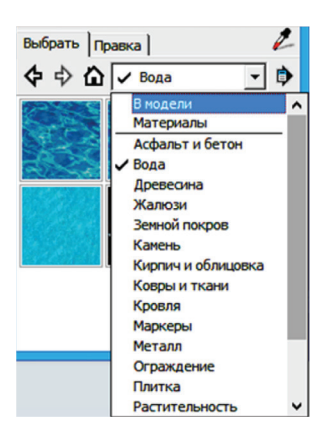

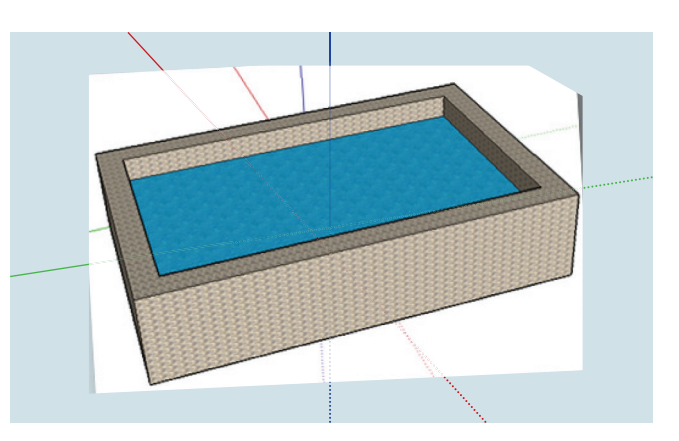

Рис. 1. Текстура окраски

Рис. 2. Модель бассейна

Если в программе SketchUp кликнуть правой кнопкой мыши на создаваемый объект, появится окно «Контекстное меню» (*puc. 3*).

Рассмотри функции некоторых инструментов, расположенных в данном меню.

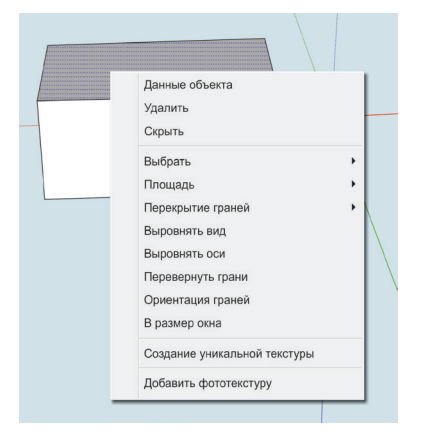

Рис. 3. Окно Контекстного меню

- 1. Данные объекта открывается диалоговое окно с данными об объекте. С помощью этого диалогового окна можно управлять слоями, менять расцветку модели.
- 2. Удалить удаляет объект.
- 3. Скрыть позволяет скрыть объект.
- 4. Выбрать дает возможность выбрать объект.
- 5. Площадь показывает площадь объекта.
- 6. Ориентация грани регулирует взаимосвязь одной стороны с другими сторонами.
- 7. Выровнять оси выравнивает объект по оси.
- 8. В размер окна размер рабочей области.

# Примени на практике

Создай модель дивана, изображенного на рисунке 4, используя инструменты программы SketchUp. При конструировании дивана используй инструменты, с функциями которых ты познакомился. Для разработки модели дивана необходимо эффективно использовать навигационные инструменты. Эти инструменты позволяют сконструировать диван со всех сторон.

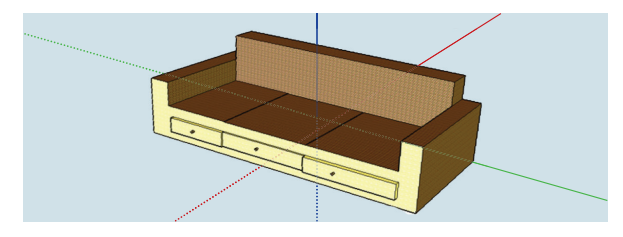

Рис. 4. Модель дивана

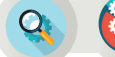

Анализ/ Синтез

- 1. Выберите какой-нибудь предмет в классе и проанализируйте его свойства.
  - 2. Для подготовки к конструированию модели в программе SketchUp изобразите эскиз объекта на бумаге.
  - 3. На основе бумажной версии создайте модель на компьютере.

# Вопросы для размышления

- 1. Какие бывают события трехмерных объектов?
- 2. Как сохранить в программе SketchUp модель под соответствующим именем?
- 3. Как называется тип моделей, созданных в программе SketchUp?
- 4. Какие команды расположены в окне «Контекстное меню»?

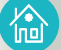

# Домашнее задание

# Творческое задание

Создай модель дома, используя инструменты программы SketchUp. В качестве образца представлена модель дома, изображенная на рисунке 5.

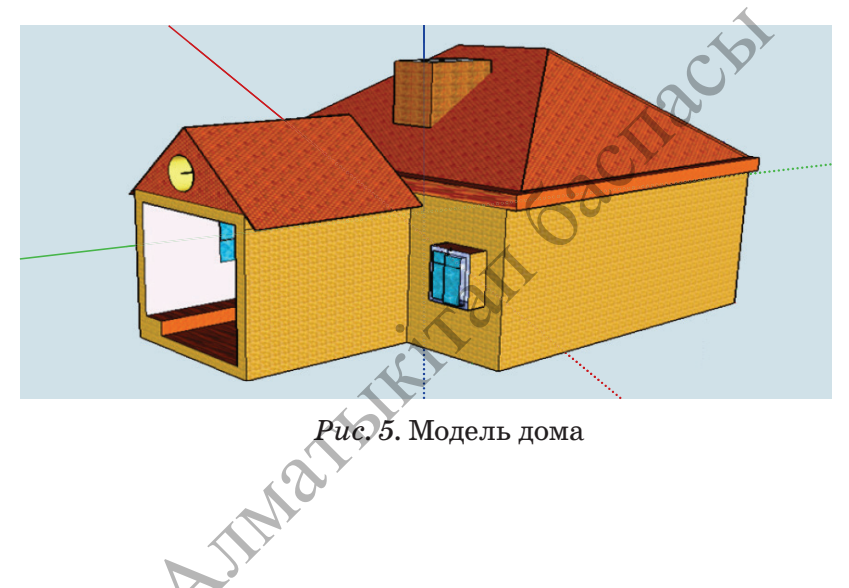

3D-печать

#### 2.6 НАСТРОЙКА 3D-ПЕЧАТИ

Как настроить принтер и экспортировать 3D-модели для печати?

#### Подумай

- Где в повседневной жизни встречаются 3D-модели?
- Как ты думаешь, почему 3D-графику в первую очередь связывают с киноискусством, анимационными фильмами (puc. 1)?
- Как созданы предметы, которые изображены на рисунке 1?

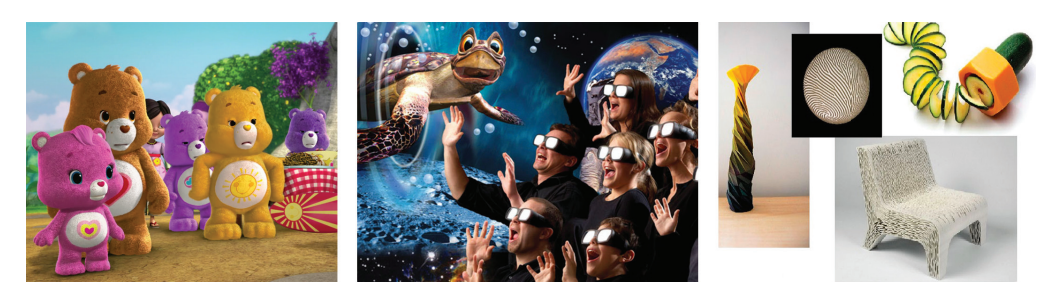

Puc. 1

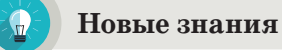

В настоящее время понятие 3D (3-dimensional – три размера, или трехмерное изображение) стало неотъемлемой частью нашей повседневной жизни. В первую очередь 3D-технологии ты связываешь с киноискусством, с анимационными фильмами. Многие считают, что 3D-технологии используются только для изображения на экранах кинотеатров или плазменных телевизоров. Но предметы, техника, мебель и т.п., которыми ты пользуешься в быту, являются трехмерными. Для проектирования и изготовления этих предметов предприятия и компании используют технологии компьютерного моделирования. В последнее время вместе с 3D-технологиями ты часто слышишь термин 3D-печать. Устройство, которое осуществляет 3D-печать, называется 3D-принтером (puc. 2). Принтеры, используемые для печати документов на бумаге, можно назвать **2D-принтерами.** 

**3D-принтер** – это устройство с числовым программным управлением, использующим метод послойного создания детали. 3D-печать - это технология создания трехмерных объектов за счет нанесения последовательных слоев материала.

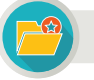

# Интересная информация

Технология создания трехмерных объектов с использованием цифровых данных была разработана Чарльзом Халлом в 1984 году.

В 1986 году эта технология была запатентована и получила название Стереолитография. Чарльз Халл создал компанию 3D Systems и выпустил первый производственный станок для 3D-печати. Станок был назван «аппаратом для стереолитографии» (термин «3D-принтер» еще не был придуман). В 1988 году появились новые технологии печати на 3D-принтере. К ним относятся направление (Fused Deposition Modeling (FDM)) и печать с использованием лазера (Selective Laser Sintering (SLS)).

#### Схематическое устройство 3D-принтера

- 1. Дисплей.
- 2. Двигатель принтера.
- 3. 3D-модель.
- 4. Поверхность для изготовления модели.
- 5. Филамент.

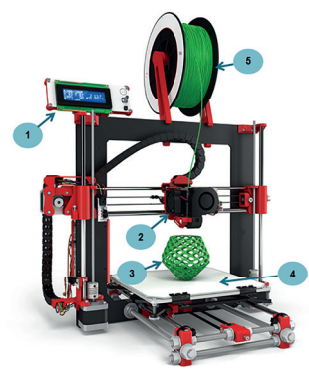

Puc. 2. 3D-принтер

### «Краска» для 3D-принтера

Материалы, используемые 3D-принтером, называются филаментом. Филамент – пластиковая нитка (пруток), обмотанная в катушки с поперечным сечением 1,75 или 3 мм (*puc. 3*). Существует несколько видов филамента.

Он изготавливается из следующих видов полимерных материалов:

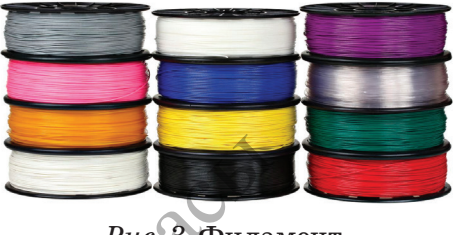

Рис. 3. Филамент

- 1. **ABS** ударопрочный инженерный пластик. ABS-пластик применим для всех 3D-принтеров, работающих по FDM-технологии.
- 2. SBS используется для изготовления светопропускающих изделий.
- 3. **HIPS** применяется в производстве внутренней облицовки холодильников, игрушек, оргтехники.
- PLA производится из биологически разлагаемого сырья растительного происхождения. Безопасен для домашнего использования.

#### Слайсер

Модели для 3D-печати обычно в файлах формата \*.stl. Для того чтобы преобразовать stl-файл в g-код (на язык, понятный 3D-принтеру), требуется программа-слайсер.

Слайсер (в переводе с англ. означает «нарезать») – это программа для превращения трехмерной модели в набор понятных для принтера команд, называемых g-кодом. С помощью программы-слайсера 3D-модели разделяются на двухмерные слои.

Чтобы распечатать модель, созданную в 3D-программе, необходимо ее экспортировать. Для этого в программе выполняют команду Файл  $\rightarrow$  Экспорт. Модель можно сохранить в окне сохранения, указывая тип 3D-модели (например, в формате \*.stl). Сохраненную 3D-модель можно распечатать на 3D-принтере с помощью программы-слайсера.

Существует множество различных видов слайсер-программ. Остановимся на программе Cura. Cura – 3D-слайсер для 3D-принтеров. Отличительной особенностью программы Сига является то, что она распространяется бесплатно и имеет открытый код. Это самая известная в мире программа-слайсер. Она отличается простотой и удобством в работе. При запуске программы появляется окно (puc. 4).

| Cura - 15.04.6                              |                       |           |   | 23         |
|---------------------------------------------|-----------------------|-----------|---|------------|
| Файл Инструменты                            | Принтер Подробно Помо | Ць        |   |            |
| Основные Продвинуты                         | е Расширения          |           |   |            |
| Качество                                    |                       |           |   | <u>//X</u> |
| Высота слоя (мм)                            | 0.1                   |           |   |            |
| Толщина стенки (мм)                         | 1.2                   |           |   |            |
| Включить откат                              | V                     |           |   |            |
| Заполнение                                  |                       | ullin     |   |            |
| Толщина Низ/Верх (мм)                       | 0.8                   | Fillenant |   |            |
| Плотность заполнения                        | 20                    |           | 1 |            |
| Скорость и темпер                           | атура                 |           |   |            |
| Скорость печати (мм/с)                      | 30                    |           |   |            |
| Поддержка                                   |                       |           |   |            |
| Тип поддержки                               | Нет 🔻                 |           |   |            |
| Тип прилипания к столу                      | Кайма 🔻               |           |   |            |
| Принтер                                     |                       |           |   |            |
| Диаметр сопла (мм)                          | 0.4                   |           |   |            |
|                                             |                       |           |   |            |
| <i>Puc. 4.</i> Основное окно программы Cura |                       |           |   |            |
|                                             | Mar                   |           |   |            |

Как видно из рисунка 4, для печати 3D-модели на принтере в основном окне программы необходимо отрегулировать параметры печати (высоту слоев, толщину стенок), толщину заливки стен и скорость заливки, температуру. Чтобы загрузить печатаемую модель на рабочую поверхность голубого цвета, нужно выполнить команду Загрузить файл модели. Также можно выбрать параметры Nozzle (насадка, сопло) (*puc. 5*).

После выбора размеров насадки выбирается тип полимерных материалов, используемых для создания 3D-модели (*puc. 5*). Кроме того, в разделе Профиль выбирается размер 3D-модели. Это High (Высокий), Normal (Стандартный), Fast (Быстрый).

Для создания 3D-модели растворенный пластиковый материал при определенной температуре заливается с помощью **Nozzle** (насадка) (*puc. 6*).

| Файл        | Инструменты    | При |
|-------------|----------------|-----|
| -Nozzle:    |                |     |
| 0.25        | mm             |     |
| 0.4m        | m              |     |
| © 0.8m      | m              |     |
| Матери      | ал:            |     |
| O PLA       |                |     |
| ABS     CDE |                |     |
| Draffer     |                |     |
| Profile:    |                |     |
| ) High      | -1             |     |
| Norm        | lai            |     |
|             | •              |     |
| прочее      | •              |     |
| 📃 Печа      | тать поддержку |     |
| Platform    | adhesion Кайма | •   |

*Рис. 5.* Окно установки параметров

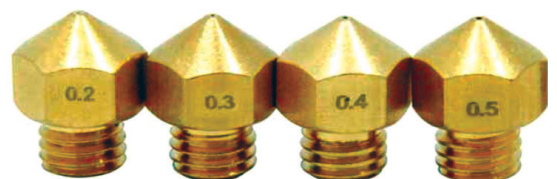

Рис. 6. Сопла разных диаметров

### Возможности 3D-принтеров

В настоящее время технологии трехмерной цечати используются в различных отраслях: архитектуре, строительстве, производстве и дизайне одежды, рекламе, медицине (*puc.* 7). С помощью этой технологии сегодня можно не только создавать простые футболки с трехмерными изображениями, но и разрабатывать сложные трехмерные модели

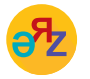

данные объекта – объект туралы деректер – object data настройка печати принтера – принтерді баптау – setting up printing зданий. Благодаря 3D-принтерам можно распечатывать отливки из самых сложных объектов.

С помощью 3D-печати археологи разработали реалистичные модели древних артефактов. Кроме того, эту технологию стали использовать для изготовления протезов – частей тела человека. То, что считалось фантастикой, и можно было увидеть лишь в кино, уже сегодня и в обозримом будущем становится реальностью.

3D-модель позволяет оценить технические и физические особенности моделируемого объекта до создания реальной модели. При 3D-моделировании требуются знания математики, особенно раздела геометрии, и дизайна.

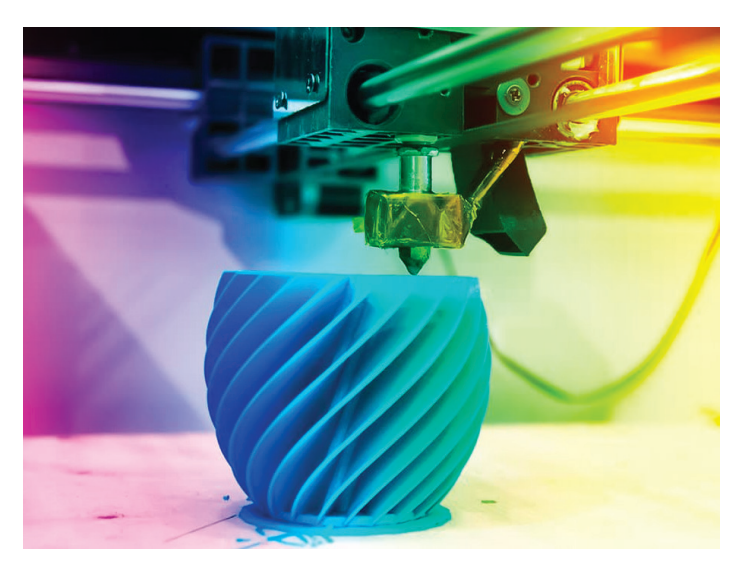

Рис. 7. Рабочий процесс 3D-принтера

### 🚺 Анализ

- Сравните 2D и 3D-принтеры по следующим характеристикам:
- 1. Сходства и различия целей применения.
- 2. Различия картриджей и принципа печати принтеров.
- 3. Степень значимости для людей. Обоснуйте ответ.

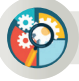

### Синтез

Если бы у тебя был 3D-принтер, какие предметы повседневного спроса ты распечатал бы на нем? Составь список. С какой целью ты используешь эти предметы? Объясни.

# Оценка

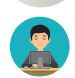

牏

Приведи два примера о значении 3D-принтеров. Обоснуй свой ответ.

### Вопросы для размышления

- 1. Что такое 3D-принтер?
- 2. Что такое слайсер? В каких целях его применяют?
- 3. Объясни принцип работы 3D-принтера.
- 4. Как ты думаешь, в каких целях в повседневном быту можно использовать 3D-принтер?

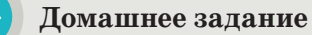

Выбери одну из предложенных тем для индивидуального или совместного выполнения проекта.

| № | Темы проектов                                                                                                    | Виды проектов     |
|---|----------------------------------------------------------------------------------------------------|-------------------|
| 1 | 3D-принтер и его виды                                                                                                    | Информационный    |
| 2 | Влияние работы 3D-принтера на здоровье<br>человека                                                                                                 | Исследовательский |
| 3 | Возможности 3D-принтера и сферы его<br>применения                                                                                                  | Информационный    |
| 4 | Слайсер-программы и их виды                                                                                                    | Информационный    |
| 5 | Тайны геометрических фигур: пирамида                                                                                                    | Исследовательский |
| 6 | «Сделаем 3D-фигуру вручную». Создание<br>модели одной из объемных геометрических<br>фигур (цилиндр, призма, пирамида, куб),<br>используемых в быту | Практический      |
| 7 | Разработка сценария вечера «Мир 3D-<br>технологий» для учащихся 6-х классов                                                                        | Творческий        |
|   | AIMAIL                                                                                                    | (                 |

2.7

3D-печать

# ПОСТРОЕНИЕ 3D-МОДЕЛЕЙ НА ПРАКТИКЕ

Как можно создать 3D-модели, используя программу SketchUp?

# Подумай

- Каким образом можно эффективно использовать инструменты 3D-редактора, предназначенные для построения графических примитивов?
- Как можно нарисовать объемные геометрические фигуры?
- Модели каких предметов повседневного быта удобно создавать с помощью программы SketchUp?

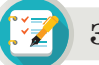

#### Задания

1, 2. Построение моделей с использованием инструментов рисования.

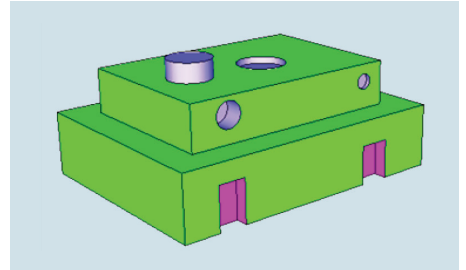

Модель №1

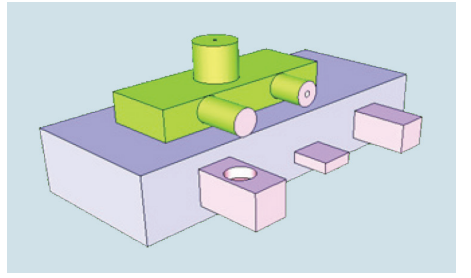

Модель №2

3, 4. Конструирование моделей. Использование параметров «Стили» к созданным моделям.

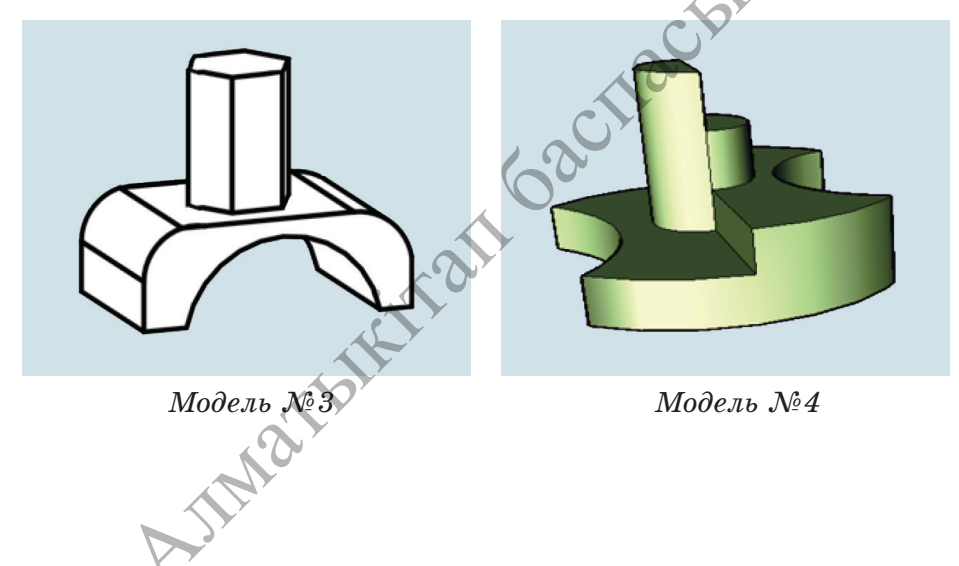

5-10. Создание моделей предметов быта.

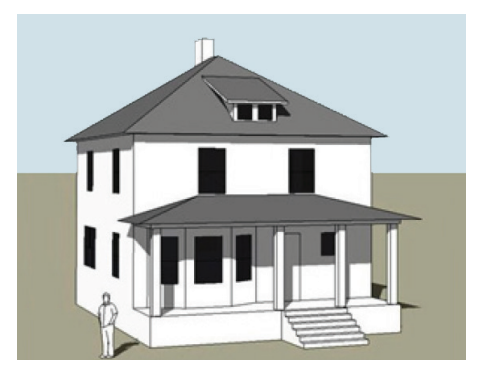

Модель дома №5

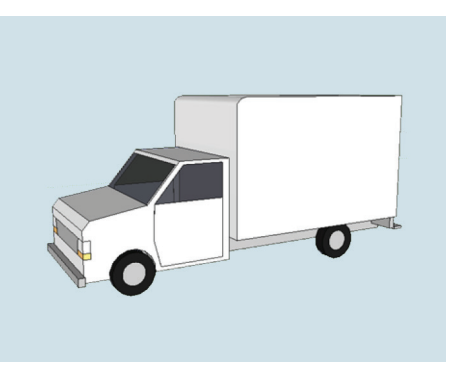

Модель автомашины №6

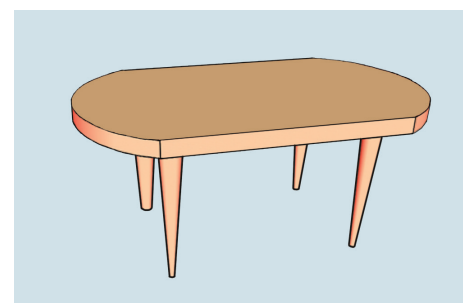

Модель стола №7

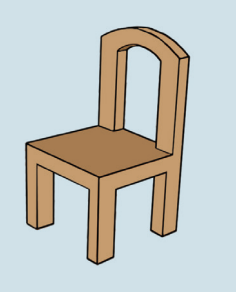

Модель стула №8

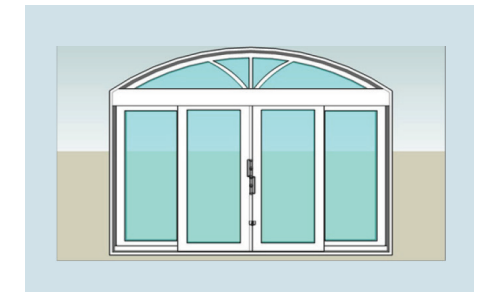

Модель окна №9

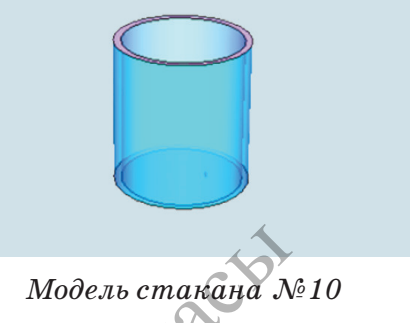

# Дескрипторы для исполнителя:

- использование фигур при создании модели; •
- использование материалов при создании модели; • AIMOUPHING
- раскраска моделей; •
- сохранение моделей. •

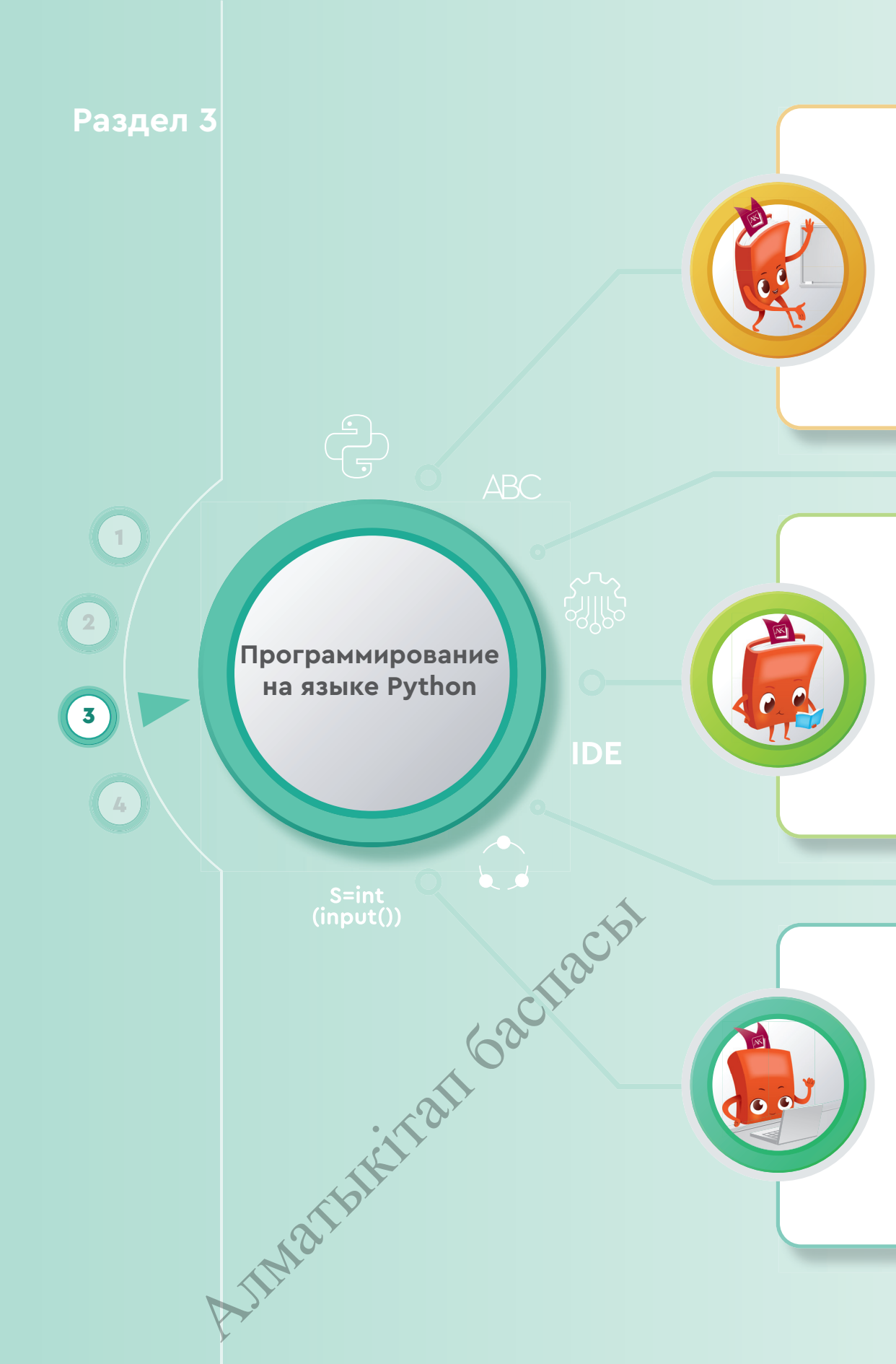

#### Ты познакомишься

- с понятием IDE;
- с алфавитом и синтаксисом языка Python;
- с типами данных;
- с правилами записи арифметических действий;
- с задачами функций ввода и вывода;
- с программированием линейного алгоритма.

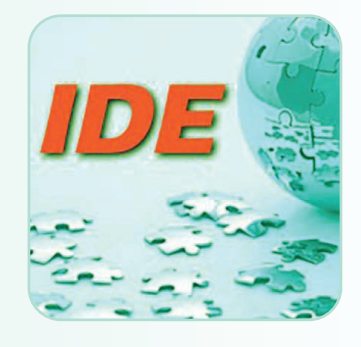

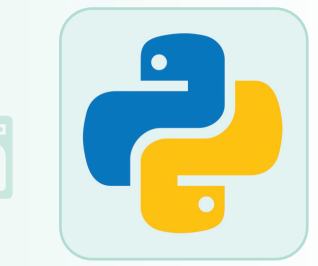

#### Ты научишься

- использовать возможности интерфейса IDE;
- применять типы данных при составлении программы;
- записывать арифметические действия в программе;
- применять функции ввода и вывода данных при программировании;
- составлять программу с использованием линейных алгоритмов;
- методам преобразования математического решения задач в код программы.

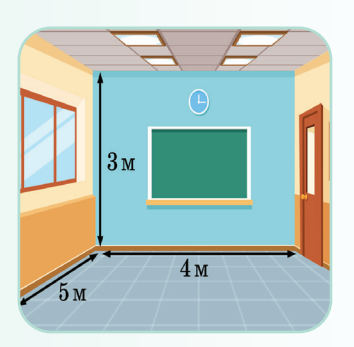

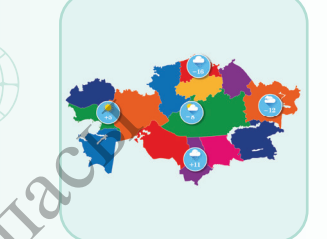

### Ты узнаешь

- о возможностях интерфейса IDE;
- о составлении линейных алгоритмов на языке Python;
- о различии типов данных;
- о применении методов программирования при решении математических задач.

AIMOU

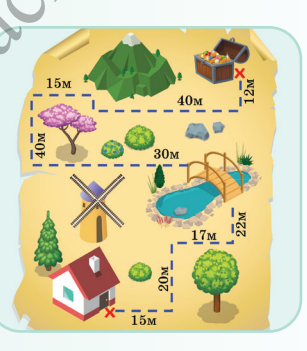

69

#### Программирование на языке Python

# 3.1

## **3HAKOMCTBO C IDE**

Что такое IDE и какие особенности его интерфейса можно использовать?

#### Подумай

- Как реализуется связь между пользователем и компьютером?
- Как ты можешь объяснить понятие «интерфейс»?

#### Новые знания

Программа – это набор команд и инструкций, записанных на языке, понятном компьютеру. Программа содержит определенные последовательности команд и инструкций для выполнения конкретных задач на компьютере. Процесс записи программы называется программированием, а человек, который пишет программу, – программистом. Язык, который компьютер понимает и принимает, называется языком программирования. Компьютерная программа – это набор команд с логической структурой и последовательностью для управления компьютером.

Язык программирования – это формальный язык взаимодействия человека и компьютера, который обрабатывает данные в соответствии с определенными правилами.

Язык программирования – это искусственный язык. От естественного языка его отличает ограниченный словарный запас, строгий к правилам записи. Процессор не распознает напрямую программы, написанные на языке программирования. Для этого необходимо использовать трансляторы (переводчики), которые преобразуют их на язык процессора. Есть два вида транслятора:

#### 1. Компилятор.

# 2. Интерпретатор.

TWE

Компилятор используется для преобразования программы, написанной на языке программирования, в машинный код. Интерпретаторы используются для последовательного выполнения команд, делая пошаговый анализ программы, переведенной на машинный язык в процессоре. Компилятор и интерпретатор – это *программы*. Разница компилятора и интерпретатора в том, что первый сначала делает полный перевод программы на машинный код, потом выполняет. Второй выполняет программу шаг за шагом, делая последовательный анализ.
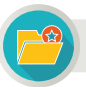

Интересная информация

«Каждый человек должен учиться программировать, потому что это учит нас думать».

Стив Джобс

С помощью программирования формируются навыки логического и алгоритмического мышления человека. Это поможет ему на протяжении всей жизни свободно мыслить и действовать уверенно.

Integrated Development Environment (IDE) (интегрированная среда программирования) – комплекс программ для создания программного обеспечения. У системы IDE есть несколько компонентов (схема представлена ниже).

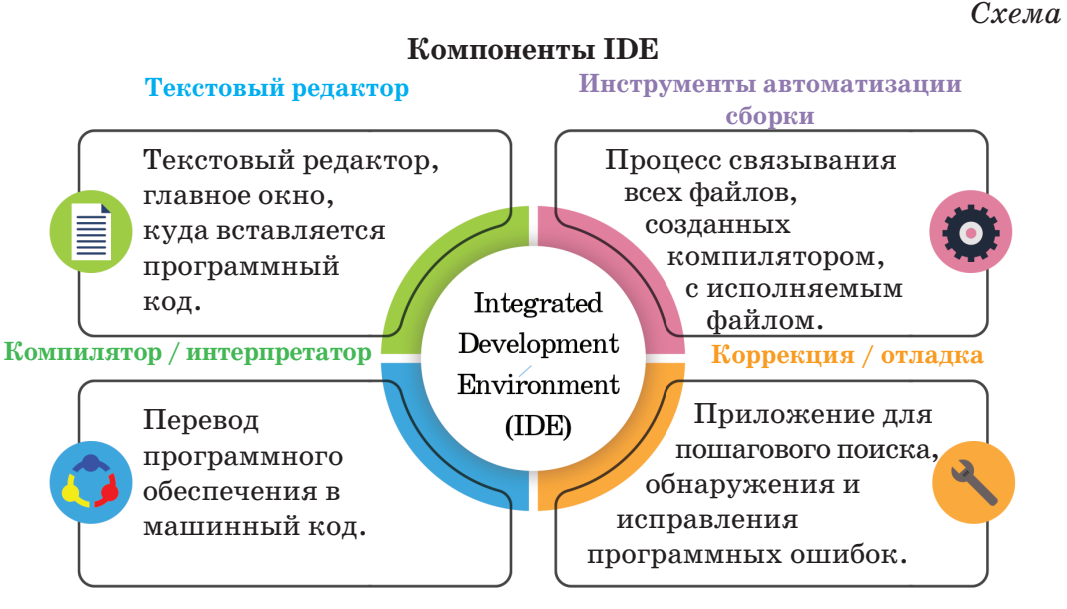

Программы имеют интегрированную среду разработки: C++, Pascal, Java, Python и другие. Начнем со знакомства с языком программирования Python, который относится к интегрированной среде программирования.

Почему мы выбрали именно **Python** среди большинства языков программирования?

- Python разработан так, чтобы его было легко выучить. Писать и читать на Python намного проше, чем на любом другом языке программирования.
- Интерпретатор на Python бесплатный. Ты можешь скачать и использовать его бесплатно вместе с приложениями по необходимости.
- Исходный код Python находится в открытом доступе, при желании пользователь может совершенствовать его.

- Тысячи профессиональных программистов по всему миру (в том числе сотрудники Национального космического агентства Америки (NASA) и Google) пишут свои программы на языке Python.
- Python совместим со всеми операционными системами Windows, MacOS и Linux.
- На языке Python можно создавать игры, вставлять в него графику и поддерживать звуком.

# Установка языка программирования Python на компьютер

Для того чтобы загрузить язык Python на свой компьютер, просто наберите Python в поисковое поле поисковых систем. Этот язык программирования является бесплатным, поэтому его можно бесплатно загрузить с любого сайта. Например, версию Python 3.7.2 можно загрузить по адресу: https://www.python.org/downloads/. Как только программа скачается на компьютер, можно установить ее так же, как и все другие программы. После установки программы на компьютер мы можем запустить его.

Для того чтобы запустить программу, выполни цепочку команд Пуск  $\rightarrow$  Bce программы  $\rightarrow$  Python. После запуска программы появляется ее главное окно (*puc. 1*).

| 🙀 *Python 3.7.2 Shell*                                                                                                    |       | x      |
|----------------------------------------------------------------------------------------------------|-------|--------|
| File Edit Shell Debug Options Window Help                                                                                                    |       |        |
| <pre>Python 3.7.2 (tags/v3.7.2:9a3ffc0492, Dec 23 2018,<br/>8) [MSC v.1916 64 bit (AMD64)] on win32<br/>Type "help", "copyright", "credits" or "license()"<br/>e information.<br/>&gt;&gt;&gt;</pre> | 23:09 | or     |
|                                                                                                    | Ln: 3 | Col: 3 |

Puc. 1. Окно версии Python 3.7.2

**Python IDLE** – это среда разработки программ на языке Python. Python IDLE достаточно удобна и эффективна при разработке и отладке программ, написанных на языке Python. В Python IDLE встроен интерпретатор, который обеспечивает работу программ. С помощью IDLE можно выполнять обычные для интегрированной среды задачи: просматривать, редактировать, запускать, отлаживать программы на Python.

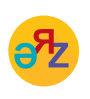

язык программирования – программалау тілі – programming language запускаемый файл – орындалатын файл – executable file

Меню программы содержит такие разделы, как File (Файл), Edit (Правка), Shell (Оболочка), Debug (Корректировка), Options (Опции), Windows (Окно), Help (Справка). Символы >>> в окне программы предлагают пользователю ввести данные, обрабатываемые программой.

# Примени на практике

Приступи к разработке первой программы на языке Python. Так как этот язык программирования не поддерживает казахский язык, воспользуйся латинским языком. И, конечно же, первое знакомство начинается с приветствия. Создай простейшую программу приветствия. Чтобы увидеть результат программы, нажми клавишу «Enter».

```
>>> print ("Salem, Kazakhstan")
Salem, Kazakhstan
>>>
```

Print (печать) – здесь команда печати означает вывод (печать) результата на экран, а не вывод на принтер. Ты можешь сцеплять слова с помощью программы.

```
>>>print ("Везде"+"ход")
Вездеход
>>>
```

Если ты хочешь вывести на экран какое-либо слово несколько раз, например, свое имя, ты должен выполнить следующую команду. Чтобы слова не записались слитно, нужно после каждого слова поставить пробел.

>>> print ("Arman "\*5) Arman Arman Arman Arman >>>

С помощью последующих команд можно вывести на экран простую фигуру.

```
Gachal
>>> print ("*"); print ("*"*2); print ("*"*3)
**
***
>>>
```

Теперь составь простейшую программу сложения двух чисел.

```
AJIM & TOH
>>> print (100+150)
250
>>>
```

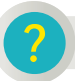

#### Вопросы для размышления

- 1. Как ты думаешь, почему важно изучать программирование?
- 2. Как бы ты объяснил своим одноклассникам то, что узнал об интегрированной среде программирования (IDE)?
- 3. Какие компоненты есть в интегрированной среде программирования?
- 4. Почему для изучения программирования был выбран именно язык Pvthon?

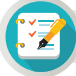

### Задания

1\*. Составь программу для составления словосочетаний из следующих слов.

Nur, alty, Saule, Sultan, su, bakan, ak

2\*. Какую программу нужно составить, чтобы название страны и столицы было выведено 4 раза подряд?

Kazakhstan Kazakhstan Kazakhstan Kazakhstan Nur-Sultan Nur-Sultan Nur-Sultan Nur-Sultan

3\*\*. Отобрази на экране следующие фигуры с помощью программы Python.

| Лестница | Прямоугольник | Пос  | суда |
|----------|---------------|------|------|
| ****     | ****          | *    | *    |
| ****     | ****          | *    | *    |
| ****     | ****          | *    | *    |
| ****     | ****          | **** | **** |

4\*\*\*. Составь программу для вычисления следующих параметров комнаты, используя размеры, заданные на рисунке. Площадью полной поверхности называется сумма площадей всех поверхностей кирпича.

- 1. Площадь пола комнаты.
- 2. Периметр комнаты.
- 3. Площадь четырех стен комнаты.
- 4. Объем комнаты.
- 5. Площадь общей поверхности комнаты

Домашнее задание

Выполни проект по предложенной теме.

| Тема проекта          | Исследовательские вопросы и направления |
|-----------------------|-----------------------------------------|
| Язык программирования | • История создания Python               |
| Python                | У Общее описание Python                 |

(проект исследования

3м **4**м

Ρ

# Раздел 3

Программирование на языке Python

# 3.2 ЯЗЫКОВОЙ АЛФАВИТ. СИНТАКСИС

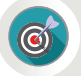

Каковы правила алфавита языка Python и синтаксиса программы?

#### Подумай

- Как ты думаешь, какое значение имеет понятие «алгоритм» для предмета «Информатика»?
- Что такое линейный алгоритм?
- Какова связь между последовательностью изображений на рисунке 1 с алгоритмом и линейным алгоритмом?
- Правильны ли действия, представленные на рисунке 1? Какой должен быть правильный алгоритм?

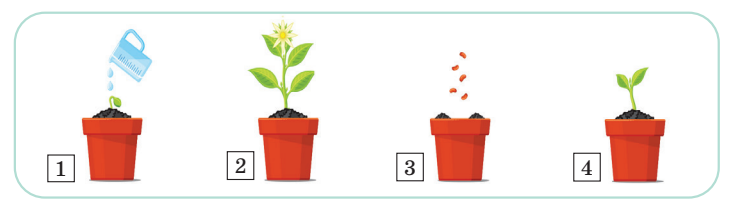

Рис. 1. Посадка цветка

# Новые знания

Изучение любого языка начинается с алфавита. Из букв складываются слова, из слов – предложения. Аналогично изучается язык программирования. Сначала ты должен узнать, какие символы можно использовать для записи операторов языка. Алфавит языка Python имеет следующую структуру (схема представлена ниже).

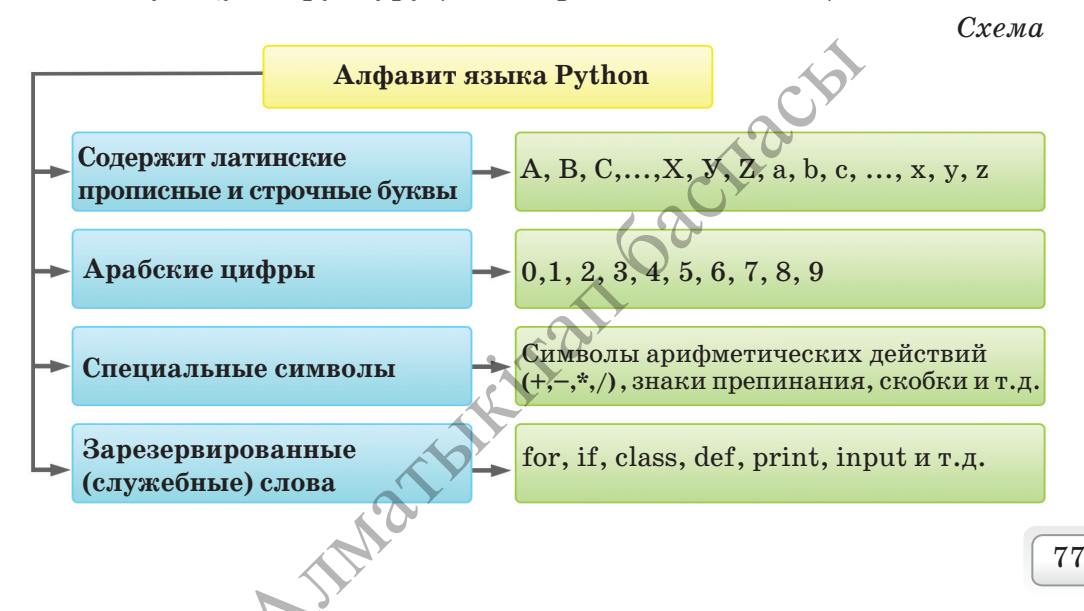

Для обозначения переменных и постоянных величин используются имена – идентификаторы (*identification* – установление соответствия объекта некоторому набору символов).

Идентификаторы (имена переменных) – последовательность цифр и букв, начинающихся с буквы. Идентификатор состоит из латинских букв, нижнего прочерка \_k1 и цифр от 0 до 9. Например, A, s25, a1b88, tri\_plus\_dv, zzz. Регистр букв Python делится на прописные и строчные буквы. Например, komp1 и KOMP1 – разные имена переменных. Переменные, используемые в программе, называются идентификаторами.

**Переменная** – величина, которая имеет свое значение и тип. Значение переменной в процессе выполнения программы может изменяться.

Некоторые имена не могут использоваться в качестве переменных в программах (if, class, def, print, input и т.д). Эти слова называются зарезервированными словами.

# Синтаксис языка Python

- Ты можешь написать несколько операторов в одной строке через точку с запятой (;).
- В записи программы используются составные операторы. Оператор это команда языка программирования. Для этого ставятся 4 пробела или используется табуляция.

Для того чтобы разработать программу на Python, запусти File (Файл)  $\rightarrow$  New File в окне программы и создай новое поле для записи программы. Чтобы запустить набранный программный код, представленный ниже, нужно выполнить команду Run  $\rightarrow$  Run Module. При первом запуске программы приложение потребует сохранения, если файл не был заранее сохранен.

Рассмотри код программы:

Пример:

a = 4; b = 12; c = 10a = a + b + cprint (a)

Результат: 26

Пояснение выполнения программного кода примера 1:

- 1. Значения а, b и с равны 4, 12 и 10 соответственно.
- 2. Значение суммы трех чисел присваивается к переменной а.
- 3. На экране отображается значение переменной а.

В результате последовательного выполнения этих действий в таблице покажем изменение значений переменных в памяти компьютера. Когда выполняется 1-я строка программы, 3 ячейки в памяти компьютера переименовываются в *a*, *b*, *c* и в них заносятся соответствующие значения. Когда выполняется 2-я строка, сумма значений ячеек *a*, *b*, *c* заносится в ячейку *a*, заменяя предыдущее значение. После этих действий число 4 из ячейки *a* удаляется. Вместо него появляется 26.

| Стро            | ка 1 |    |    | Стро            | ока 2 |    |    |
|-----------------|------|----|----|-----------------|-------|----|----|
| Имя ячейки      | а    | b  | с  | Имя ячейки      | а     | b  | с  |
| Значение ячейки | 4    | 12 | 10 | Значение ячейки | 26    | 12 | 10 |

Строго последовательное выполнение действий называется линейным выполнением.

**Линейный алгоритм** – это алгоритм без ветвлений и повторений, описывающий последовательное выполнение действий.

| Действия    |                                                                          |  |  |
|-------------|--------------------------------------------------------------------------|--|--|
| x + y       | сложение                                                                 |  |  |
| x - y       | вычитание                                                                |  |  |
| $x \cdot y$ | умножение                                                                |  |  |
| x / y       | деление                                                                  |  |  |
| x // y      | рассчитывает значение це-<br>лой части от деления <i>х</i> на <i>у</i> . |  |  |
| x % y       | рассчитывает значение ос-<br>татка от деления <i>x</i> на <i>y</i> .     |  |  |

# Действия и выражения

Выражения указывают порядок, в котором будет выполняться действие. Выражения состоят из переменных и постоянных величин, скобок и операций. Например, (a + b + 5) · c. Рассмотрим примеры применения действия // (целочисленное деление) и % (остаток от деления) на целое число.

Оператор **input()** позволяет вводить строковые данные. А для ввода числовых данных используется оператор как **int(input())**.

| Пример 2         |
|------------------|
| a = int(input()) |
| b = int(input()) |
| c = a + b        |
| print (c)        |
| B600;            |
| 4                |
| 12               |
| Результат:       |
| 16               |
|                  |

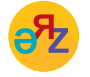

переменная – айнымалы – variable присвоение – меншіктеу – assignment В 1-м примере значения переменных *a* и *b* рассматриваются как строки, и операция сложение объединяет эти две строки и выводит на экран. А во 2-м примере программа рассматривает значения двух переменных как целое число и выводит их сумму.

### Примени на практике

Будешь учиться разрабатывать программу, используя полученные знания.

#### Определение площади классной комнаты

Дана длина (a) и ширина (b) классной комнаты. Составить линейную программу, которая рассчитывает периметр (P) и площадь (S) этой комнаты.

**Алгоритм задачи.** Чтобы найти периметр и площадь прямоугольника, мы используем формулы P = 2(a + b) и S = ab, известные из математики.

| a = int (input())      | Ввод:               |
|------------------------|---------------------|
| b = int (input())      | 5                   |
| P = 2 * (a + b)        | 7                   |
| S = a * b              | Результат:          |
| print ('Периметр =',Р) | $\Pi$ ериметр = 24  |
| print ('Площадь =',S)  | $\Pi$ лощадь = $35$ |

#### Сумма цифр

Дано трехзначное число N. Вывести на экран сумму первой и последних цифр (сотня и единица) этого числа.

Алгоритм задачи. Так как данное число является трехзначным, ты находишь его первую цифру с помощью операции деление нацело (N // 100) и последнюю цифру с помощью операции остаток от деления (N % 10). Надо иметь в виду, что последняя цифра любого целого числа равна остатку, который получается при делении этого числа на 10.

Например, 348 //100 =3, 348 % 10 = 8.

| N = int (input()) | Ввод:      |
|-------------------|------------|
| a = N //100       | 456        |
| b = N % 10        | Результат: |
| print $(a + b)$   | 10         |

Приведи по 3 примера использования действий целочисленного деления (//) и остатка от деления (%).

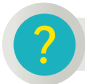

Вопросы для размышления

- 1. Какова структура алфавита языка?
- 2. В чем разница между языком программирования и обычным языком?
- 3. Как бы ты объяснил линейный алгоритм и линейную программу?

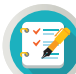

# Задания

1\*. Найди ошибки в представленных ниже кодах программы.

| Код 1           | Код 2                       | Код З                     |
|-----------------|-----------------------------|---------------------------|
| a = int input() | <i>a</i> = 8: <i>b</i> =118 | a = int (input())         |
| b = int intut() | c := a + b                  | $k = 3 \cdot (a+b) - 4ab$ |
| t = A + B       | print (c)                   | $t = a \cdot b$           |
| print (c)       |                             | print (k); print (t)      |

**2\*\***. Даны целые числа *a*, *b*, *c*. Вычисли произведение и сумму этих чисел. В каждом полученном числе выдели последнюю цифру и сложи их.

| Пример | Результат | Комментарий              |
|--------|-----------|--------------------------|
| 9      | 7         | $9 \cdot 4 \cdot 2 = 72$ |
| 4      |           | 9 + 4 + 2 = 15           |
| 2      |           | 2 + 5 = 7                |

**3\*\*\***. Айдын, Санжар и Аскар отправились на рыбалку. Количество выловленных рыб – *k*, *l* и *m* соответственно. Если друзья разделят выловленную рыбу поровну, сколько рыб достанется каждому и сколько останется? Разработай программу.

| Пример | Результат | Комментарий                   |
|--------|-----------|-------------------------------|
| 8      | 8         | Количество всех выловленных   |
| 7      | 2         | рыб: $8 + 7 + 11 = 26$ .      |
| 11     |           | 26 рыб надо разделить на 3.   |
| 11     |           | 26:3=8 (ост. 2).              |
|        |           | По 8 рыб достанется каждому и |
|        |           | две останется.                |
|        |           |                               |

ì

# Домашнее задание

Грузовик и мотоцикл встретились в определенный момент времени и продолжили движение в противоположном направлении.

а) Составьте программный код, в котором вычисляется расстояние между грузовиком и мотоциклом через 6 часов (*puc. 2*).

б) Составьте программный код линейной программы, в котором рассчитывается расстояние между ними через k часов (*puc. 3*).

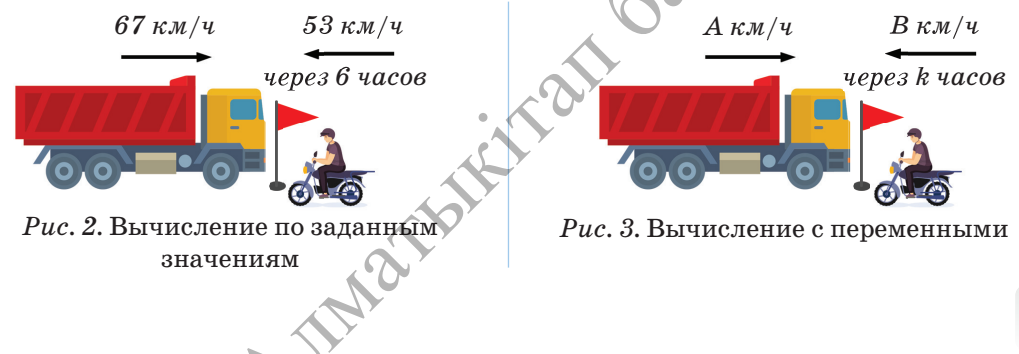

Раздел З

Программирование на языке Python

# 3.3 ТИПЫ ДАННЫХ

На какие типы можно классифицировать данные, которые принимают переменные на языке Python?

# Подумай

- Как отличаются данные в зависимости от вида их представления? Вспомни рисунок 1.
- Как ты думаешь, какой из видов информации, представленной на рисунке 1, могут обрабатывать операторы языка программы?
- На какие виды классифицируются числа числовой оси в математике (*puc. 2*)?
- Что такое тип значения, который принимает переменная (*puc. 3*)?

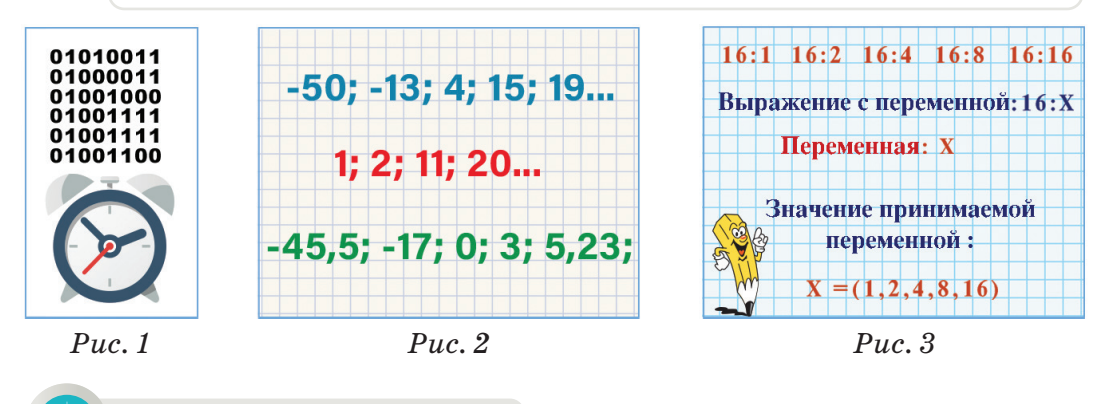

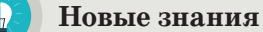

Различные необработанные факты, цифры – это данные, а данные, которые в результате обработки имеют определенные значения, – это информация. Ты уже знаешь текстовые, цифровые, звуковые и графические формы представления информации. Для обработки данных с помощью языков программирования необходимо классифицировать их на типы. Цифровая информация формируется из цифровых данных. В математике числа, расположенные на числовой оси, делятся на натуральные, целые, действительные и т.д. А текстовая информация состоит из символьных и строчных данных. Классификация данных играет важную роль при их обработке на компьютере.

**Тип данных** определяет значение используемых констант и переменных. Он определяет допустимые значения данных, а также операции, применимые к ним. Любая постоянная, переменная, функция или выражение характеризуются только одним типом, свойственным им. Знание типа данных позволяет определить диапазон их использования. Кроме того, тип данных показывает, как воспринимать информацию.

В каждом языке программирования используется несколько типов данных, свойственных ему. Каждый тип данных дает возможность выполнять набор операций, которые выполнимы только с этим типом данных. Например, значения 1 и 2 относятся к типу целых чисел и их можно увеличить, уменьшить или умножить и т.д. А значения «IBM» и «PC» относятся к строчному типу. Например, строки можно написать слитно – IBM PC. Математические действия не применяются к строкам.

#### Типы данных

Данные, используемые в Python, относятся к одному из целых, действительных чисел, строковых или логических типов (таблица представлена ниже). *Таблица* 

| Тип     | Название типа        | Принимаемые значения  |
|---------|----------------------|-----------------------|
| int()   | Целые числа          | -27885; -156; 25; 152 |
| float() | Действительные числа | 25.56; 5.0; -365.5633 |
| str()   | Строковые            | "1vdkdv", "t"         |
| Bool()  | Логические           | True, False           |

В Python имеются и другие типы. Ты сначала рассмотришь использование типов, представленных в таблице, при разработке простейших программ. Скобки, используемые в типах, указывают, что они представляют команды. Например, если строки были введены с помощью команды **input()** вместо команды **int(input())**, известной нам из предыдущей темы, то команда **int()** поменяет эти строки на тип целых чисел.

### Тип переменных

В процессе выполнения программы данные и результаты работы с ними хранятся в значении переменных. Переменные имеют имя и тип. Тип определяет значение переменной, действия с ней, а также занимаемое место памяти с сохраняемым значением переменной.

В Python с помощью функции **type()** можно определить тип используемой переменной. Для этого можно использовать следующий код программы.

a = 126.858; k = 748Как видно из результатов Результат: print ( '*a* =',type(*a*)) a = <class 'float'> программы, первоначально print ( '*k* =',type(*k*)) k = <class 'int'> заданное действительное b = 126b = int(a)число а меняется на целое t = float(k)b = <class 'int' число и присваивается переprint ('b = ', b) менной b. А целое число k t = 748.0print ('*b* =', type(*b*)) t = <class 'float'> меняется на действительное ~IMATE print ('t = ', t)число и присваивается переprint ('t =', type(t)) менной t.

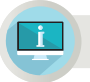

Примени на практике

# Практическое задание №1

С начала суток прошло N секунд. Найти количество полных часов, минут и секунд с начала суток. N (0<N<86400) — целое число. Код программы данного задания приведен ниже (код 1).

| Пример | Результат записи в программе Python |
|--------|-------------------------------------|
| 16896  | 4 час 41 минут 36 секунд            |
| 1      | 0 час 0 минут 1 секунд              |

# Код 1

| N = int(input())                                           |
|------------------------------------------------------------|
| K = N / / 3600;                                            |
| N = N% 3600;                                               |
| P = N / / 60;                                              |
| N = N % 60;                                                |
| Print ( <i>K</i> , 'час', Р, 'минут', <i>N</i> , 'секунд') |
|                                                            |

# Практическое задание №2

3 грузовые машины ежедневно перевозят грунт. Вместительность каждого автомобиля (тонн) выражена в действительных числах. Соответственно, a = 8.5, b = 8.25, c = 7.25. Если грузовая машина делает N рейсов за один день, то сколько грунта перевезут за P дней? Сколько тонн грунта в среднем ежедневно перевозит одна грузовая машина? Код программы данного задания – 2.

|          |            | под 4                                                 |
|----------|------------|-------------------------------------------------------|
| Пример   | Результат  | N = int (input())                                     |
| 4<br>5   | 480.0 32.0 | P = int (input())<br>$a = 8.5: b \neq 8.25: c = 7.25$ |
|          |            | K = N * P * (a + b + c)                               |
| <b>A</b> |            | $D = N \cdot (a + b + c)/3;$<br>print (K, D)          |

#### Анализ

Проанализируйте практические задания 1, 2.

- 1. Какие математические идеи были использованы в кодах программы 1, 2?
- 2. К каким типам относятся переменные, использованные в программе?

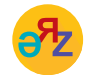

отладка программы – программаны жөндеу – program debugging опции – опциялар – options

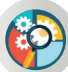

# Синтез

Составь текст задачи, решение которой нужно реализовать программированием. Типов переменных, используемых в задаче, должно быть не менее двух. Представь способ программной реализации составленной задачи.

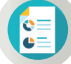

# Оценка

Оцените значимость типов данных при решении задач программированием.

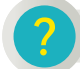

# Вопросы для размышления

- 1. Что ты узнал о типе данных?
- 2. Опиши устно алгоритм составления последовательности цифр 1258 из целых чисел 12 и 58.
- 3. Для чего предназначена команда float(input())?

# Задания

**1\*.** Какой тип данных будет присвоен заданной переменной при использовании функции type()?

| <i>a</i> =156.78; <i>b</i> ='ata'; <i>c</i> =True; <i>ppp</i> ='stl'; <i>max</i> =-25; <i>min</i> =False; <i>h</i> =0; res ='k'; |
|----------------------------------------------------------------------------------------------------|
| <i>r</i> = 100; <i>tc</i> = 'True'; <i>maxs</i> = '-25'; <i>mins</i> = 'False12'; <i>p</i> =101.0; <i>tes</i> = '1500';          |

**2\*\***. Длина *L* указана в миллиметрах. Напиши программу, в которой заданная длина будет представлена в километрах, метрах, сантиметрах и миллиметрах.

| Пример  | Результат            |
|---------|----------------------|
| 1012552 | 1 км 12 м 55 см 2 мм |

**3\*\*\***. Напиши программу, в которой будут вычислены сумма и произведение цифр двузначного числа.

| Пример | Результат | Комментарий      |
|--------|-----------|------------------|
| 89     | 17        | 8 + 9 = 17       |
|        | 72        | $8 \cdot 9 = 72$ |
|        |           | 60               |

# Домашнее задание

Напиши программу, в результате выполнения которой будут выводиться сумма и произведение цифр трехзначного числа.

| Пример | Результат | Комментарий                                 |  |  |
|--------|-----------|---------------------------------------------|--|--|
| 896    | 23<br>432 | 8 + 9 + 6 = 23<br>$8 \cdot 9 \cdot 6 = 432$ |  |  |
| NI     | NO.       |                                             |  |  |

85

#### Раздел 3

Программирование на языке Python

# 3.4

# ПРАВИЛА ВЫПОЛНЕНИЯ АРИФМЕТИЧЕСКИХ ДЕЙСТВИЙ

Какие правила следует применять к руководству при записи арифметических действий на языке Python?

#### Подумай

- Назови правила применения и записи арифметических действий в программе Scratch.
- На какие правила надо опираться при применении арифметических действий и записи выражений в математике?

#### Новые знания

В языке программирования, как и в математике, есть свои правила выполнения арифметических действий. В предыдущих темах ты познакомился с переменной и нахождением целочисленного деления и остатка, сложением, вычитанием, умножением и делением, составляющими арифметические операции. Порядок выполнения действий в программировании в основном имеет такую же последовательность выполнения, как и в математике. Например, какое из равенств на рисунке 1 является верным.

Конечно, второе равенство верное, так как ты знаешь, что действия умножения и деления, сложения и вычитания должны выполняться по определенному порядку. В таблице 1 даны приоритеты выполнения операций.

| 1) | 4 | + | <b>5</b> | * | 7 | = | 63 |  |
|----|---|---|----------|---|---|---|----|--|
| 2) | 4 | + | <b>5</b> | * | 7 | = | 39 |  |

*Puc. 1* 

#### Правила выполнения арифметических действий

- 1. При наличии скобок в выражении в первую очередь выполняются действия в скобках.
- 2. Если в выражении несколько скобок, то выполнение действий начинается с внутренней скобки. Остальные действия выполняются по приоритетам, представленным в таблице 1.

Таблица 1

| N⁰ | Знаки действия           | Наименование действия                                    |
|----|--------------------------|----------------------------------------------------------|
| 1  | **                       | Возведение в степень                                     |
| 2  | *                        | Умножение                                                |
| 3  | /                        | Деление                                                  |
| 4  | //                       | Нахождение целой части от деления одного числа на другое |
| 5  | %                        | Нахождение остатка от деления                            |
| 6  | +                        | Сложение                                                 |
| 7  | -                        | Вычитание                                                |
| 8  | <, <=, >, >=, !=, ==     | Сравнение                                                |
| 9  | %=, /=, //=,-=,+=,*=,**= | Присваивание                                             |
|    | AIMO                     |                                                          |

### Приоритеты выполнения действий

Как видно из таблицы, если в одном выражении необходимо выполнить умножение и возведение в степень, то в первую очередь выполняется возведение в степень.

Важное правило составления арифметических выражений и выполнения арифметических действий: выражение должно быть записано в одну строку. То есть дробное число, встречающееся в выражении, записывается в одну строку с помощью скобок и знака деления. Например,

Математическое выражение  $x = \frac{b+10c-2(a+b)}{(ac-2a)}$ 

| Запись выражения в Python                      |
|------------------------------------------------|
| x = (b + 10 * c - 2 * (a + b))/(a * c - 2 * a) |

#### Инкремент и декремент

Одной из наиболее часто используемых операций при составлении программы является увеличение или уменьшение значения переменной на определенное число. Для выполнения таких действий на языке Python используются операции (+=) инкремент (увеличение) и (-=) декремент (уменьшение). Эти операции увеличивают или уменьшают значение переменной на определенное число. Например,

k = k + 1 = > k + = 1, sum = sum + 5 = > sum + = 5, len = len - 2 = > len - = 2.

При выполнении действий с переменными им можно присваивать значение других переменных. Арифметические действия на языке Python пишутся сокращенно (таблица 2).

Таблица 2

| Nº | Знаки<br>действия | Полная запись<br>действия | Сокращенная запись действий<br>в программе |
|----|-------------------|---------------------------|--------------------------------------------|
| 1  | =                 | a = b                     | a = b                                      |
| 2  | + =               | a = (a + b)               | a + = b                                    |
| 3  | -=                | a = (a - b)               | a - = b                                    |
| 4  | * =               | a = (a * b)               | a * = b                                    |
| 5  | / =               | a = (a/b)                 | a/=b                                       |
| 6  | % =               | a = (a % b)               | a % = b                                    |
| 7  | //=               | a = (a/b)                 | a / / = b                                  |
| 8  | ** =              | a = (a * * b)             | a ** = b                                   |

Сокращенное применение действий в программе

Рассмотри простые стандартные функции при выполнении действий (таблица 3). Кроме этих функций, на языке Python есть достаточное количество математических функций. Но для их использования необходимо добавить в программу специальный математический модуль. С работой таких модулей ты познакомишься в старших классах.

арифметические выражения – арифметикалық өрнектер – arithmetic expressions

целое число - бүтін сан - integer

Таблица 3

| Nº | Запись стандартной<br>функции | Функция                                                        | Код программы                                                     | Результат |
|----|-------------------------------|----------------------------------------------------------------|-------------------------------------------------------------------|-----------|
| 1  | abs()                         | Вычисляет<br>модуль числа                                      | x = -9; y = 9<br>print( <i>abs</i> (x))<br>print( <i>abs</i> (y)) | 9<br>9    |
| 2  | int()                         | Возвращает<br>целое число,<br>дробная часть<br>будет отброшена | x = 3.169;<br>y = 3.98<br>print(int(x))<br>print(int(y))          | 3<br>3    |
| 3  | round()                       | Округляет число<br>до ближайшего<br>целого                     | x = 5.16;<br>y = 5.89<br>print(round(x))<br>print(round(y))       | 5<br>6    |

### Стандартные функции

Примени на практике

# Практическое задание №1

Составь программу, в которой будет вычислено значение у:

 $y = \frac{a+2b-3c}{5a+b}$ , если: a = 4; b = 3.5; c = 2Код 1 a = 4; b = 3.5; c = 2; print((a + 2 \* b - 3 \* c)/(5 \* a + b))

# Практическое задание №2

Составь программу, которая вычисляет значение выражения (Код 2).

| $u = \frac{ a+2c }{ a+2c } \cdot a (2 + (4 - a^2))$                 | Пример | Результат  |
|---------------------------------------------------------------------|--------|------------|
| $y = b^2 + 3ac^{-1} a (3 + (4 - a))$                                | 4      | -5.8378378 |
|                                                                     | 5      |            |
| Код 2                                                               | 1      |            |
| a = float(input())                                                  |        |            |
| b = float(input())                                                  |        |            |
| c = float(input ())                                                 |        |            |
| print (abs (a + 2 * c)/(b * b + 3 * a * c) * a * (3 + (4 - a * a))) |        |            |
|                                                                     |        |            |
| D                                                                   |        |            |

# ?

# Вопросы для размышления

- 1. Сформулируй правила записи арифметических действий на языке программирования.
- 2. Какие приоритеты имеют арифметические действия при их выполнении?
- 3. Почему важно соблюдение правил применения арифметических действий?
- 4. В чем разница между функциями int() и round ()?

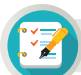

### Задания

**1\*\*.** Напиши на языке программирования следующие математические выражения.

1 
$$a^2+b^2+c^2-2ab$$
 2  $xy+\frac{a+4}{b-4}$  3  $\frac{|x^2-5|}{3y(5x+(4a+bt)-z)}$  4  $x+5+\frac{y}{t(5x-c)}$ 

**2\*.** В таблице представлены математические выражения и их запись на языке Python. Какие из этих выражений имеют ошибки в записи на языке программирования? Исправь ошибки.

| № | Математическая<br>запись                                   | Запись на языке<br>программирования                     |
|---|------------------------------------------------------------|---------------------------------------------------------|
| 1 | $y = \frac{4}{5} + \frac{1}{2} - 2 + 5 \cdot \frac{7}{10}$ | y = 4/5 + 1/2 - 2 + 5 * 7/10                            |
| 2 | $x = a^3 + 4b -  4ab^2 - 7 $                               | x = a * 3 + 4 * b - abs(4a * b * 2 - 7)                 |
| 3 | $k = \frac{2xyz}{3x+z} - \frac{5x^3y-z}{z-4y}$             | k = (2x * y * z)/(3 * x - z) - (5 * x * y - z)/(z - 4y) |
| 4 | $t = \frac{ 3c - d - a }{ a - d } \cdot 5ab$               | t = abs(3 * c - d - a) / abs (a - d) * 5ab)             |

**3\*\***. Заданы соответствующие измерения кирпича *a*, *b*, *c*. Составь программу, которая вычисляет сумму 1/2 и 1/3 объема данного кирпича (*puc. 2*).

**4**\*\*\*. Даны значения ширины, длины и высоты кирпича *a*, *b*, *c*. Найди соотношение объема кирпича к площади полной поверхности (*puc. 2*).

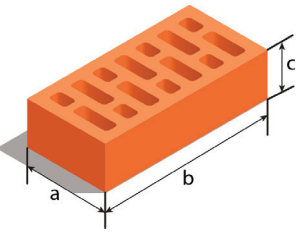

Puc. 2

#### Домашнее задание

Для уроков художественного труда школа закупила 12 м ткани. На ситец и шелк было потрачено 2340 тенге. Стоимость 1 метра шелка – 420 тенге, его было куплено 3 метра. Сколько стоит метр ситца? Задание:

- 1. Найди математическое решение задачи и разработай его программный код.
- 2. Определи основные величины задачи, обозначив их через переменные, составь код программы с универсальным алгоритмом.

Например,

- а) Общая длина купленной ткани t.
- б) Общая потраченная сумма *s*.
- в) Стоимость 1 метра шелка *m*, длина купленного шелка *n*.

# Раздел 3 Программирование на языке Python

# 3.5–3.6 ПРАКТИЧЕСКИЕ ЗАДАНИЯ

6

Как эффективно использовать операторы и арифметические операции при составлении программы в Python?

#### Подумай

- Какие действия, выполняемые тобой ежедневно, ты мог бы описать как линейный алгоритм?
- Какую взаимосвязь ты видишь между типами данных в программировании и числовой осью в математике?

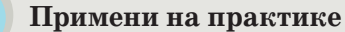

**1\***. Дана длина стороны квадрата. Составь программный код, который будет вычислять площадь и периметр квадрата (*puc. 1*).

**2\*\***. Даны числа *a* и *b*. Переставь значения этих чисел местами. Например, если a = 40, b = 50, тогда после изменения будет результат: a = 50, b = 40.

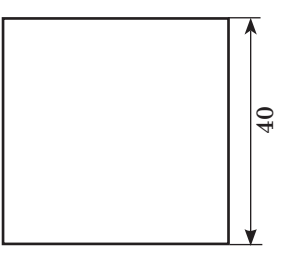

Рис. 1. Квадрат

**3\*.** Даны слова 'Nur' и 'Sultan'. Составь программу, которая соберет из этих слов название столицы страны. Три раза выведи слово на экран.

| Пример        | Результат                              |
|---------------|----------------------------------------|
| Nur<br>Sultan | Nur-Sultan<br>Nur-Sultan<br>Nur-Sultan |

4\*\*\*. Составь программу в Python, которая будет отображать на экране следующие фигуры.

| Числа                           | Окно                                              | Елка                            |
|---------------------------------|---------------------------------------------------|---------------------------------|
| 1<br>22<br>333<br>4444<br>55555 | **********<br>* * *<br>**********<br>* * *<br>*** | *<br>***<br>****<br>*****<br>** |
| MAINAL                          |                                                   |                                 |

5\*. Дан радиус окружности. Составь программный код, который определит длину окружности (L) и площадь круга (S). Здесь  $\pi = 3.14$  (*puc. 2*).

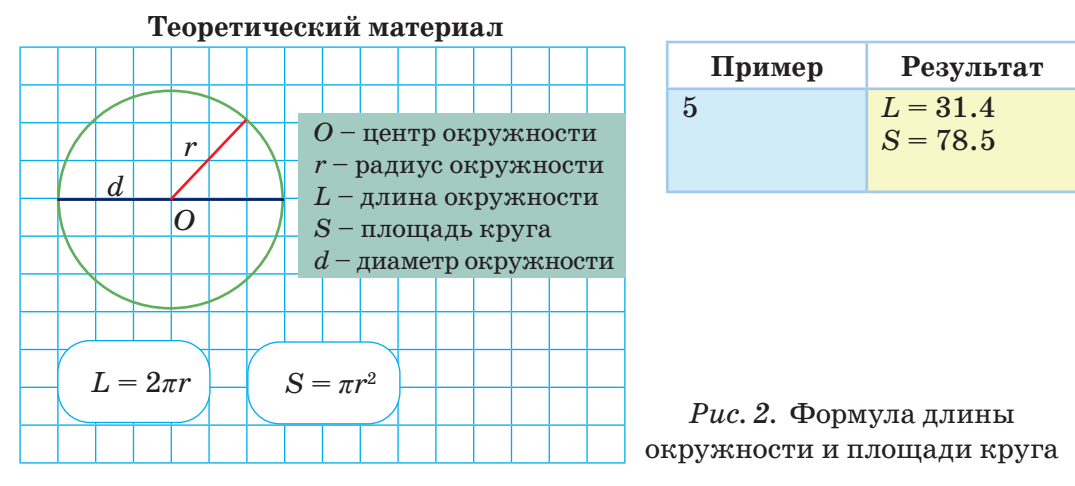

**6\*\*\***. Дано четырехзначное число. Составь программу, которая находит сумму второй (сотня) и четвертой (единица) цифры этого четырехзначного числа.

| Пример | Результат | Комментарий |
|--------|-----------|-------------|
| 8596   | 11        | 5 + 6 = 11  |

**7\*\*\***. Дано пятизначное число. Составь программу, которая находит сумму чисел, составленных из первых двух цифр и последних трех цифр пятизначного числа.

| Пример | Результат | Комментарий    |
|--------|-----------|----------------|
| 12145  | 157       | 12 + 145 = 157 |

**8\*.** Дано выражение с переменными *x*, *y* и *z*. Составь программу, которая вычисляет значение этого выражения.

$$a = rac{2 x^2 - yz}{|x - 9z|} + rac{6x - z}{8xz - 2y};$$

Пример Результат 1 2 1 1.25

9\*\*. Казахстан входит в первую десятку стран по объему экспорта (внешняя торговля) пшеницы:

а) *т* кг пшеницы готовится к вывозу в государство, которое стоит в очереди за пшеницей. Составь программу, которая выражает *т* кг пшеницы в тоннах, центнерах, килограммах.

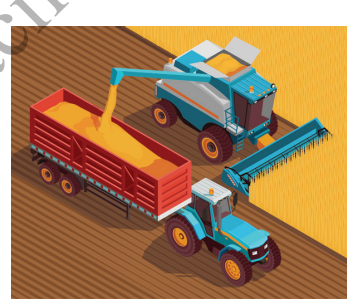

| Пример | Результат                        |
|--------|----------------------------------|
| 120481 | 120 тонн 4 центнера 81 килограмм |

б) Известно, что один железнодорожный грузовой вагон перевозит 60 тонн пшеницы. Составь программу, определяющую количество вагонов, необходимых для перевозки *m* кг зерна.

| Пример | Результат |
|--------|-----------|
| 120481 | 3 вагона  |

10\*\*. Дан суточный прогноз погоды для северной, восточной, южной, западной и центральной частей Казахстана (*puc. 3*). Составь программу, которая определяет среднесуточную температуру в нашей стране, используя эти данные.

| Пример | Результат |
|--------|-----------|
| - 16   | -4        |
| - 12   |           |
| 11     |           |
| 5      |           |
| - 8    |           |

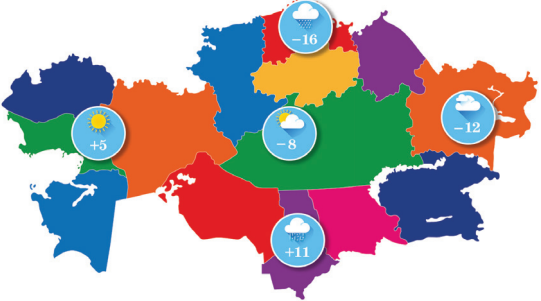

Рис. З. Карта погоды Казахстана

# 11\*. Вычисли.

| N⁰ | Функция | Код программы   | Задание                             | Результат |
|----|---------|-----------------|-------------------------------------|-----------|
| 1  | abs()   | print(abs(x))   | -3;69;-1002;-45; -98 ;<br> 58       | ?         |
| 2  | int()   | print(int(x))   | -77.8; 14; -23.68; -7; 6.5; 2.99    | ?         |
| 3  | round() | print(round(x)) | 2.1; 5.5; 19.9; -3.63;<br>78.49; 3. | ?         |

12\*\*. Вычисли, используя методы выполнения целочисленного деления и вычисления остатка от деления.

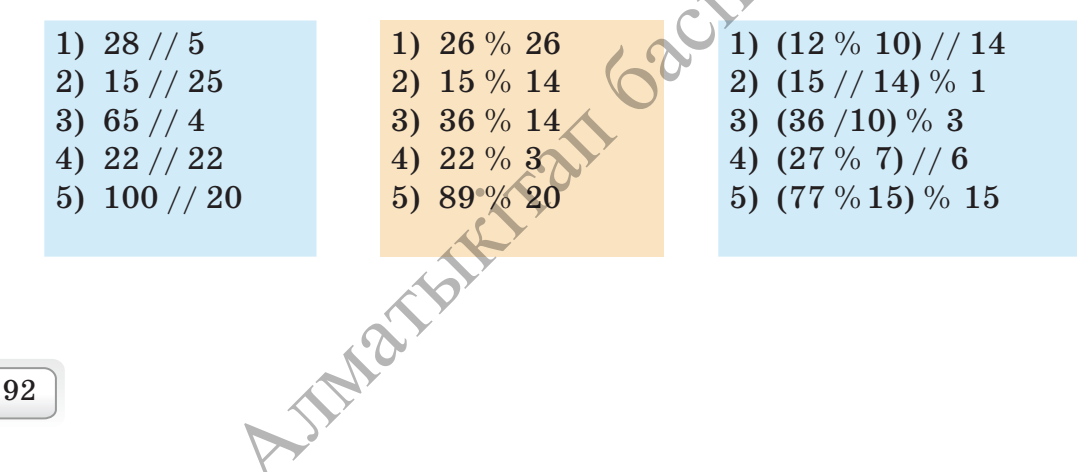

#### Раздел 3

Программирование на языке Python

# 3.7 ввод и вывод чисел

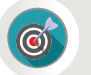

Как используются функции ввода и вывода чисел на языке Python?

#### Подумай

- Какие задачи решают в программе команды input() и print()?
- Какие есть способы ввода данных в программе?

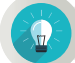

#### Новые знания

В предыдущих темах ты использовал два способа ввода данных при разработке программ. В первом способе ты указывал значения переменных путем предварительного ввода в текст программы. Например, a = 4.45, b = 731. А во втором способе при разработке программы ты использовал функцию input() для ввода необходимых данных с помощью клавиатуры. Конечно, использование второго способа ввода данных при разработке программы даст возможность использовать данный алгоритм для любых вводимых данных (свойство массовости). При изучении предыдущих тем ты использовал функцию input() первым способом. В дальнейшем ты будешь использовать расширенные возможности данной функции в программе. Функция input() вводит значения данных в программу. Для использования значений данных в программе можно их присвоить переменным. Рассмотри несколько способов использования функции ввода в программе.

| Код программы            | Ввод-Вывод |
|--------------------------|------------|
| K = int(input("ввод: ")) | ввод: 1000 |
| print (K)                | 1000       |

Полученный результат и есть строка данных, введенных с помощью функции input(). Используя метод split(), можно преобразовать строку, разбив ее на части, используя разделитель. По умолчанию роль разделителя играет пробел. Если в списке используются другие символы для разделения, то их необходимо указать в скобках метода split(). В следующем примере в первом случае списки разделены пробелом, во втором случае – дефисом.

| N⁰    | Код программы                     | Ввод-Вывод                                                       |  |
|-------|-----------------------------------|------------------------------------------------------------------|--|
| 1     | K = input().split()<br>print (K)  | 1 2 3 4 5 6 7<br>['1', '2', '3', '4', '5', '6', '7']             |  |
| 2     | K = input().split(-)<br>print (K) | 1 - 2 - 3 - 4 - 5 - 6 - 7<br>['1', '2', '3', '4', '5', '6', '7'] |  |
| AIMAL |                                   |                                                                  |  |

93

Для преобразования списка чисел в целые числа следует использовать функцию **map**. В данном случае **list** означает список.

|   | Код программы                                           | Ввод-Вывод                                          |
|---|---------------------------------------------------------|-----------------------------------------------------|
| 1 | <pre>K = map(int, input().split()) print(list(K))</pre> | $1\ 2\ 3\ 4\ 5\ 6\ 7 \ [1,\ 2,\ 3,\ 4,\ 5,\ 6,\ 7]$ |

Функция print() выводит данные на экран или записывает в файл как строку. В зависимости от желаемого вида результата можно использовать параметры вывода в функции.

# Полный синтаксис функции print()

print ('строка для печати', sep = ' ', end = ' \n' )

- 'строка для печати' строка, которая выводится на экран.
- **sep** = ' параметр sep используется для указания отличного от пробела разделителя строк.
- end='\n' обозначает, каким символом следует завершить строку. Если функция print() завершена методом end=' \n', то строка заканчивается переходом на следующую строку.

Рассмотри несколько примеров использования функции print() в программе. Рассмотри коды программ в примерах 2 и 3, которые на первый взгляд кажутся одинаковыми. Но различие есть, оно заключается в использовании метода **end=**' \**n**' при выводе на печать. В результате выполнения кода примера 2 результат вычислений выводится в одной строке, а в примере 3 результаты вычислений, переданные на вывод, выводятся в отдельных строках. Один из важных моментов вывода данных заключается именно в этом.

| № | Код программы                                                                                 | Ввод-Вывод                         |
|---|-----------------------------------------------------------------------------------------------|------------------------------------|
| 1 | P = int (input())<br>K = int (input())<br>print (P * K, P + K, P - K,<br>sep ='<==>')         | 25<br>5<br>125 <= = > 30 <= = > 20 |
| 2 | P = int (input())<br>K = int (input())<br>print (P+K, end ='')<br>print (P * K, end =' s!!!') | 20<br>30<br>50 600 s!!!            |
| 3 | P = int (input())<br>K = int (input())<br>print (P+K, end ='\n')<br>print (P*K, end =' s!!!') | 20<br>30<br>50<br>600 s!!!         |
|   | Contraction insult (                                                                          |                                    |
| ə | разделить – бөлу – split                                                                      |                                    |
|   | Mai                                                                                           |                                    |

# Примени на практике

Задание. Дидар учится в 4-м классе. На уроке математики Дидар получил домашнее задание: выбрав два любых числа, составить с ними простые математические выражения с четырьмя арифметическими действиями ( + , -, ·, /). Как старший брат (сестра) помогите Дидару решить математические задания с помощью языка программирования. Выражения можно составить по правилам математики и сразу вывести на экран.

| Пример                                                     | Результат                                                     |
|------------------------------------------------------------|---------------------------------------------------------------|
| 659 + 985<br>654 - 586<br>$145 \cdot 556$<br>$900 \neq 25$ | 659 + 985 = 1644<br>654 - 586 = 68<br>$145 \cdot 556 = 80620$ |

При написании программы для преобразования строки в список вместе с функцией **input()** необходимо использовать методы **split()**. Список будет состоять из строк, а не из чисел. Если же нужно, чтобы список состоял из чисел, то необходимо использовать функцию **map**. Согласно правилам записи математических выражений, для вывода данных на экран отдельными строками используй метод **end=**' \**n**'.

Код 1

k, p = map(int, input().split('+'))
m, h = map(int, input().split('-'))
t, h = map(int, input().split('\*'))
c, d = map(int, input().split('/'))
print(k, '+', p, '=', p+k, end='\n');
print(m, '-', h, '=', m-h, end='\n');
print(t, '\*', h, '=', t\*h, end='\n');
print(c, '/', d, '=', c/d)

# Анализ

Составьте программу для вычисления математических выражений, одновременно анализируя использование функций input() и print() в практических заданиях.

1)  $352 \cdot 985 \cdot 25 \cdot 3$ 2) 362 + 1206 + 215554 + 6957 + 628

#### Вопросы для размышления

- 1. Какое значение имеют методы в функции input()?
- 2. С какой целью используют метод end ='\n' в функции print()?
- 3. Какое свойство алгоритма позволяет реализовать использование функции input() в процессе программирования?

- 4. Какие отличия имеют функции input() и print()?
- 5. Как используется функция input() в строке '548 + 895 + 1000 + + 5012', чтобы выделить числа из строки и сложить их?

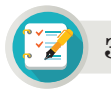

#### Задания

# Задания для составления линейных программ

1\*. На числовой оси x даны целые числа  $x_1$  и  $x_2$  (рис. 1). Напиши программу вычисления расстояния между точками с координатами  $x_1$  и  $x_2$ .

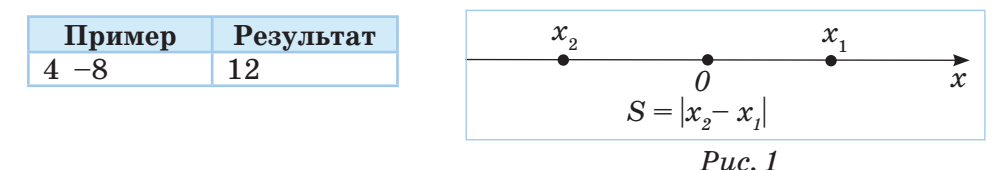

**2\*.** Дано значение *x*. Вычисли значение *y*, представляющее выражение с *x*.

| Пример | Результат |
|--------|-----------|
| 5      | 79        |

$$y = 3 (x - 2)^3 + 5 (x - 4)^2 - 7$$

**3\*\*.** Марат и Еркин укладывали кирпичи во дворе. Марат перенес больше кирпичей, чем Еркин. Марат перенес *P* кирпичей, а Еркин перенес на *K* кирпичей меньше, чем Марат. Сколько всего кирпичей перенесли ребята?

| Пример | Результат |
|--------|-----------|
| 150 50 | 250       |

**4\*\*.** У Асель есть *А* тенге. Стоимость одного ластика равна *K*, а стоимость одной ручки – *C*. Сколько ластиков или ручек может купить Асель на все свои деньги? Напиши программу к заданию.

| Пример    |      | Результат |
|-----------|------|-----------|
| 100 10 15 | 10 6 |           |
| 10 10 15  | 10   |           |

### Домашнее задание

С помощью линейного алгоритма составь условие задачи (как в задании 3), направленное на решение проблем повседневного быта. Используя функции input() и print(), напиши алгоритм решения задачи и составь код программы.

AIMATHIN

Раздел З

Программирование на языке Python

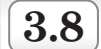

ПРОГРАММИРОВАНИЕ ЛИНЕЙНЫХ АЛГОРИТМОВ

Как записать программу по линейному алгоритму?

# Подумай

- Какие примеры линейного алгоритма ты можешь привести?
- В чем значимость использования функции input () в программе?
- Какие знания и навыки необходимы для программиста?

Новые знания

В программировании используются три основных вида алгоритма. К ним относятся линейный, разветвленный и циклический алгоритмы. Самым простейшим из них является **линейный алгоритм**.

**Линейным алгоритмом** называется алгоритм, в котором результат получается при однократном последовательном выполнении команд.

# Составление линейного алгоритма

1. Определи основные данные и их типы. Выбери имена переменных.

2. Выясни, что будет результатом, какого он типа. Выбери имена выводимых переменных.

3. Подготовь алгоритмы, в которых будет осуществляться ввод, вычисление, вывод результата на экран.

4. Протестируй алгоритм путем ввода различных значений входных данных для проверки правильности составленной программы.

Структура линейной программы

Задача. Даны целые числа *a*, *b*, *c* и *d*. Составь программу вычисления произведения последних цифр суммы чисел *a* и *b* и разности чисел *c* и *d* (таблица 1).

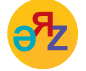

идентификаторы – идентификаторлар (айнымалылар атауы) – identifiers запустить модуль – модульді іске қосу – run modul

| Пример         | Результат | Примечание                                       |
|----------------|-----------|--------------------------------------------------|
| 15 47<br>98 63 | 10        | 15 + 47 = 62<br>98 - 63 = 35<br>$2 \cdot 5 = 10$ |

Таблица 1 Название Блок-схема .№ Код программы блока задачи Начало 1 Начало алгоритма a,b = map(int, input().split(' ')) c,d = map(int, input().split(' ')) 2 Блок ввода *a*, *b*, *c*, *d* t = (a + b)% 10k = (c - d)% 10t = (a + b)% 10n = t \* kБлок 3 k = (c - d)% 10выполнения print(n) n = t \* kБлок вывода 4 п результата Конец 5 Конец алгоритма

Выполни практическое задание для составления блок-схемы и программы линейного алгоритма.

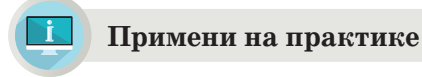

# Практическое задание

Как оплатить S тенге с минимальным количеством монет 1, 5, 10, 50 и 100 тенге? Составь блок-схему и программу. S (0 <S <100000) является целым числом. Образец блок-схемы и код программы приведены в таблице 2.

| Пример | Результат | Комментарий                                                                                                    |
|--------|-----------|----------------------------------------------------------------------------------------------------|
| 477    | 10        | Монеты: 100 тенге – 4 шт., 50 тенге – 1 шт.,<br>10 тенге – 2 шт., 5 тенге – 1 шт., 1 тенге – 2 шт.<br>4 + 1 + 2 + 1 + 2 = 10 шт. |
| 340    | 7         | 3 + 4 = 7                                                                                                    |

При решении задачи используй метод целочисленного деления (//) и нахождения остатка (%) от целочисленного деления. Используя эти

методы, выясни количество монет разного номинала по заданной сумме тенге и вычисли их общее количество. Необходимо использовать оператор инкремент при разработке программы.

Таблииа 2

| Блок-схема                                                                                                    | Код программы                                                                                                    |
|----------------------------------------------------------------------------------------------------|----------------------------------------------------------------------------------------------------|
| Начало<br>S<br>K=S //100; P + = K; S% = 100<br>K=S //50; P + = K; S% = 50<br>K=S //10; P + = K; S% = 10<br>K=S //5; P + = K; S% = 5<br>P + = S<br>p<br>Конец | S = int(input())<br>P = 0<br>K = S //100; P + = K; S% = 100<br>K = S //50; P + = K; S% = 50<br>K = S //10; P + = K; S% = 10<br>K = S //5; P + = K; S% = 5<br>P + = S<br>print (P) |

# Анализ

Выполните анализ кода практического задания 1. Если S = 789, то, выполнив последовательно шаги по коду программы, запишите на бумаге значения переменных, получаемые на каждом шаге программы.

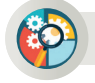

Q

# Синтез

Определи ошибки в синтаксисе кода программы, представленной 211 6201201 ниже. Что вычисляется в этой программе?

a = int(input())b = int(input)c = int(input())v := a \* bcS = 2 (a \* b + b \* c + ac)print (V, , S)

JIMAN

#### Оценка

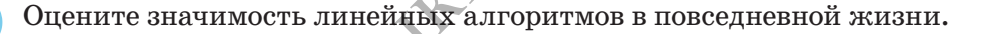

#### Вопросы для размышления

- 1. Какой алгоритм называют линейным? Приведи примеры линейных алгоритмов.
- 2. Из каких этапов состоит разработка программы по линейному алгоритму?
- 3. Какой из этих этапов наиболее значимый?
- 4. Как можно вывести на экран результаты линейной программы?

# Задания

# Задания на составление линейной программы

1\*\*. Самат с большим интересом прочитал роман шотландского писателя Роберта Стивенсона "Остров Сокровищ". Он тоже нашел карту с указанием местоположения клада. Для поиска клада на карте представлены следующие слова: начиная от дерева, которое находится в середине карты, сделать к северу 30 шагов, потом к востоку – 20, к югу – 10, далее к западу – 30, к югу – 10 и в завершение к востоку 50 шагов. Составь алгоритм перемещения по карте. Используй команды вправо, влево, вперед, назад для описания движения. Например, вперед 30 м. Представив, что 1 клетка листа равна 10 шагам, нарисуй график перемещения Самата для поиска клада.

**2\*\***. Даны строки *a*, *b* и *c*, состоящие только из цифр.

- 1. Выведи эти строки слитно на экран.
- 2. Преобразуй эти строки в целые числа и найди их сумму.

| Пример | Результат |
|--------|-----------|
| 214    | 214456300 |
| 456    | 970       |
| 300    |           |

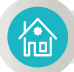

# Домашнее задание

dMME 4. 6201 Если в приведенном ниже коде программы а 486, то найди результат. Определи функции программы.

a = int (input())x=a // 100;y=(a // 10)% 10;z=a % 10: b = x \* 100 + z;print (b)

#### Раздел 3

Программирование на языке Python

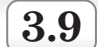

# ПРАКТИЧЕСКАЯ РАБОТА

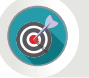

Какие шаги включает разработка программы по линейному алгоритму?

# Подумай

- Чем следует руководствоваться при записи линейных алгоритмов на языке Python?
- Как выбрать типы переменных, которые используются при составлении программы?

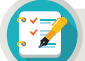

#### Задания

1\*. Вычисли значения выражений.

| 1) round (14.141 – 5.45)          | 5) print (round (3.2 + 8.2) // 4) |
|-----------------------------------|-----------------------------------|
| 2) print (round (25.14 + 15.458)) | 6) print ((16.5 // 4 ) %7)        |
| 3) print (int (25.14 + 15.458))   | 7) print ((19.5 // 4) %7)         |
| 4) print (85 / 17)                | 8) 3 * 7 // 2%7                   |
|                                   |                                   |

2\*. Вычисли значения выражений. Определи тип выражения.

| 5) str(int $(25.14 + 15.458))$   |
|----------------------------------|
| <b>6) (16.5</b> // <b>4)</b> % 7 |
| 7) 3 + ((19.5 // 4) % 7))        |
| 8) '35' + str ( 3 * 7 // 2%7)    |
|                                  |

**3\*\*.** Найди математическое выражение, записи выражения на языке Python.

1) (p + k \* 4) / (4 \* t) - 4 \* p \* k / (3 - 2 \* b)5) (x \* \* 3 - y \* \* 3) - (x \* \* 3 - 2)2) abs (4 \* x) + (3 - 3 \* x) / 5 \* y6) abs (3 - x) + x \* \* 3 / y \* \* 23) 3 \* x \* (x \* \* 3 - 47 + 2 \* y) / abs (x - 4)7) y - 2 \* x + 78 - 32% 104) a/b \* 52 / 358) 89 / / 65 % 34

4\*. Запиши представленное математическое выражение на языке Python.

a) a + bx + cyz

z 6) 
$$[(ax - b)x + c] x - d$$
 B)  $\frac{a+b}{c} + \frac{c}{ab}$ 

101

# Составь линейную программу

**5\*\*.** Игра в баскетбол состоит из 4 периодов. Баллы, набранные обеими командами в каждом периоде, были показаны по окончании периода. Составь программу, которая выводит итоговые результаты игры на экран в представленном формате.

| Пример  | Результат | Примечание             |
|---------|-----------|------------------------|
| $15\ 7$ | 71:73     | 15 + 12 + 25 + 19 = 71 |
| 12 18   |           | 7 + 18 + 33 + 15 = 73  |
| 25 33   |           |                        |
| 19 15   |           |                        |

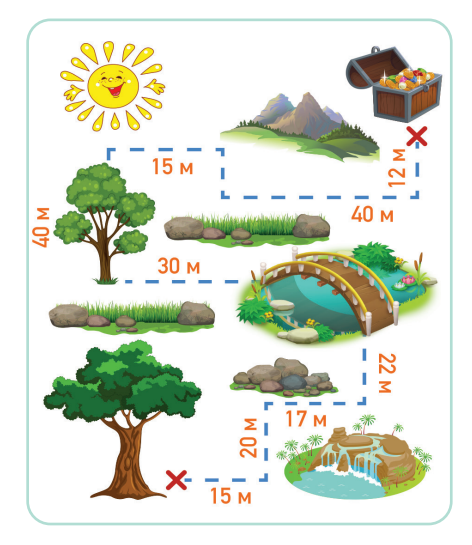

*Рис.* 1. Карта спрятанной сокровищницы

6\*\*. История древнего Отрара хранит много нераскрытых тайн. Согласно легендам, место, где находилось отрарское книгохранилище, бывшее одной из крупнейших библиотек в истории человечества, до сих пор не найдено. У Рамазана есть карта, указывающая место нахождения библиотеки (*puc. 1*). Опираясь на эту карту, помогите ему составить алгоритм, который поможет дойти до места, где спрятана сокровищница. Алгоритм должен состоять из команд «вперед», «назад», «вправо», «влево» и цифр, указывающих сколько шагов нужно сделать в каждом направлении. Например, вправо 15 м.

7\*\*\*. Как оплатить сумму в *S* тенге с помощью наименьшего количества монет номиналом *K*, *P* и *N* тенге? Составь блок-схему выполнения задания, составь программу. *S*, *K*, *P* и *N* – целые числа.

| Пример            | Результат | Примечание      |
|-------------------|-----------|-----------------|
| $217\ 10\ 5\ 1$   | 24        | 21 + 1 + 2 = 24 |
| $345\ 100\ 10\ 5$ | 8         | 3 + 4 + 1 = 8   |

8\*\*. Разработай программу на языке Python по блок-схемам, представленным на рисунках 2 и 3. Вычисли результат, подставив заданные значения переменных *a*, *b*, *c* в блок-схему.

|                          | a) $a = 1, b = 2, c = 5.$             |
|--------------------------|---------------------------------------|
| по олок-схеме (рис. 2).  | $\delta a = 2, b = 4, c = 3$          |
|                          | a) $a = 5, b = 2, c = 6, d = 3$       |
| 110 OJOR-CXEME (puc. 3). | $\delta (a = 1, b = 1, c = 2, d = 2)$ |
| ATTNO.                   |                                       |

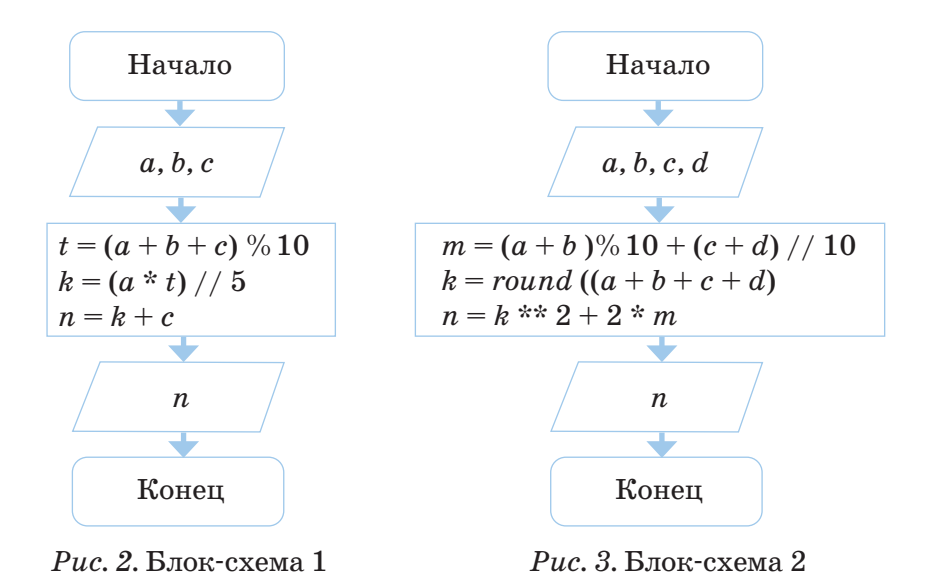

**9\*\*.** Составь текст задачи с переменными *a*, *b*, *c* по рисунку 4. Составь программу и блок-схему по составленному условию задачи.

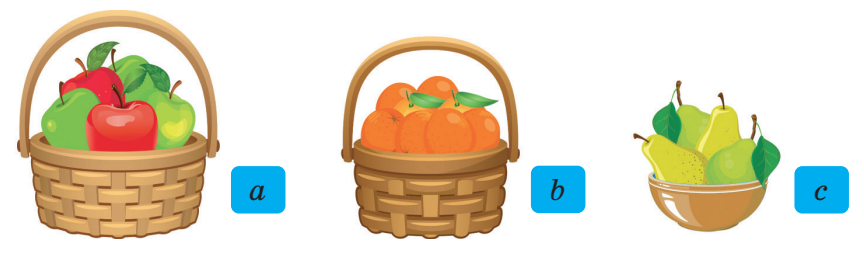

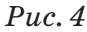

**10\*\*\***. Составь условие задачи с переменными  $v_1$ ,  $v_2$ , t, s по рисунку 5. Составь программу и блок-схему по составленному условию задачи.

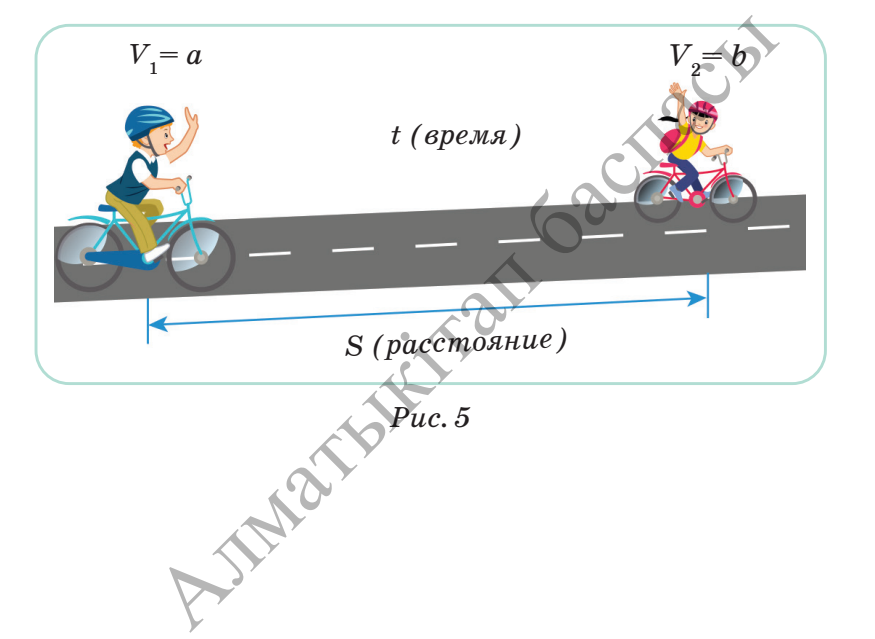

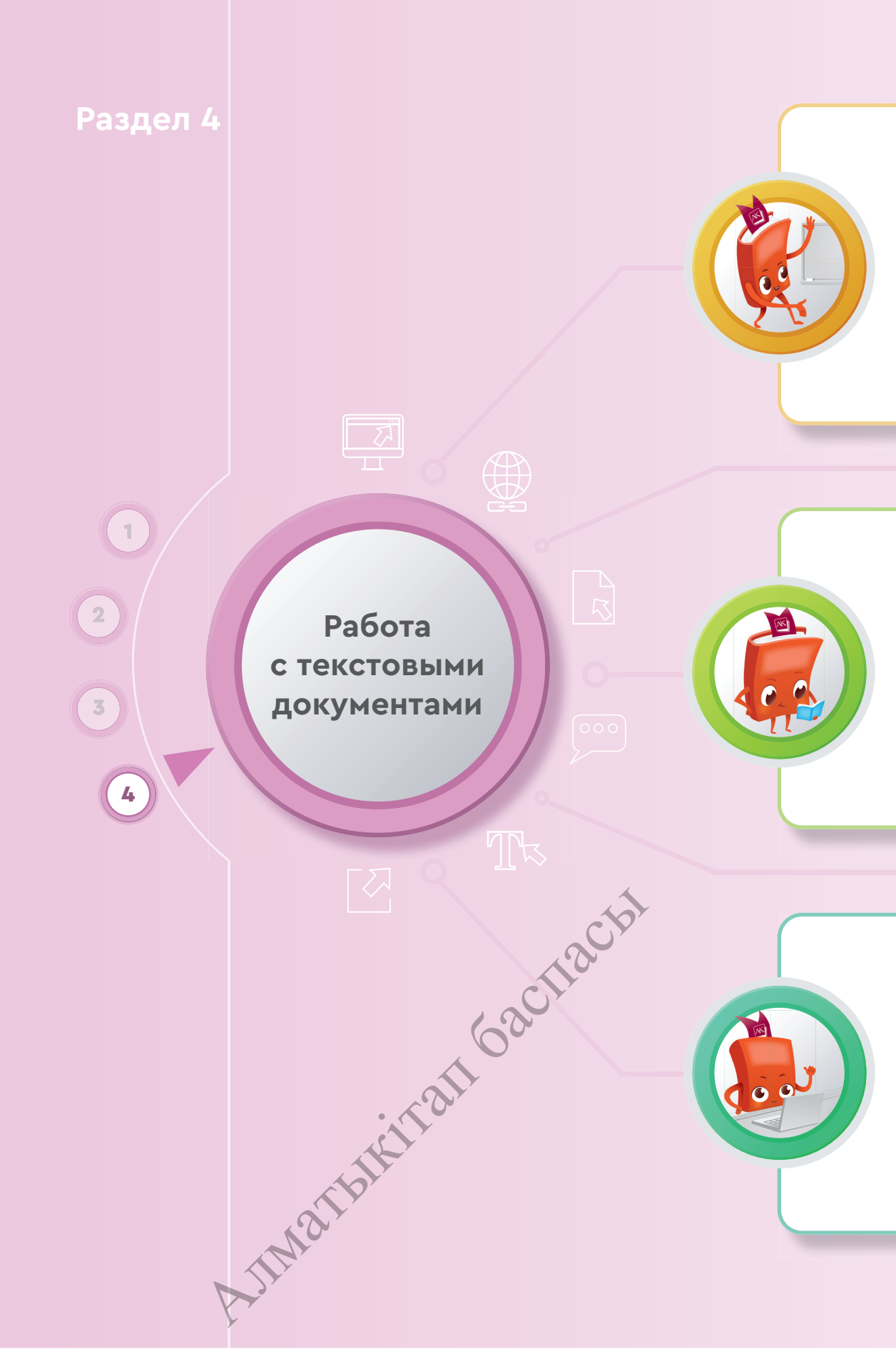

#### Ты познакомишься

- с функциями ссылок (сноски);
- с видами гиперссылок текстового редактора;
- с методами использования оглавления;
- со структурой реферата.

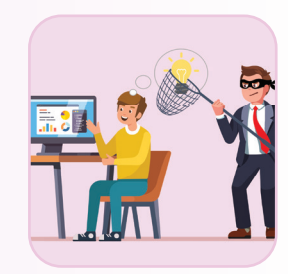

Вид

🛐 Перекрестная ссылка

Ссылки

邊 Гиперссылка

\land Закладка

Рецензирование

**[]**--

Снимок

#### Ты научишься

- вставлять ссылки в текстовые документы;
- вставлять гиперссылки в текстовые документы;
- использовать сноски и гиперссылки для ссылки на автора;
- автоматически организовывать оглавление документа;
- создавать электронные ресурсы с помощью гиперссылок;
- использовать структуру реферата при его разработке.

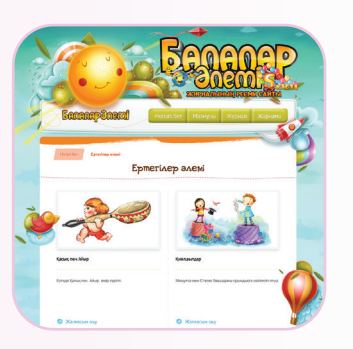

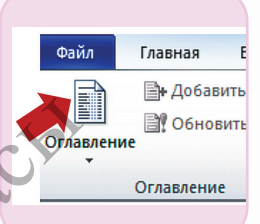

#### Ты узнаешь

- как вставлять ссылки в текстовые документы;
- об отличии ссылок и гиперссылок;
- о методах автоматического создания оглавления;
- о методах сохранения структуры реферата при его разработке;
- как сохранять авторское право в текстовых документах; JIMar
- что такое плагиат.

#### Раздел 4

#### Работа с текстовыми документами

4.1 СНОСКИ

Как организовать сноски в текстовом редакторе?

#### Подумай

- Что такое сноска?
- Для чего нужно использовать сноску в документах?
- Как можно быстро перейти из одной части документа к другой?

#### Новые знания

При подготовке рефератов, научных проектов, статей одним из наиболее значимых параметров является сноска. Сноски добавляются в документы для пояснения терминов, указания источников использованной информации или данных. В текстовых редакторах имеется возможность автоматической организации сноски. Также можно автоматически вставлять сноски в документ текстового процессора MS Word. В документе сноски автоматически размещаются внизу страницы, выбирается необходимый размер шрифта для них и сохраняются номера, если в документ вносятся какие-либо изменения.

Существуют два вида сносок: *простая* (сноска размещается внизу страницы, содержащей текст) и концевая (сноска размещается внизу последней страницы текстового документа).

В текстовом редакторе Word имеется панель Сноски меню Ссылки, предназначенная для работы со сносками (*puc. 1*). Чтобы вставить сноску, необходимо кликнуть левой кнопкой мыши на позицию размещения сноски. При нажатии кнопки Вставить сноску из панели Сноски меню Ссылки внизу страницы будет указан номер сноски, а также внизу появится горизонтальная линия-граница.

|                                         | Документ                     | 1 - Microsoft Word                         |  |  |
|-----------------------------------------|------------------------------|--------------------------------------------|--|--|
| Разметка страницы Ссылки Рас            | сылки Рецензирование Вид     |                                            |  |  |
| AB <sup>1</sup> Ставить концевую сноску | Управление источниками       | Список иллюстраций                         |  |  |
| Вставить Показать сноски                | Вставить Список литературы * | Вставить Вставить Паблицу Вставить Паблицу |  |  |
| Сноски 🗔                                | Ссылки и списки литературы   | Названия                                   |  |  |
| Рис. 1. Вставка сноски                  |                              |                                            |  |  |

Чтобы вставить концевую сноску, необходимо использовать кнопку Вставить концевую сноску. С помощью диалогового окна Сноски можно управлять расположением сносок в документе и форматом нумерации (*puc. 2*). В области окна Формат отображаются способы нумерации сносок. В поле Начать с указывается, с какого номера будет начинаться сноска в документе. Нумерация сносок может содержать не только арабские цифры, но и любые другие символы. Если текст простой, сноски будут длинными. И Microsoft Word переведет их на следующую страницу.

С помощью кнопки Следующая сноска, расположенной на панели Сноски, можно переключаться между сносками. Чтобы удалить сноску, необходимо выделить ее и нажать кнопку Delete. Показать сноски – организует отображение сносок и концевых сносок, перемещаясь по тексту документа.

| Сноски                 | ? ×                 |
|------------------------|---------------------|
| Положение              |                     |
| © CHOCKN:              | Внизу страницы      |
| 🔘 концевые сноски:     | В конце документа 🔻 |
|                        | Заменить            |
| Формат                 |                     |
| <u>Ф</u> ормат номера: | 1, 2, 3, 💌          |
| дру <u>г</u> ой:       | Символ              |
| <u>Н</u> ачать с:      | 1                   |
| Нумерация:             | Продолжить          |
| Применить изменения    |                     |
| Применить:             | ко всему документу  |
| Вставить               | Отмена              |

Рис. 2. Диалоговое окно сносок

Кроме того, для указания списка использованной литературы в документах команды панели Ссылки и списки литературы выполняют следующие функции:

1. Вставить ссылку – ссылка на книгу, журнал, статью или другие периодические издания, являющиеся источником данных, опубликованных во фрагменте документа.

2. Управление источниками – просмотр списка источников, на которые имеются ссылки в документе.

3. Стиль – выбор стиля ссылки, используемой в документе.

4. Список литературы – составление списка литературы, на которую имеются ссылки в документе.

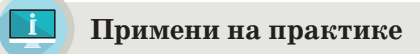

# Создание сносок

При работе с большими документами, например, с технической документацией, лучше всего вставлять сноски для поиска необходимой информации. Организуйте сноски в документе «Компьютер».

# Компьютер

Компьютер – это просто машина, не понимающая слова, которые отображаются на экране, и не мыслящая самостоятельно. Компьютер понимает только двоичный код команд, указанных в программе. Компьютер состоит из системного блока<sup>1</sup>, дисплея<sup>2</sup>, клавиатуры<sup>3</sup>, компьютерной мыши<sup>4</sup>.

<sup>1</sup>Системный блок – в нем расположено множество важных комплектующих устройств, таких как материнская плата, процессор, оперативная память, жесткий диск, видеокарта и др.

<sup>2</sup>Дисплей – устройство для вывода информации на экран компьютера.

<sup>3</sup>Клавиатура – устройство, используемое для ввода необходимой информации.

<sup>4</sup>Компьютерная мышь – устройство, которое на экране перемещает указатель и позволяет выбрать необходимые объекты.

Вопросы для размышления

1. Как ты думаешь, для чего необходимо делать сноски в документе? 2. Какие есть различия в функциях команд Вставить сноску и Вставить концевую сноску?

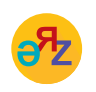

сноски – нұсқама – footnotes вставить ссылку – сілтеме қою – paste link управление источниками – дереккөздерді басқару – source management
3. Для каких целей используются Ссылки и списки литературы? 4. Как бы ты объяснил различие функций команд Вставить концевую сноску и Ссылки и списки литературы?

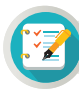

## Задания

Составь текст о геометрических фигурах из 5 предложений. **1.** Основной текст: кегль 12 pt, шрифт Arial, цвет черный; Абзац: текст выровнен по ширине, межстрочный интервал 1.0. Сноски: кегль 10 pt, шрифт Comic Sans MS, цвет синий; Абзац: все по нулям, межстрочный интервал 1.0, выровнен по левому краю. **2.** Определи, какие ошибки были допущены при вставке сноски в документ "Семь чудес света". Как исправить эти ошибки?

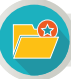

#### Интересная информация

#### Семь чудес света

Древние греки считали, что на свете есть всего семь чудес: пирамида Xeonca<sup>1</sup>, висячие сады Семирамиды, статуя Зевса в Олимпии<sup>3</sup>, храм Артемиды в Эфесе<sup>4</sup>, Галикарнасский мавзолей<sup>6</sup>, Александрийский маяк<sup>6</sup> и Колосс Родосский<sup>3</sup>. На самом деле, на свете не семь, а больше чудес.

<sup>1</sup>Греция <sup>2</sup>Ирак <sup>3</sup>Египет <sup>5</sup>Турция <sup>5</sup>Египет <sup>7</sup>Греция

## Домашнее задание

По указанному адресу на сайте Kitap.kz (https://kitap.kz/ book/menn\_ atim\_koj) скачай 2 страницы из повести Б. Сокпакбаева «Меня зовут Кожа» и вставь в текстовый редактор.

- 1. Сделай сноску на одно слово с каждой страницы, описывающее образ персонажей, встречающихся на странице.
- 2. В конце 2-й страницы с помощью команды Вставить концевую сноску небольшим текстом опиши роль каждого героя произведения.

#### Раздел 4

Работа с текстовыми документами

# 4.2–4.3 ГИПЕРССЫЛКИ И ИХ ПРАКТИЧЕСКОЕ ПРИМЕНЕНИЕ

Как создать гиперссылку в текстовом редакторе?

#### Подумай

- Какие ты знаешь методы перехода от одного текстового документа к другому?
- Как осуществляется быстрый переход из одной главы к другой при работе с объемными документами?
- Как ты думаешь, каким образом можно организовать перемещение между страницами сайта Детский мир и электронного приложения (*puc.* 1).

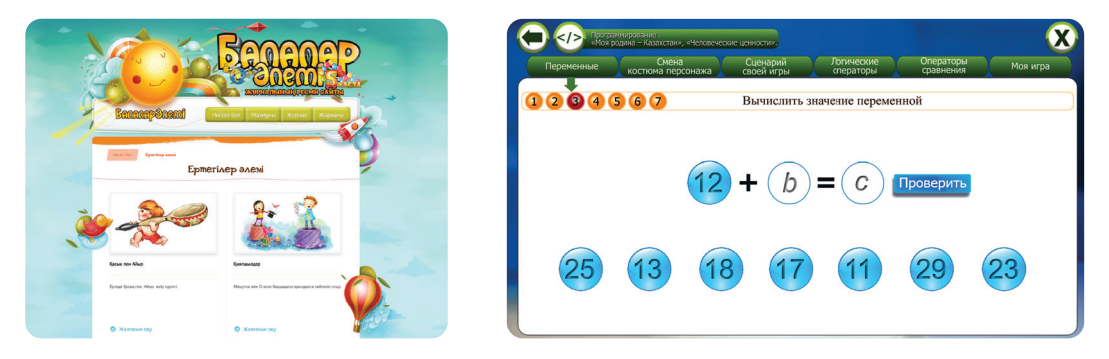

Puc. 1. Страница сайта электронного приложения

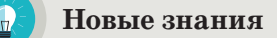

Из-за большого количества страниц в документе требуется много времени для того, чтобы быстро перейти в нужный раздел или страницу и исправить ошибки. В текстовом процессоре MS Word для решения этой задачи используются гиперссылки.

**Гиперссылка** является частью гипертекстового документа, который организует ссылку на букву, слово, предложение, абзац или графический объект, расположенные в самом документе. Также можно ссылаться на файл, папку, находящиеся на локальном диске, в компьютерной сети, на приложения, веб-страницы.

Организация ссылок легко осуществляется в электронных текстах и документах.

Документ, текст которого структурирован с помощью гиперссылок, называется **гипертекстом**.

Для организации гиперссылки в Word выдели одну из букв, слов, предложений, абзацев или графических объектов, выполни команду Вставка  $\rightarrow$  Гиперссылка (*puc. 2*).

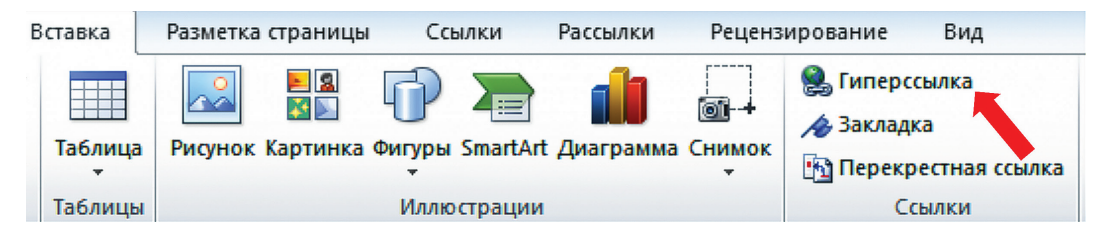

Рис. 2. Организация гиперссылки

При выполнении команд появляется диалоговое окно Вставка гиперссылки (*puc. 3*). Существуют 4 вида вставок гиперссылки в документ.

| [ | Вставка гиперсо                   | сылки                                      |                                                                                                    |  | ? ×                             |
|---|-----------------------------------|--------------------------------------------|----------------------------------------------------------------------------------------------------|--|---------------------------------|
|   | Связать с:                        | Те <u>к</u> ст: Встав                      | ка                                                                                                    |  | Подсказка                       |
| 1 | файлом, <u>в</u> еб-<br>страницей | <u>П</u> апка:<br><u>т</u> екущая<br>папка | <ul> <li>Компьютер</li> <li>Локальный диск (С:)</li> <li>Локальный диск (D:)</li> <li>DVD RW дисковод (E:)</li> </ul> |  | <u>З</u> акладка<br>Выбор рамки |
| 2 | местом в<br>документе             | просмотрен-<br>ные<br>страницы             | <ul> <li>Локальный диск (G:)</li> <li>Локальный диск (Z:)</li> </ul>                                                  |  |                                 |
| 3 | новым<br>документом               | посл <u>е</u> дние<br>файлы                |                                                                                                    |  |                                 |
| 4 | электронной<br>почтой             | Addrec:                                    |                                                                                                    |  | Отмена                          |

Рис. 3. Диалоговое окно Вставка гиперссылки

Например, текстовый документ содержит слово **принтер**. Выдели это слово и создай гиперссылку на другой файл, который находится в компьютере и содержит данные о видах принтеров, или на адрес интернет-сайта, который содержит необходимые данные. Цвет слова, на который организуется гиперссылка, будет отличен от цвета основного текста. Для того чтобы нерейти по гиперссылке в тексте, необходимо, нажав клавишу **CTRL**, щелкнуть левой кнопкой мыши на слово **принтер**. Для создания других гиперссылок необходимо выполнить соответствующие команды в диалоговом окне для каждой из них.

|    | Организация гиперссылки                                            |
|----|--------------------------------------------------------------------|
| 1. | Связывание выделенного объекта с внешним файлом или веб-страницей. |
| 2. | Связывание выбранного объекта с другим местом внутри документа.    |
| 3. | Связывание выбранного объекта с новым создаваемым документом.      |
|    |                                                                    |

4. Связывание выбранного объекта с электронной почтой.

| Закладка         |   | ? ×              |
|------------------|---|------------------|
| Имя закладки:    |   |                  |
| d                |   | <u>Д</u> обавить |
| А<br>Б<br>С      | * | <u>У</u> далить  |
|                  |   | <u>П</u> ерейти  |
|                  |   |                  |
|                  |   |                  |
|                  | - |                  |
| Порядок: 🔘 имя   |   |                  |
| Положение        |   |                  |
| Скрытые закладки |   |                  |
|                  |   | Закрыть          |

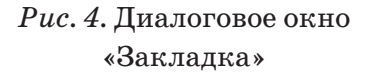

Для того чтобы связывать выделенный объект с другим местом в документе, необходимо предварительно вставить в документ Закладку. Если выполнить команду Встав- $\kappa a \rightarrow 3 a \kappa л a д \kappa a$ , представленную на рисунке 2, появится его диалоговое окно (рис. 4). Как видно из диалогового окна, в текстовом документе есть три закладки А, Б и С. Теперь, чтобы быстро перейти из одной части документа к поставленной закладке, выбрав соответобъект гиперссылки. ствующий связываем с одной из закладок А, Б, С вторым способом из окна Вставка гиперссылок (*puc. 2*).

Значит, с помощью гиперссылок

можно быстро переходить из одной части документа с большим количеством страниц в другую.

Первый способ удаления гиперссылки. Выбираем объект, содержащий гиперссылку, и выполняем команду Удалить гиперссылку из контекстного меню при нажатии правой кнопкой мыши.

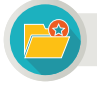

Интересная информация

Понятие **гипертекст** введено Теодором Нельсоном в 1962 году. По концепции автора, оно используется для обозначения «текста ветвящегося или выполняющего действия по запросу». Обычно гипертекст представляет собой текст, содержащий переход между фрагментами текста, которые позволяют выбирать сведения или определять последовательность чтения.

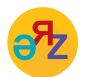

гиперссылка – гиперсілтеме – hyperlink закладка – бетбелгі – bookmark Второй способ удаления гиперссылки. Выделив объект, содержащий гиперссылку, с помощью кнопки Удалить ссылку удаляем ссылку адресной строки в диалоговом окне Вставка гиперссылки.

С помощью гиперссылок очень удобно создавать электронные приложения, веб-сайты, электронную библиотеку и многое другое.

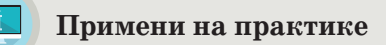

## Электронный проект «Красная книга»

Выбери животных и растения, которые занесены в Красную книгу страны. Подготовь краткую информацию о них и создай простую электронную книгу. Для этого выполни следующие действия.

1. На рабочем столе компьютера создай папку Красная книга.

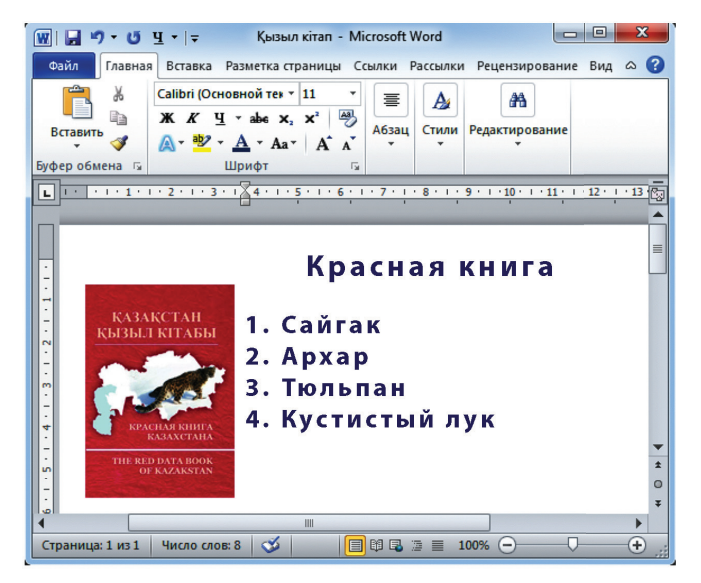

Рис. 5. Электронный проект «Красная книга»

- 2. Создай четыре текстовых файла с названиями выбранных животных и растений в Word и файл с именем Красная книга.docx и сохрани в папку Красная книга на рабочем столе.
- 3. Запиши соответствующие краткие сведения на каждый файл о выбранных животных и растениях,
- 4. Открой файл Красная книга.docx, который является основной страницей электронной книги, и запиши список выбранных животных и растений (*puc. 5*).
- 5. На следующем этапе по 1 способу организации гиперссылки (*puc.* 3) свяжи гиперссылкой названия животных и растений из файла Красная книга.docx с файлами, соответствующими их названиям. Сохрани документ.

## Анализ

Найди сходства и различия ссылок и гиперссылок с помощью диаграммы Венна.

## Синтез

Опираясь на выполненную практическую работу, представьте проект электронной книги по математике, истории или русскому языку и литературе.

- Оценка

Оцени значение гиперссылок в создании сайта и электронной книги.

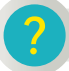

#### Вопросы для размышления

- 1. В каких документах встречается гиперссылка? Приведи примеры.
- 2. Как влияет использование гиперссылок на работу с документом в текстовом редакторе?
- 3. Какова значимость различных способов гиперссылки при создании документа в текстовом редакторе?
- 4. Для чего создается закладка в документе?
- 5. Выдели наиболее употребляемый из четырех способов вставки гиперссылки. Обоснуй свой ответ.

#### Задания

1. Накануне Дня Победы под рубрикой «Никто не забыт, ничто не забыто» подготовь электронный журнал, описывающий подвиги Героев Советского Союза из Казахстана.

**2.** Найди и скопируй отрывок из романа известного казахского писателя Габита Мусрепова «Солдат из Казахстана». Поставь закладку на каждой странице на первое слово, представляющее имя прилагательное, вставь гиперссылку, по которой можно быстро перемещаться с одной страницы на другую.

#### Домашнее задание

На рисунках, представленных ниже, изображены сказки казахского народа и представителей этносов, проживающих в Казахстане. Разработай электронную книгу «Сказки народов Казахстана».

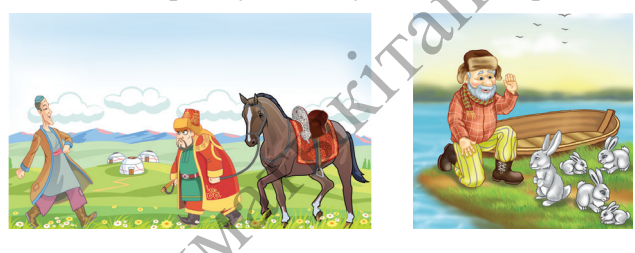

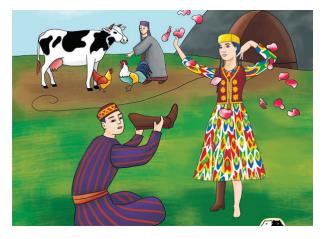

Раздел 4

(6)

Работа с текстовыми документами

# **4.4** ПРОБЛЕМЫ АВТОРСКОГО ПРАВА И ПЛАГИАТА В СЕТИ ИНТЕРНЕТ

Как ты понимаешь понятия «авторское право» и «плагиат»?

#### Подумай

- Что такое авторское право?
- В каком смысле используется понятие «плагиат»?
- Как ты думаешь, почему такие понятия, как авторское право, плагиат и гиперссылка, встречаются в одном разделе?

#### Новые знания

Интенсивное развитие цифровых технологий открывает новые возможности и приводит к устойчивому увеличению количества пользователей сети Интернет. В настоящее время в сети Интернет с каждым днем появляется все больше сайтов, распространяющих фильмы, компьютерные игры, музыку и компьютерные программы, которые были скопированы без разрешения авторов. Это непосредственное нарушение авторских прав.

**Авторское право** – это термин, используемый для описания прав, которыми обладают авторы на свои произведения.

К произведениям, защищенным авторским правом, относятся:

- художественные произведения, научные статьи, компьютерные программы;
- произведения изобразительного искусства;
- архитектурные чертежи;
- музыкальные произведения с текстом и без;
- кинофильмы и мультфильмы;
- фотографии и другое.

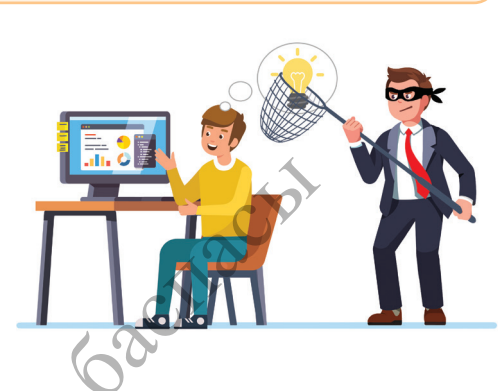

плагиат – плагиат – plagiarism авторское право – авторлық құқық – copyright

JIME

Многие авторы произведений, опубликованных в сети Интернет, не возражают против общественного использования их работ. Но при распространении объектов интеллектуальной собственности с целью получения прибыли без разрешения автора это считается нарушением авторского права, даже если уведомление об авторских правах отсутствует на сайте.

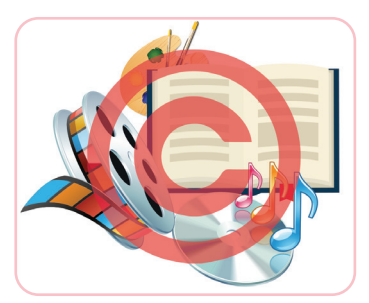

*Рис.* 1. Знак защиты авторских прав

Гиперссылка — одна из самых интересных особенностей интернета, так как позволяет связывать наши документы с любым другим, размещенным в сети. Но тут возникает одна большая проблема. Имеешь ли ты право с помощью гиперссылки распространять ссылку на какой-либо сайт без разрешения его владельца (автора)? В настоящее время использование гиперссылок на материал, опубликованный в сети Интернет, не запрещено законом. Например, на сайте имеются интересная повесть, роман

или другое произведение. Ты, используя гиперссылку, предоставляешь возможность другим просматривать и читать эти произведения на сайте. С одной стороны, распространив в сети Интернет ссылку на сайт, ты будешь рекламировать и произведение, и сайт, что выгодно автору. С другой стороны, ты распространяешь произведение без разрешения автора и нарушаешь его авторские права.

Знак © указывает, что произведение защищено авторским правом (*puc.* 1). Если автор размещает этот знак на сайте, то таким образом он информирует пользователя о том, что электронные произведения, опубликованные здесь, защищены авторским правом.

Например, очень легко опубликовать любое стихотворение или рассказ под своим именем. Это на языке закона называется плагиатом (воровством). Ты познакомился с этим понятием в 5 классе. Пользователь, совершивший такую кражу, несет ответственность перед законом, так как любые кражи не могут быть безнаказанными. В нашей стране особое внимание уделяется вопросам авторского права. Законом Республики Казахстан от 10 июня 1996 года «Об авторских и смежных правах» предусмотрена ответственность за нарушение авторских прав.

**Помните!** Если вы хотите использовать какие-либо данные, информацию, произведения из сети Интернет, обязательно указывайте их автора. Если вы собираетесь использовать эти работы в коммерческих целях, обязательно получите разрешение автора.

AMAT

## Анализ

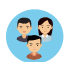

Откройте любой из казахстанских сайтов (\*.kz) и проведите анализ электронных ресурсов, размещенных на нем.

- Защищены ли авторские права произведений, размещенных на выбранном сайте?
- Не нарушает ли сайт права других авторов?

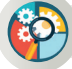

## Синтез

Предложи правила использования объектов интеллектуальной собственности без нарушения авторских прав.

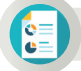

## Оценка

Как ты думаешь, в чем может выражаться ущерб, наносимый автору, при несоблюдении его авторских прав?

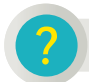

## Вопросы для размышления

- 1. В чем смысл авторского права?
- 2. Насколько важно использование защищенных авторским правом произведений в сети Интернет?
- 3. Каковы проблемы защиты авторских прав в сети Интернет в настоящее время?
- 4. Как связаны понятия «авторское право» и «плагиат»?

## Домашнее задание

Подготовь проектную работу по предложенной теме. 🔨

| Тема проекта     | Вопросы и направления исследования                    |
|------------------|-------------------------------------------------------|
|                  | • Законодательство по защите авторских прав в стране. |
| Проблемы         | • Произведения, не защищенные авторским правом.       |
| авторского права | • Что такое интеллектуальная собственность?           |
| в Казахстане     | • Какие убытки от нарушения авторских прав несут      |
|                  | общество и частные лица?                              |

-610.

#### Раздел 4

#### Работа с текстовыми документами

# **4.5**

# ОГЛАВЛЕНИЕ

Как можно создать оглавление в текстовом редакторе?

#### Подумай

- Знаешь ли ты, что такое оглавление и в чем его назначение?
- Как ты думаешь, оглавление и содержание книги одно и то же понятие?
- Чем различается содержание бумажного и электронного варианта книг и учебников (*puc. 1*)?

| Baserman MOMMENAN                                                                                                    | СОДЕРЖАНИЕ                      |     | Электронное учебное пособне по мате<br>Разнер пов Поноць Осенту/показать сореска                    | оматико<br>нико                 |
|----------------------------------------------------------------------------------------------------|---------------------------------|-----|----------------------------------------------------------------------------------------------------|---------------------------------|
| Наша семья                                                                                                    | Наша семья. Повесть<br>РАССКАЗЫ | 6   | <ul> <li>         ○ Discriptional y vedicion nocoderix y vedicion</li></ul>                         | Вычисли выражение:              |
| AT COM                                                                                                    | Я помню их                      | 196 | <ul> <li>Ф Понятие дроби</li> <li>Ф Аридинатика дробей</li> <li>Иляхострадея к теме "Спо</li> </ul> | 2 1 4                           |
| . 6 AL                                                                                                    | Спина                           | 214 | <ul> <li>Ф.Задание 18. Спожение да;</li> <li>Ф.Задание 19. Вычитанана да</li> </ul>                 | $\frac{3}{4} + \frac{4}{6} = 1$ |
| A CAR                                                                                                    | Помкомвзвода Николай Редин      | 219 | <ul> <li>Задание 20. Спожение и в</li> <li>Контроль знания</li> </ul>                               | 5 1 0                           |
|                                                                                                    | Жизнь не погасла                | 226 | <ul> <li>9 Задание 21 Спонные др-<br/>9 Иплюстрация к теме "Воч</li> </ul>                          | 0 1 2 3 4 5 6 7                 |
| • • •                                                                                                    | Зеленый бугорок                 | 240 | <ul> <li>Gagasso 22 Burstrasso g</li> <li>Gagasso 23 Crossesso it</li> </ul>                        |                                 |
|                                                                                                    | Музей-апа                       | 241 | Protocrpages II x rease 'Co.     Gagasse 24 Rpcpcrashes                                             |                                 |
| NUMBER OF STREET, STREET, STRE | Опа                             | 261 | <ul> <li>Эздание 25. Преобразовая</li> <li>Иляюстрация к теме "Спо</li> </ul>                       | Проверить решению               |
|                                                                                                    | Из строя в труд                 | 269 | <ul> <li>Эздание 26 Сложение он</li> <li>Иллюстрация к теме "Вич ц</li> </ul>                       |                                 |

Puc. 1. Содержание книги

## Новые знания

JIM2

Создавая объемный документ, необходимо сделать в нем оглавление, чтобы читающему было легче ориентироваться в нем. Создать оглавление в MS Word можно как **вручную**, так и **автоматически**. Для легкого создания оглавления документа в MS Word есть встроенный инструмент, называющийся **«Оглавление»**. На основании его составляется оглавление документа, автоматически меняющееся при изменении содержимого.

**Оглавление** – это перечень глав, разделов, параграфов, подпунктов или других отдельных частей книги, печатаемый в начале или в конце текста, с указанием страниц, на которых находятся эти части.

Оглавление составляется к одному документу. Содержание может включать несколько документов.

Содержание – это перечень включенных в книгу произведений с указанием страниц, на которых они расположены.

Для того чтобы в MS Word создать оглавление, необходимо вставить пустую страницу в начале документа и создать там оглавление, выбрав во вкладке Ссылки группу Оглавление (*puc. 2*).

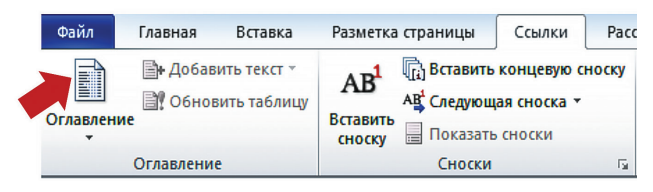

Puc. 2. Добавление оглавления в документ

При этом появится раскрывающийся список, в котором нужно выбрать команду Оглавление... и в диалоговом окне установить параметры оглавления (*puc. 3*).

**Примечание.** Перед автоматическим созданием оглавления необходимо показать, что является заголовками и подзаголовками в тексте. Выделив полный текст заголовка или подзаголовка, на вкладке «Главная» в подразделе «Стили» выбрать нужный уровень заголовка.

| Оглавление                                                                                                    | ? ×                                                                |
|----------------------------------------------------------------------------------------------------|--------------------------------------------------------------------|
| Указатель Оглавление Список иллюстрац                                                                                             | ий Таблица ссылок                                                  |
| Образец печатного документа<br>Заголовок 1                                                                                        | Образец ве <u>б-документа</u><br><u>Заголовок 1</u><br>Заголовок 2 |
| Заголовок 3 5                                                                                                    | Заголовок з                                                        |
| <ul> <li>Показать номера страниц</li> <li>Номера страниц</li> <li>Номера страниц по правому краю</li> <li>Заполнитель:</li> </ul> | <ul> <li>Гиперссылки вместо номеров страниц</li> </ul>             |
| Общие<br>Форматы: Из шаблона<br>Уродни: 3 💌                                                                                       |                                                                    |
|                                                                                                    | Параметры                                                          |
|                                                                                                    | ОК Отмена                                                          |

Рис. 3. Диалоговое окно оглавления

Создание оглавления возможно с использованием встроенных стилей заголовков или пользовательских стилей. Встроенные стили заголовков – это готовые шаблоны, которые дают возможность автоматически создавать оглавление. Пользовательские стили создаются самим пользователем. Рассмотри этапы создания оглавления с помощью пользовательских стилей.

#### Этапы создания оглавления

- 1. Щелкни в документе место, куда будет вставлено оглавление.
- 2. На вкладке Ссылки в группе Оглавление щелкни Оглавление..., а затем выбери в списке пункт Оглавление.
- 3. Нажми кнопку Параметры....
- 4. В группе Доступные стили найди стиль, примененный к заголовкам в документе.
- 5. Чтобы указать уровень, который должен быть представлен стилем заголовка, введи целое число от 1 до 9 в поле группы **Уровень**, расположенное рядом с именем стиля.

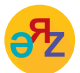

оглавление – мазмұны – contents

удалить оглавление - мазмұнды жою - delete contents

Нужно повторить шаги 4 и 5 для каждого стиля заголовка, который требуется включить в оглавление. И завершить создание оглавления, нажав кнопку **ОК**. Перед автоматическим созданием оглавления необходимо определить заголовки и подзаголовки в тексте. Для этого нужно выделить текст заголовка или подзаголовка. Затем на вкладке **Главная** в подразделе **Стили** выбрать нужный уровень заголовка (*puc. 4*).

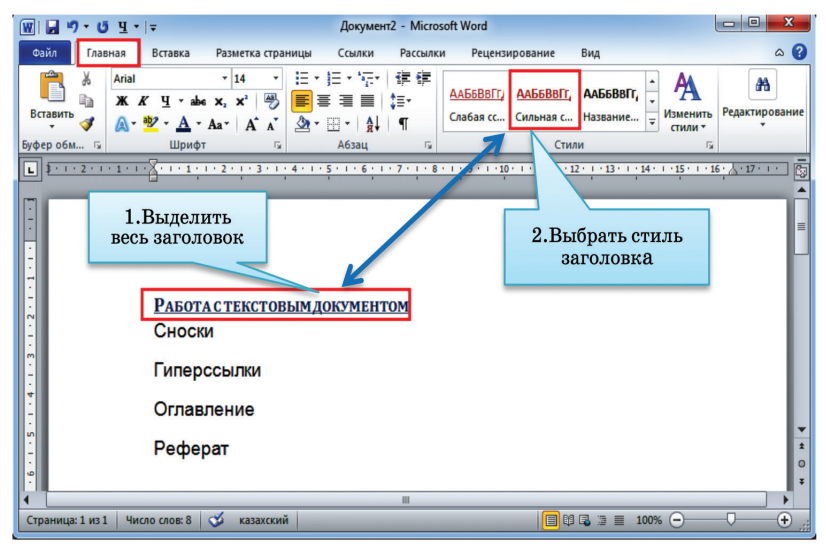

Puc. 4. Заголовки и подзаголовки оглавления

Выдели заголовок-образец (*puc.5*), нажав кнопку **Формат по образцу.** Щелкнув по новому заголовку, установи выбранный стиль.

- 1. Выдели заголовок-образец темы.
- 2. Нажми на кнопку Форма по образцу.
- 3. Щелкни на текст, чтобы выбрать стиль темы.

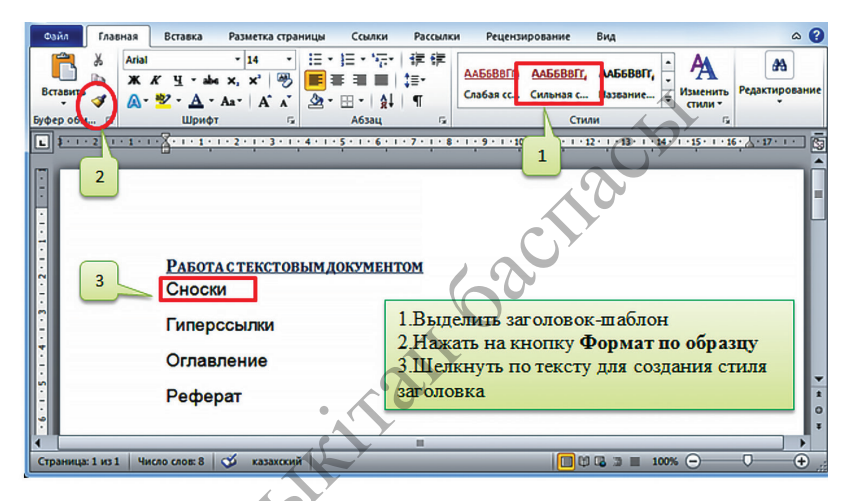

Puc. 5. Формат по образцу к подзаголовкам оглавления

После добавления всех заголовков и подзаголовков текста создаешь раздел оглавления. Для этого щелкни в то место в документе MS Word, где должно быть расположено оглавление, затем выполни команду Ссылки  $\rightarrow$  Оглавление. В открывшемся списке выбери нужный формат оглавления («Автособираемое оглавление 1» или «Автособираемое оглавление 2»). Тогда оглавление будет добавлено в указанном месте документа (*puc. 6*).

| ſ | Файл                                                                        | Главная                        | Вставка                      | Разметка                              | страницы                             | Ссылки                                 | Pace                     | ылки                               | Рецензирование                                                                                          | Вид                                           |                     |
|---|-----------------------------------------------------------------------------|--------------------------------|------------------------------|---------------------------------------|--------------------------------------|----------------------------------------|--------------------------|------------------------------------|----------------------------------------------------------------------------------------------------|-----------------------------------------------|---------------------|
|   | Оглавлении<br>Встроенни                                                     | Вн Добав<br>В?Обног<br>ый      | вить текст ▼<br>вить таблицу | АВ <sup>1</sup><br>Вставить<br>сноску | Петавить     Ав Следующ     Показата | концевую с<br>цая сноска ▼<br>ь сноски | носку                    | Вставить<br>ссылку •<br>Ссь        | <ul> <li>Элравление ис</li> <li>Стиль: АРА Fif</li> <li>Список литера</li> <li>Списки литера</li> </ul> | точниками<br>th Edition 🔻<br>туры 👻<br>ратуры | Вставить<br>названи |
|   | Автособир<br>Оглавлен<br>Заголовок 1.<br>Заголовок<br>Заголово<br>Автособир | аемое огла<br>яе<br>аемое огла | вление 1                     |                                       |                                      | 2<br>2<br>2                            | Pa                       | <u>бота с'</u>                     | текстовым                                                                                               | <u></u>                                       | HTOM                |
|   | Оглавлен<br>Заголовок 1<br>Заголовок 3<br>Заголов<br>Ручное огл             | не<br>2<br>ох 3<br>павление    |                              |                                       |                                      | 2<br>2                                 | Сно<br>Гип<br>Огл<br>Реф | оски<br>перссыл<br>павлен<br>рерат | лки<br>ие                                                                                               |                                               |                     |

Рис. 6. Выбор формата оглавления

В завершение необходимо обновить содержание документа. Для этого, выделив оглавление, нужно нажать кнопку Обновить таблицу (*puc.* 7). Если состав и текст заголовков не менялся, выбрать обновить только номера страниц; если добавлялись, удалялись или изменялись заголовки, выбрать обновить целиком.

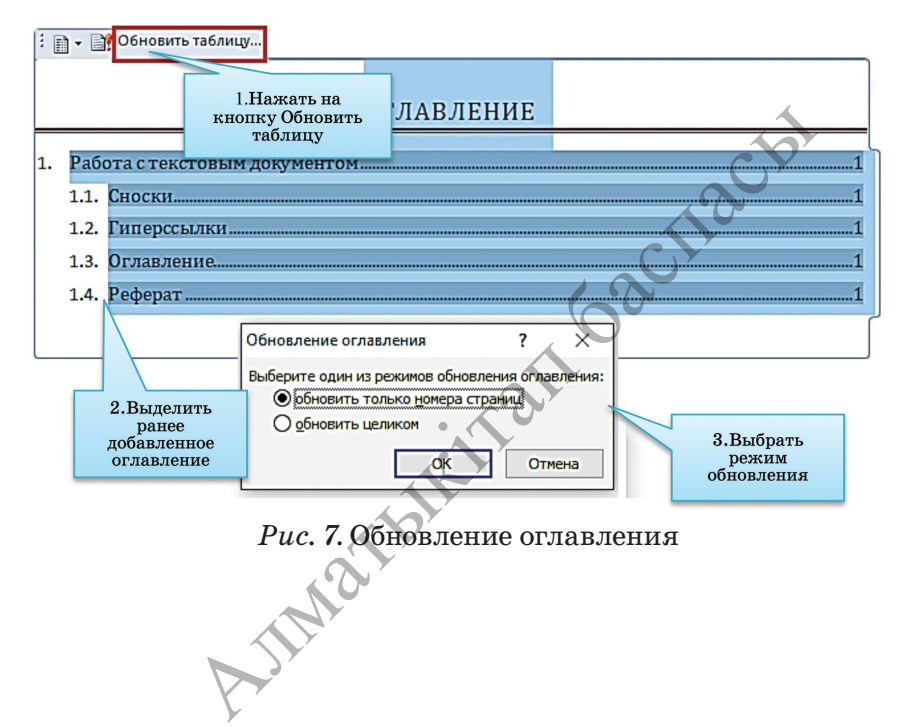

В случае, если ты не получил ожидаемое оглавление, то, выделив, его можно удалить с помощью команды Ссылки → Оглавление → Удалить оглавление и снова начать создание оглавления. А если тебе понравился созданный тобой шаблон оглавления, то его можно сохранить в коллекции оглавлений по команде Ссылки → Оглавление → Сохранить выделенный фрагмент в коллекцию оглавлений.

# 卜 Анализ

Проанализируйте сходство и различие между автоматическим и ручным созданием оглавления по диаграмме Венна.

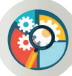

## Синтез

Опираясь на полученные знания, составь оглавление своей тетради по информатике. Сравни с работами своих одноклассников.

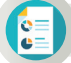

#### Оценка

Согласен ли ты со следующим утверждением: «Оглавление необходимо для быстрой ориентации по документу или книге»?

## Вопросы для размышления

- 1. Что такое оглавление? В чем его отличие от содержания?
- 2. Какие виды оглавлений тебе известны?
- 3. С помощью каких стилей можно создавать оглавления?
- 4. Как можно составить оглавление с использованием пользовательских стилей?
- 5. Как можно удалить созданное оглавление? Можно ли сохранить созданное тобой оглавление для дальнейшего его использования?

## Задания

1. Выбери одну из предложенных тем: спорт, музыка, литература, культура, искусство, кино, туризм и др. Составь оглавление по выбранной теме, чтобы ее раскрыть.

2. Наиболее простым способом создания оглавления является использование встроенных стилей заголовков. В Microsoft Word определены девять различных встроенных стилей заголовков: «Заголовок 1» – «Заголовок 9». Можно также присвоить уровни элементов оглавления отдельным фрагментам текста. Попробуй применить несколько встроенных стилей к оглавлению, составленному в задании 1. Выбери одну из изученных тем по дисциплине «Информатика» из учебника, составь к ней оглавление, разбив ее на подпункты и дав им названия. Обоснуй свой выбор.

#### Раздел 4

#### Работа с текстовыми документами

**4.6** РЕФЕРАТ

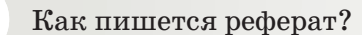

#### Подумай

- По каким предметам и на какие темы ты пишешь рефераты?
- Насколько ты придерживаешься правил написания реферата?
- Знаешь ли ты структуру содержания реферата?
- Какие правила должны соблюдаться для успешной защиты реферата?

#### Новые знания

Человечество накопило огромное количество данных об окружающем мире. Для их обобщения, удобного поиска и разносторонней систематизации, а также проведения «безошибочных» расчетов с обработкой фактически неограниченного объема данных, облегчения и автоматизации ряда процессов создали компьютеры.

**Применение в работе.** Безусловно, компьютеры многократно облегчают труд человеку фактически любой профессии. Для писателя компьютер – удобное средство письма с широкими возможностями управления шрифтом и графическим оформлением, для инженера – помощник для проведения расчетов, моделирования технологических

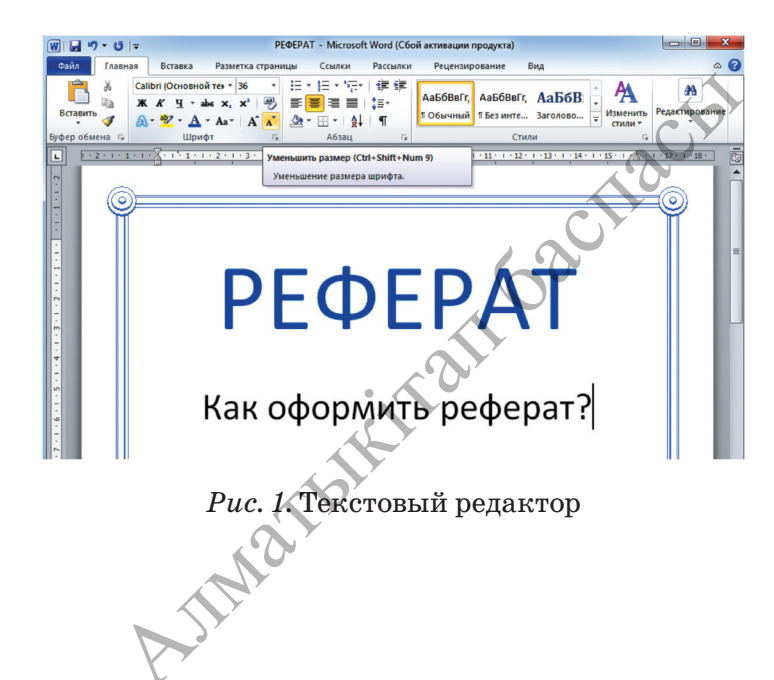

процессов, на основе которых осуществляется выбор оптимальной конструкции разрабатываемых устройств. Ученику компьютер помогает создавать различные текстовые файлы, рефераты, проектные работы (рис. 1).

**Реферат** (лат. *referat* – докладывать, *refero* – докладываю) представляет собой документ для публичного выступления, основанный на обзоре содержания книги, научной работы, литературы и других материалов.

Реферат может содержать краткое изложение книги, научные вопросы, упражнения, результаты исследований.

Реферат в виде доклада пишется на определенную тему, имеет четкую структуру, содержит обзор литературы и других источников и вставку ссылок. Этапы работы над рефератом приведены в таблице ниже.

Таблица

|   | Осно                                   | овные этапы работы над рефератом                                                                                                    |
|---|----------------------------------------|----------------------------------------------------------------------------------------------------|
| 1 | Этап разработки                        | – выбрать тему и познакомиться с ней;<br>– поиск источников информации по теме реферата;<br>– выбор, исследование литературы;<br>– систематизация данных.                                                                                                    |
| 2 | Структура<br>реферата                  | План реферата (указать разделы и пункты):<br>– введение (актуальность темы, цель реферата);<br>– основная часть;<br>– заключение;<br>– список использованной литературы.                                                                                                    |
| 3 | Требования<br>к оформлению<br>реферата | <ol> <li>Рефераты оформляют на белых листах формата<br/>A4.</li> <li>Текст печатается на компьютере в текстовом<br/>редакторе Microsoft Word через 1,0 интервал,<br/>гарнитура шрифта – Times New Roman, кегль<br/>шрифта – 14, цвет текста – авто (черный), вырав-<br/>нивание текста – по ширине страницы.</li> <li>Поля страниц: верхнее и нижнее поля – 1,5 см,<br/>размер левого поля – 2,5 см, правого – 1,5 см.</li> </ol> |
| 4 | Использование<br>цитат в реферате      | Если используется цитата с сокращением, то<br>вначале нужно поставить многоточие «…». Цитаты<br>заключаются в кавычки. Ссылки на несколько<br>конкретных работ автора могут быть даны,<br>например, в форме [12–17, 19].                                                                                                    |
| 5 | Заключение                             | Заголовок заключительной части начинается<br>с абзацного отступа и печатается заглавными<br>буквами. Объем заключительной части не должен<br>превышать 1–2 страницы.                                                                                                    |
|   | MIK                                    |                                                                                                    |

| 6 | Пример<br>оформления<br>списка<br>литературы<br>при написании<br>реферата | Официально-документальные издания: 1. Закон<br>Республики Казахстан «Об образовании» от<br>27 июля 2007 года, статья 6, часть 2.<br>Книги: 1. Атшабарова F. Қисын (логика). Алматы:<br>Казахский университет, 1992. – С. 56.<br>Статьи: 1. Алиева Г.М. Пути активизации позна-<br>вательной деятельности студентов в педагогическом<br>процессе. // Вестник КазГУ. Серия педагогических<br>наук. – Алматы, 2000, № 4. – С. 55–58.<br>Энциклопедии и словари:<br>1. Айкап. Энциклопедия/Сост.: Субханбердина H.,<br>Даутов С. – Алматы: Қазақ энциклопедиясы,<br>1995. – С. 368.                                                                               |
|---|---------------------------------------------------------------------------|----------------------------------------------------------------------------------------------------|
| 7 | Использованная<br>литература                                              | Список литературы составляется по следующим<br>критериям:<br>– в алфавитном порядке;<br>– тематические и хронологические;<br>– по типу реквизитов.<br>Например, ты можешь разместить источники в<br>следующем порядке.<br>Порядок размещения источников:<br>1. Законы РК.<br>2. Нормативные документы по данной теме (если их<br>несколько, то записываются в алфавитном порядке).<br>3. Статистические данные (официальные сборники,<br>сообщения, обзоры).<br>4. Учебники, учебные пособия, монографии.<br>5. Материалы периодической печати (статьи газет,<br>журналов).<br>6. Электронные ресурсы (материалы интернет-<br>сайтов и компакт-дисков) и т.д. |

## Рекомендации по подготовке и защите рефератов

- Ознакомление с выбранной темой.
- Объяснение причины, по которой выбрана та или иная тема.
- Определение целей и задач.
- Перечисление использованных устройств.
- Выполнение краткого обзора по теме.

# реферат – реферат – report paper оформление – рәсімдеу – formulation

- Мнение о новых знаниях и умениях, приобретенных в процессе подготовки реферата.
- Ознакомление с заключением.
- Выслушивание мнений и оценки экспертов.

#### При защите реферата

• При докладе используй фразы «по мнению автора», «согласно исследованиям ученых», «по моим наблюдениям», «я считаю», «по моему мнению», «на наш взгляд», «мы думаем» и т.д.

#### Стань мастером при защите реферата

- Умение проводить обсуждения публично.
- Защита своего мнения.
- Единое мнение с публикой.
- Четкие и ясные ответы на вопросы.

## Публичная защита реферата включает:

- Правильную формулировку речи.
- Творческие способности.
- Навыки ответа на все возникшие вопросы без колебаний.

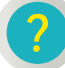

#### Вопросы для размышления

- 1. Какова цель написания реферата?
- 2. Как ты думаешь, в чем различие между проектом и рефератом?
- 3. Какова взаимосвязь ссылок, гиперссылок, оглавления с рефератом?
- 4. Как ты думаешь, от чего зависит успешность написания реферата?

#### Домашнее задание

#### Выполни проект на одну из предложенных тем.

| Тема реферата                      | Направление исследования                                                                                           |
|------------------------------------|----------------------------------------------------------------------------------------------------|
| Значение<br>гиперссылок            | Использование гиперссылок в создании<br>электронных учебников.                                                     |
| Язык<br>программирования<br>Python | Особенности Python, отличающие его от<br>других языков программирования. Причины<br>увеличения популярности языка. |
| 3D-графика                         | Направление развития 3D-графики.                                                                                   |
| Операционные<br>системы            | Виды операционных систем. Самые<br>распространенные операционные системы<br>Microsoft Windows в мире.              |
| Alla                               |                                                                                                    |

Раздел 4

Работа с текстовыми документами

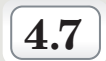

# ПРАКТИЧЕСКАЯ РАБОТА

- Как организовать ссылки, гиперссылки, оглавления, темы и примечания в текстовом редакторе?
- Почему важна ссылка на автора при использовании чужого произведения?

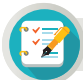

## Задания

1. В небольшом тексте на тему «Крупнейшие озера нашей страны» представлены данные о крупных озерах страны. Но автор текста забыл указать площадь этих озер. Добавь площадь озер, используя сноски, не нарушая последовательность изложения текста автором.

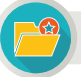

## Интересная информация

## Крупнейшие озера нашей страны

В Казахстане насчитывается более 40 тысяч крупных и малых озер. Самое большое из них – Каспий. Его из-за большой площади называют морем.

Балкаш – озеро на юго-востоке Казахстана, расположенное на территории Алматинской, Жамбылской, Карагандинской областей.

Аральское море – крупнейшее озеро, расположенное на границе Казахстана и Узбекистана. В прошлом веке это море было четвертым по площади в мире. Но сегодня происходит обмеление Аральского моря.

Алаколь – озеро, которое расположено на территории Алматинской и Восточно-Казахстанской областей. Одно из самых удивительных озер. Ежегодно сюда прибывают туристы со всего мира.

2. Любимый праздник тюркоязычных народов – это «Наурыз» (восточный Новый год). Он символизирует историческую и духовную преемственность.

Из материалов сайтов, посвященных празднику Наурыз, создай электронную книгу в MS Word, используя гиперссылки и сохраняя авторские права.

 Составь план и распечатай структуру реферата по теме «Гиперссылки», руководствуясь таблицей, представленной на с. 128.

## Основные этапы работы над рефератом

|   | Название основных этапов                                         | Планирование |
|---|------------------------------------------------------------------|--------------|
| 1 | Этап разработки                                                  |              |
| 2 | План реферата                                                    |              |
| 3 | Требование к оформлению реферата                                 |              |
| 4 | Использование цитат в реферате                                   |              |
| 5 | Заключение                                                       |              |
| 6 | Пример написания списка<br>литературы при выполнении<br>реферата |              |
| 7 | Использованная литература                                        |              |

4. В одной из предыдущих тем (параграф 4.2. Практическая работа) ты выполнял практическую работу по созданию электронного пособия «Красная книга». Объедини в один файл данные о выбранных животных и растениях, сохраненных в отдельных файлах, и присвой этому файлу название Животные и растения. Сделай так, чтобы собранные в этом файле статьи о каждом животном или растении располагались на отдельных страницах. Автоматически создай содержание файла Животные и растения с помощью кнопки Оглавление (рисунок представлен ниже).

|               | Соде | ржание |          |  |
|---------------|------|--------|----------|--|
| Красная книга |      |        |          |  |
| Сайгак        |      |        |          |  |
| Архар         |      |        |          |  |
| <br>Тюльпан   |      |        | 0        |  |
|               |      |        | <b>Y</b> |  |
| кустистыи лук |      |        |          |  |
|               |      |        |          |  |
|               |      | 21     |          |  |
|               | TELE |        |          |  |
|               | Nat  |        |          |  |

128

# ГЛОССАРИЙ

Integrated Development Environment (IDE) (интегрированная среда программирования) – комплекс программ, предназначенный для создания программного обеспечения.

**3D-принтер** – это принтер с числовым программным управлением, использующий метод послойного создания детали. 3D-печать – это технология создания трехмерных объектов за счет нанесения последовательных слоев материала.

**Print (печать)** – здесь команда печати означает вывод (печать) результата на экран, а не печать на бумагу на принтере.

**Авторское право** – это термин, используемый для описания прав, которыми обладают авторы на свои произведения.

**Архитектура компьютера** – это составные части компьютера и взаимосвязь между ними. Иначе говоря, это функциональная схема компьютера.

Внешний порт – обычно расположен на задней панели и соединяет внутренние устройства системного блока с дополнительными устройствами.

**Гиперссылка** является частью гипертекстового документа, который организует ссылку на букву, слово, предложение, абзац или графический объект, расположенные в самом документе. А также можно ссылаться на файл, папку, находящиеся на локальном диске и в компьютерной сети, на приложения, веб-страницы.

Гипертекст – текст, созданный с помощью гиперссылок.

Идентификаторы (имена переменных) – последовательность цифр и букв, начинающаяся с буквы. Идентификатор состоит из латинских букв, нижнего прочерка \_k1 и цифры от 0 до 9.

Интегральная схема (англ. integrated circuit) – электронная микросхема, состоящая из взаимосвязанных элементов (диод, транзистор, резистор и т.д.).

Интернет-зависимость – психическое расстройство, проявляющееся в неспособности пользователя вовремя и добровольно выйти из сети, а также навязчивом стремлении подключиться к ней вновь.

Интерфейс (Interface) (inter – взаимно, face сторона поверхности) – метод взаимодействия, внешний вид программной среды, предназначенной для организации диалога с пользователем.

Компьютер – электронное средство, предназначенное для автоматизации, обработки, хранения и передачи информации.

Линейный алгоритм (программа) – алгоритм, в котором результат получается при выполнении команд однократно и последовательно. **Магистраль** – устанавливает информационную связь между оперативной памятью и внешними устройствами.

Материнская плата (motherboard) – основная плата с разъемами для центрального процессора, микросхемы памяти, модулями расширения и некоторыми другими компонентами компьютерной системы.

Операционная система (operating system) – это программа, записанная в машинном коде, которая управляет компьютером (использование клавиатуры, экрана, дисководов), а также работой других программ, запускаемых под управлением операционной системы.

**Переменная** – величина, имеющая значение и тип. Значение переменной в процессе выполнения программы может изменяться.

Плагиат (лат. plaqio – воровство) – использование литературных, научных произведений другого автора или их фрагментов в своем труде без указания автора. За нарушение авторских прав лицо, овладевшее чужим произведением и использовавшее его, несет ответственность перед законом.

**Реферат** (лат. referat – докладывать, refero – докладываю) представляет собой документ для публичного выступления, основанный на обзоре содержания книги, научной работы, литературы и других материалов.

Ссылка – это средство перехода от одного сайта к другому или от одной страницы к другой.

**Тип данных** определяет значение константы (постоянной), переменной, выражения или функции. Тип данных определяет диапазон допустимых значений и операций, которые могут быть применены к этим значениям.

**Транзистор** (англ. transfer – транспортировка и resistor – напряжение) – это полупроводниковый прибор, предназначенный для усиления электрического тока и управления им.

Функция Print() – выводит данные на экран или записывает в файл как строку. В зависимости от желаемого вида результата можно использовать параметры вывода в функции.

Эргономика (от греч. ergon – «работа», номос – «закон», или «закон работы») – область науки, всесторонне изучающая деятельность человека в системе «человек – технология – окружающая среда», обеспечения его безопасности и комфорта.

Язык программирования – это формальный язык, система слов и правил, используемая для создания программ.

# Основные термины на трех языках

| NG       | На русском                   | На казахском              | На английском                          |  |
|----------|------------------------------|---------------------------|----------------------------------------|--|
| J N≌     | языке                        | языке                     | языке                                  |  |
| 1.       | рабочее место                | жұмыс орны                | work place                             |  |
| 2.       | безопасность                 | қауіпсіздік               | security                               |  |
| 3.       | виртуальный мир              | виртуалды әлем            | virtual world                          |  |
| 4.       | компьютерная<br>зависимость  | компьютерге<br>тәуелділік | computer addiction                     |  |
| 5.       | вычислительная<br>техника    | есептеу техникасы         | computing<br>technics                  |  |
| 6.       | аналитическая<br>машина      | аналитикалық<br>машина    | analytical engine                      |  |
| 7.       | видеоадаптер                 | бейнеадаптер              | video adapter                          |  |
| 8.       | сетевой адаптер              | желілік адаптер           | network adapter                        |  |
| 9.       | операционная<br>система      | операциялық жүйе          | operating system                       |  |
| 10.      | пользователь                 | пайдаланушы               | user                                   |  |
| 11.      | беспроводная сеть            | сымсыз желі               | wireless network                       |  |
| 12.      | умный дом                    | ақылды үй                 | smart house                            |  |
| 13.      | 3D-измерение                 | 3D-өлшемі                 | 3D-(three-<br>dimensional)             |  |
| 14.      | окно программы               | программа терезесі        | program window                         |  |
| 15.      | прямоугольник                | тіктөртбұрыш              | rectangle                              |  |
| 16.      | вращение                     | айналдыру                 | rotation<br>previous view<br>next view |  |
| 17.      | предыдущий вид               | алдыңғы көрініс           |                                        |  |
| 18.      | следующий вид                | келесі көрініс            |                                        |  |
| 19.      | компоненты                   | компоненттер              | components                             |  |
| 20.      | стили                        | стильдер                  | styles                                 |  |
| 21.      | событие                      | оқиға                     | event                                  |  |
| 22.      | размер окна                  | терезе өлшемі             | window size                            |  |
| 23.      | данные объекта               | объект туралы<br>деректер | object data                            |  |
| 24.      | настройка печати<br>принтера | принтерді баптау          | setting up printing                    |  |
| 25.      | язык<br>программирования     | программалау тілі         | programming<br>language                |  |
| 26.      | запускаемый файл             | орындалатын файл          | executable file                        |  |
| 27.      | переменная                   | айнымалы                  | variable                               |  |
| AJIMATHI |                              |                           |                                        |  |
|          | 7                            |                           |                                        |  |

| 28. | присвоение                  | меншіктеу                               | assignment                |
|-----|-----------------------------|-----------------------------------------|---------------------------|
| 29. | отладка программы           | программаны жөндеу                      | program<br>debugging      |
| 30. | опции                       | опциялар                                | options                   |
| 31. | арифметические<br>выражения | арифметикалық<br>өрнектер               | arithmetic<br>expressions |
| 32. | целое число                 | бүтін сан                               | integer                   |
| 33. | ввод                        | енгізу                                  | input                     |
| 34. | разделить                   | бөлу                                    | split                     |
| 35. | идентификаторы              | идентификаторлар<br>(айнымалылар атауы) | identifiers               |
| 36. | запустить модуль            | модульді іске қосу                      | run modul                 |
| 37. | сноски                      | нұсқама                                 | footnotes                 |
| 38. | вставить ссылку             | сілтеме қою                             | paste link                |
| 39. | управление<br>источниками   | дереккөздерді<br>басқару                | source<br>management      |
| 40. | гиперссылка                 | гиперсілтеме                            | hyperlink                 |
| 41. | закладка                    | бетбелгі                                | bookmark                  |
| 42. | плагиат                     | плагиат                                 | plagiarism                |
| 43. | авторское право             | авторлық құқық                          | copyright                 |
| 44. | оглавление                  | мазмұны                                 | contents                  |
| 45. | удалить оглавление          | мазмұнды жою                            | delete contents           |
| 46. | реферат                     | реферат                                 | report paper              |
| 47. | оформление                  | рәсімдеу                                | formulation               |

Manhinan

# ИСПОЛЬЗОВАННАЯ ЛИТЕРАТУРА И ССЫЛКИ

- 1. Ж.А. Темірбаева, Ж.К. Таниева. «ЭРГОНОМИКА» пәнінен өзін-өзі тексеруге арналған тесттер. Павлодар. Кереку-2014.
- 2. А. Петелин. «SketchUp в пошаговых уроках», 2013 год.
- 3. «Самоучитель SketchUp». Автор: Тозик В.Т., Ушакова О.Б.
- 4. https://acmp.ru сайт Школа программистов.
- 5. У. Сэнд, К. Сэнд. Hello World! Занимательное программирование. СПб.: Питер, 2016. 400 с.: ил. (Серия «Вы и ваш ребенок»).
- 6. https://www.liveinternet.ru/users/irzeis/post417855699
- 7. http://chto-takoe.net/chto-takoe-ergonomika/
- 8. https://headlife.ru/internet-zavisimost/
- 9. https://helpiks.org/5-63532.html
- 10. https://oilay.kz
- $11.\ https://studref.com/311349/informatika/alfavit\_yazyka\_python$
- 12. https://devpractice.ru/python-lesson-12-input-output-workwith-files/
- 13. https://www.sites.google.com/site/415ict/textbooks/prog-9/02-linejnyj-algoritm
- $14.\ https://studfile.net/preview/5427369/page:30/$
- $15.\ https://www.introweb.ru/inews/law/news1484.php$
- 16. https://kk.eyewated.com
- 17. https://kk.wikipedia.org

Authoritalian

# СОДЕРЖАНИЕ

| Дорогой ученик! 3                                |
|--------------------------------------------------|
| Раздел 1. Компьютерные системы и сети            |
| l.1. Что такое эргономика? 6                     |
| 1.2. Проблемы интернет-зависимости в обществе 10 |
| l.3. История развития вычислительной техники 14  |
| l.4. Как работает компьютер 20                   |
| 1.5. Операционные системы 25                     |
| 1.6. Беспроводные сети 30                        |
| 1.7. Практические задания 34                     |

# Раздел 2. 3D-печать

| 2.1. | 3D-редактор                                                     | 40 |
|------|-----------------------------------------------------------------|----|
| 2.2. | Инструменты 3D-редактора                                        | 46 |
| 2.3. | Трехмерные модели объектов. Построение конуса, цилиндра и сферы | 50 |
| 2.4. | Построение моделей объектов в 3D-редакторе                      | 55 |
| 2.5. | Трехмерные модели событий                                       | 59 |
| 2.6. | Настройка 3D-печати                                             | 62 |
| 2.7. | Построение 3D-моделей на практике                               | 68 |
|      | AIMAX                                                           |    |

# Раздел 3. Программирование на языке Python

| 3.1. Знакомство с IDE                             | 72 |
|---------------------------------------------------|----|
| 3.2. Языковой алфавит. Синтаксис                  | 77 |
| 3.3. Типы данных                                  | 82 |
| 3.4. Правила выполнения арифметических действий 8 | 86 |
| 3.5–3.6. Практические задания                     | 90 |
| 3.7. Ввод и вывод чисел                           | 93 |
| 3.8. Программирование линейных алгоритмов         | 97 |
| 3.9. Практическая работа10                        | 01 |

# Раздел 4. Работа с текстовыми документами

| 4.1. Сноски                                                  | .106 |
|--------------------------------------------------------------|------|
| 4.2–4.3. Гиперссылки и их практическое применение            | .110 |
| 4.4. Проблемы авторского права и плагиата<br>в сети Интернет | .115 |
| 4.5. Оглавление                                              | .118 |
| 4.6. Реферат                                                 | .123 |
| 4.7. Практическая работа                                     | .127 |
| Глоссарий                                                    | .129 |
| Основные термины на трех языках                              | .131 |
| Использованная литература и ссылки                           | .133 |
| AllM                                                         |      |

#### Кадиркулов Роман Алауович Нурмуханбетова Гулира Кенжеевна

#### ИНФОРМАТИКА ИНФОРМАТИКА

Жалпы білім беретін мектептің Учебні 6-сынып оқушыларына арналған оқулық общео

ц Учебник для учащихся 6 класса с общеобразовательной школы

Редакторы / Редактор – А.А. Альмурсина Спецредакторы / Спецредактор – Б.А. Айтуллина Беттеуші / Верстка – Г.С. Сисаева

| Басуға 04.07.2020 ж. қол қойылды.                                       | Подписано в печать 04.07.2020 г.                            |
|-------------------------------------------------------------------------|-------------------------------------------------------------|
| Пішімі 70х100 <sup>1</sup> / <sub>16</sub> . Есептік баспа табағы 5,92. | Формат 70х100 <sup>1</sup> / <sub>16</sub> . Учизд.л. 5,92. |
| Шартты баспа табағы 10,97. Офсеттік басылым.                            | Усл.печ.л. 10,97. Печать офсетная.                          |
| Әріп түрі «DS SchoolBook». Офсеттік қағаз.                              | Гарнитура «DS SchoolBook». Бумага офсетная.                 |
| Таралымы 37 000 дана. Тапсырыс № 2294.                                  | Тираж 37 000 экз. Заказ № 2294                              |
| Сапасы жөнінде мына мекемеге хабарласыңыз:                              | С претензиями по качеству обращаться:                       |
| Қазақстан Республикасы,                                                 | Республика Казахстан,                                       |
| «Алматыкітап баспасы» ЖШС,                                              | ТОО «Алматыкітап баспасы»                                   |
| 050012, Алматы қаласы, Жамбыл көшесі, 111-үй,                           | 050012, г. Алматы, ул. Жамбыла, 111,                        |
| тел. (727) 250 29 58, факс: (727) 292 81 10.                            | тел. (727) 250 29 58; факс: (727) 292 81 10.                |
| e-mail: info@almatykitap.kz                                             | e-mail: info@almatykitap.kz                                 |
| Сапа және қауіпсіздік стандарттарына сай.                               | Соответствует всем стандартам качества и безопасности.      |
| Сертификация қарастырылмаған.                                           | Сертификация не предусмотрена.                              |
| Сақтау мерзімі шектелмеген.                                             | Срок годности не ограничен.                                 |

Түркияда басылды / Отпечатано в Турции Avea Basim Yayin San. ve Tic. Ltd.Sti Cihangir mah. Guvercin cad. No:3/1. Baha is merkezi A Blok Kat:2 34310. Haramidere - Istanbul

Приобрести книги можно в книжных магазинах ТОО «Алматыкітап баспасы»

г. Нур-Султан: ул. Иманова, 10, тел.: (7172) 53 70 84, 27 29 54; пр. Б. Момышулы, 14, тел.: (7172) 42 42 32, 57 63 92; пр. Жеңіс, 67, тел.: (7172) 29 93 81; 29 02 12. г. Алматы: пр. Абая, 35/37, тел.: (727) 267 13 95, 267 14 86; ул. Гоголя, 108, тел.: (727) 279 29 13, 279 27 86; ул. Кабанбай батыра, 109, тел.: (727) 267 54 64, 272 05 66; ул. Жандосова, 57, тел.: (727) 303 72 33, 374 98 59; пр. Гагарина, 76, тел. (727) 338 50 52; ул. Майлина, 224 «А», тел. (727) 386 15 19; ул. Толе би, 40/1, тел.: (727) 273 51 38, 224 39 37.

> Интернет-магазин www.flip.kz Коммерческий отдел, тел.: (727) 292 92 23, 292 57 20. e-mail: sale1@almatykitap.kz

Об имеющихся книгах и новинках вы можете узнать на сайте www.almatykitap.kz

# Окулықты пайдалану туралы деректер. Сведения о пользовании учебником

| N⁰ | Оқушының аты-жөні     | Оқу     | Оқулықтың жағдайы  |                |
|----|-----------------------|---------|--------------------|----------------|
|    | Фамилия и имя ученика | жылы    | Состояние учебника |                |
|    |                       | Учебный | Жылдың басында     | Жылдың аяғында |
|    |                       | год     | В начале года      | В конце года   |
| 1  |                       |         |                    |                |
| 2  |                       |         |                    |                |
| 3  |                       |         |                    |                |
| 4  |                       |         |                    |                |
| 5  |                       |         |                    |                |
|    |                       |         |                    |                |